## B4400/B4600 Series

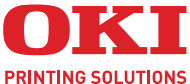

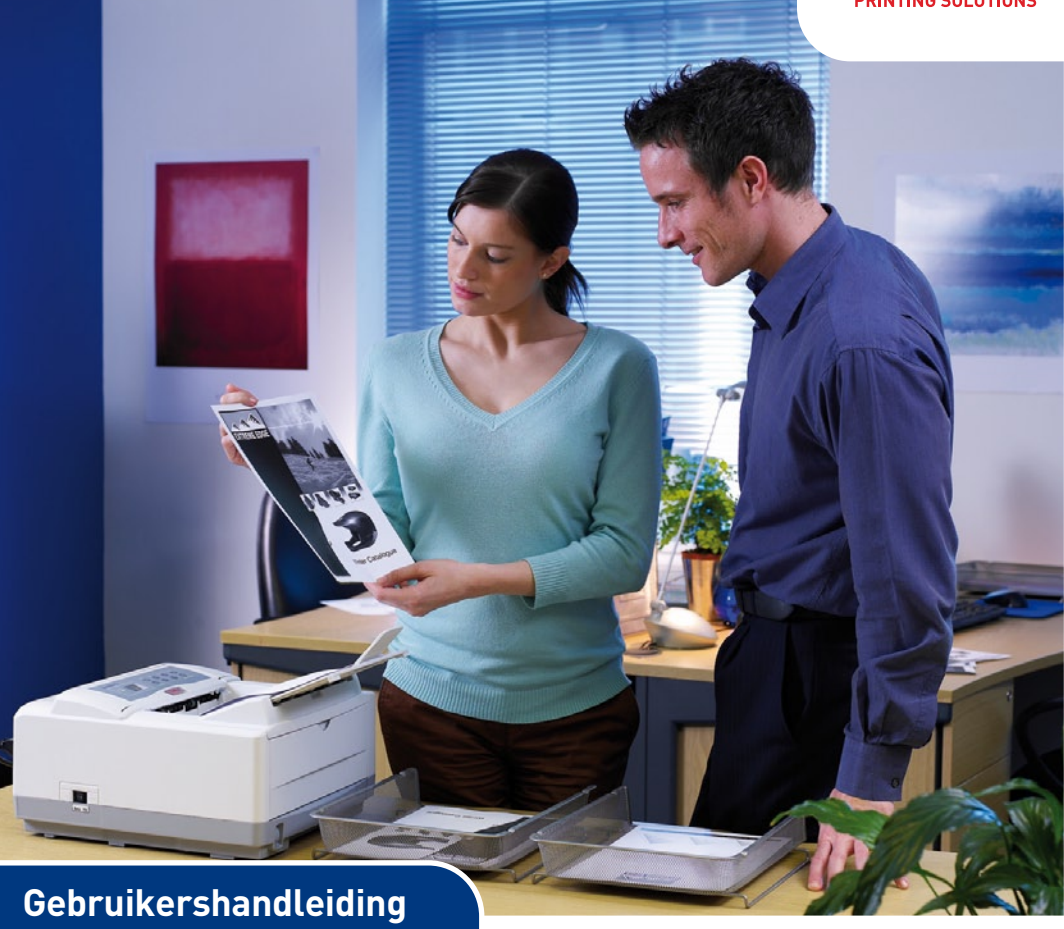

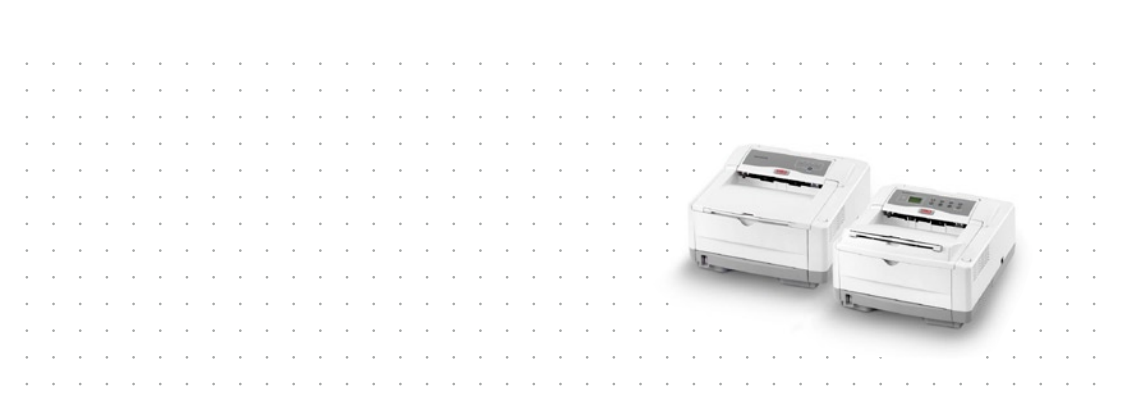

### Voorwoord

We hebben ernaar gestreefd de informatie in dit document volledig, accuraat en up-to-date weer te geven. De fabrikant is niet aansprakelijk voor de gevolgen van fouten waarvoor deze niet verantwoordelijk is. De fabrikant kan ook niet garanderen dat wijzigingen in software en apparatuur die zijn aangebracht door andere fabrikanten en waarnaar in deze handleiding wordt verwezen, geen invloed hebben op de toepasbaarheid van de informatie in de handleiding. De fabrikant is niet noodzakelijkerwijs aansprakelijk voor softwareproducten die door andere bedrijven zijn gemaakt en die in deze handleiding worden genoemd.

Hoewel redelijkerwijs alles heeft gedaan om dit document zo accuraat en nuttig mogelijk te maken, verleent geen expliciete of impliciete garantie met betrekking tot de accuratesse of volledigheid van de betreffende informatie.

De meest recente stuurprogramma's en handleidingen zijn beschikbaar op de website van Oki Printing Solutions:

#### www.okiprintingsolutions.com

Copyright © 2007. Alle rechten voorbehouden.

Oki en Microline zijn gedeponeerde handelsmerken van Oki Electric Industry Company, Ltd.

Hewlett-Packard, HP en LaserJet zijn gedeponeerde handelsmerken van Hewlett-Packard Company.

Microsoft, MS-DOS en Windows zijn gedeponeerde handelsmerken van Microsoft Corporation.

Energy Star is een handelsmerk van het United States Environmental Protection Agency.

Apple, Macintosh, Mac en Mac OS zijn gedeponeerde handelsmerken van Apple Computer.

Andere product- en merknamen zijn gedeponeerde handelsmerken of handelsmerken van de betreffende rechthebbenden.

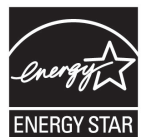

Als deelnemer aan het Energy Star-programma heeft de fabrikant vastgesteld dat dit product voldoet aan de Energy Star-normen voor zuinig energieverbruik.

B4400, B4600 - 🗙

B4400L, B4600L - 🖌

CE

Dit product voldoet aan de Richtlijnen 89/336/EEG (elektromagnetische compatibiliteit) en 73/23/EEG (laagspanning) van de Raad, zoals gewijzigd - indien van toepassing - bij de aanpassing van de wetgeving van de lidstaten betreffende elektromagnetische compatibiliteit en laagspanning.

#### OPMERKING

*De functie PostScript Emulation die in deze handleiding wordt beschreven, is slechts in sommige landen beschikbaar.* 

#### **E**ERSTE HULP BIJ ONGEVALLEN

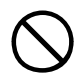

#### Wees behoedzaam met tonerpoeder:

Indien er tonerpoeder wordt ingeslikt, moet onmiddellijk een arts worden geraadpleegd. Probeer braken echter niet te forceren wanneer de persoon bewusteloos is.

Indien er tonerpoeder wordt ingeademd, moet de persoon naar buiten worden gebracht voor frisse lucht. Raadpleeg onmiddellijk een arts.

Indien er tonerpoeder in de ogen is terechtgekomen, dienen deze gedurende ten minste 15 minuten met veel water te worden uitgespoeld terwijl de ogen geopend blijven. Raadpleeg onmiddellijk een arts.

Indien er tonerpoeder wordt gemorst, moet dit met koud water en zeep worden verwijderd om vlekken op de huid of kleding te voorkomen.

#### IMPORTEUR VOOR DE EU

OKI Europe Limited (handelend als OKI Printing Solutions) Central House Balfour Road Hounslow TW3 1HY Verenigd Koninkrijk

Neem voor algemene vragen en alle vragen over verkoop en ondersteuning contact op met uw plaatselijke leverancier.

#### **MILIEU-INFORMATIE**

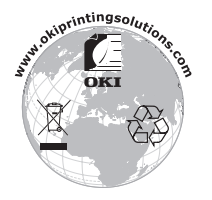

## INHOUDSOPGAVE

| Voorwoord2Eerste hulp bij ongevallen3Importeur voor de EU3Milieu-informatie3                                                                                                    |
|----------------------------------------------------------------------------------------------------|
| Inleiding8Printerfuncties8De printer gebruiken9                                                                                                    |
| Over deze handleiding       10         Online gebruik       10         Pagina's afdrukken       11         Gebruikte afkortingen       12                                                                                                    |
| Printeronderdelen 13                                                                                                    |
| Bedieningspanelen       16         B4400, B4400L, B4400n, B4400Ln       16         Bedieningspaneel       16         LED-indicators       16         Knop Online       19         Status Monitor       20         Menufuncties       23         Menu-instellingen afdrukken       33         B4600, B4600L, B4600n, B4600Ln, B4600PS,       34         Bedieningspaneel       34         Paneelonderdelen       34         Menufuncties       35         Menu-instellingen afdrukken       44 |
| Aanbevolen papier45Papier- en enveloppensoorten45Transparanten en etiketten46Papier plaatsen47Afdrukken met afdrukzijde omhoog en omlaag48Automatische invoervolgorde49Enveloppen afdrukken49Zwaar papier of karton50Instellingen voor papierinvoer, formaat en                                                                                                    |
| materiaal                                                                                                    |

| Interfaces                                                                                                    |
|----------------------------------------------------------------------------------------------------|
| Printerstuurprogramma's       57         Windows-besturingssystemen       57         Geïnstalleerde opties       58         Macintosh-besturingssystemen       58         Geïnstalleerde opties       58         Een stuurprogramma voor Mac kiezen       58                                                                                                    |
| Werking.       59         Printerinstellingen in Windows       59         Afdrukvoorkeuren in Windows-toepassingen       59         PCL-emulatie       60         Instellingen in het Configuratiescherm van       68         Printerinstellingen in Macintosh       74                                                                                                    |
| Dubbelzijdig afdrukken (alleen in Windows)       75         Handmatig duplexafdrukken met de papierlade       75         Handmatig duplexafdrukken met de handinvoerlade       76                                                                                                    |
| Overlays en macro's (alleen Windows)       77         Wat zijn overlays en macro's?       77         PostScript-overlays maken       77         De overlay maken       78         Het project maken en laden.       79         Een testafdruk van de overlay maken       80         Overlays definiëren       80         Afdrukken met PostScript-overlays       82         PCL-overlays maken       83         De overlay maken       83         De overlay maken en laden       84         Een testafdruk van de macro maken       85         Overlays definiëren       85         Afdrukken met PCL-overlays       85         Afdrukken met PCL-overlays       85 |
| Verbruiksartikelen en onderhoud89Bestelinformatie verbruikmaterialen89Levensduur van de tonercartridge89Wanneer moet u de tonercartridge vervangen?90B4400, B4400L, B4400n, B4400Ln90B4600, B4600L, B4600n, B4600Ln, B4600PS,<br>B4600LPS, B4600nPS, B4600LnPS90De tonercartridge vervangen90Gebruiksduur EP-cartridge92                                                                                                    |

| Wanneer moet u de afbeeldingstrommel                                                                                                    |                                        |
|----------------------------------------------------------------------------------------------------|----------------------------------------|
| vervangen?                                                                                                    | )2<br>)2                               |
| De afbeeldingstrommel vervangen                                                                                                    | )2<br>)3                               |
| instellen                                                                                                    | )4<br>)4                               |
| B4600LPS, B4600nPS, B4600LnPS                                                                                                    | )4<br>)5<br>)5                         |
| B4600LPS, B4600nPS, B4600LnPS9 Het LED-element reinigen                                                                                                    | 96<br>96                               |
| Problemen oplossen       9         Statusberichten en foutberichten       9         B4400, B4400L, B4400n, B4400Ln       9         B4600, B4600L, B4600n, B4600Ln, B4600PS,       9         B4600LPS, B4600nPS, B4600LnPS       9         Papierstoringen       9         Invoer vastloop       9         Invoer vastloop of uitvoer vastloop       9         Problemen met de afdrukkwaliteit       10         Problemen met de hardware       10 | 77777777777777777777777777777777777777 |
| Opties installeren       10         Bestelnummers voor installatieopties       10         Installatieprocedure       10                                                                                                    | <b>5</b><br>)6                         |
| Specificaties       10         Algemeen                                                                                                    | <b>7</b><br>17<br>19                   |
| Index                                                                                                    | 1                                      |
| Oki contactgegevens11                                                                                                    | 3                                      |

### **OPMERKING, LET OP EN WAARSCHUWING**

#### OPMERKING

*Een opmerking wordt als volgt in deze handleiding weergegeven. Opmerkingen zijn toelichtingen of tips met extra informatie om u te helpen het product beter te gebruiken en begrijpen.* 

### LET OP!

Met LET OP! wordt u in deze handleiding tot voorzichtigheid gemaand. Deze tekst bevat extra informatie die, indien deze wordt genegeerd, tot schade of storingen in het apparaat kan leiden.

### WAARSCHUWING!

Een waarschuwing wordt als volgt in deze handleiding weergegeven. Deze tekst bevat extra informatie die, indien deze wordt genegeerd, kan leiden tot een risico op persoonlijk letsel.

### INLEIDING

Gefeliciteerd met de aankoop van deze monochroomprinter. U kunt met deze printer 24/26 pagina's per minuut afdrukken.

U nieuwe printer beschikt over een reeks geavanceerde functies waarmee u scherpe zwart-witpagina's bij een hoge snelheid en op een groot aantal afdrukmaterialen produceert.

Ter informatie vindt u hieronder een overzicht van de belangrijkste functies van de printer.

### PRINTERFUNCTIES

- U hebt de keus uit 12 modellen: B4400, B4400L, B4400n, B4400Ln, B4600, B4600L, B4600n, B4600Ln (n betekent inclusief netwerkinterfacekaart), B4600PS, B4600LPS (DIMM voor PostScript PS-emulatie niveau 3 DIMM inbegrepen) en B4600nPS, B4600LnPS (nPS betekent netwerkinterfacekaart en DIMM voor PostScript PSemulatie niveau 3 inbegrepen)
- > Geheugen: 32 MB
- > Afdrukken op hoge snelheid: 24/26 pagina's per minuut
- Resolutie: 1200 x 600 dpi
- > Papiertransport: 250 vel (80g/m<sup>2</sup>).
- > Emulaties: Printertalen PCL5e, Epson FX en IBM ProPrinter
- > Barcodes: ingesloten voor SIDM-emulaties
- 8MB Flash DIMM: om extra lettertypes of barcodes op te slaan
- > USB 2.0 en parallelle interfaces
- Vraag Oki' een gebruikersvriendelijke functie die u vanuit het scherm van het printerstuurprogramma (niet weergegeven in deze handleiding) rechtstreeks toegang geeft tot een website die is gewijd aan uw printermodel. Hier vindt u alle adviezen, hulp en ondersteuning die u nodig hebt om optimale resultaten te verkrijgen met uw Oki-printer.

Bovendien zijn ook de volgende optionele functies beschikbaar:

- > 10/100 BASE-TX-netwerkinterfacekaart: om de B4400, B4400L en B4600, B4600L compatibel met het netwerk te maken
- 16, 32, 64, 128, 256 MB RAM DIMM: om het hoofdgeheugen van de printer uit te breiden en het verwerken van grote bestanden sneller te laten verlopen
- RS232C-kaart: om de B4400, B4400L en B4600, B4600L met een seriële interface uit te breiden
- Secundaire invoerlade: om de hoeveelheid papier dat in de printer kan worden verwerkt te verhogen tot 500 vel (80g/m<sup>2</sup>)
- Universele invoerlade: om het aantal materialen dat door de printer kan worden verwerkt uit te breiden (capaciteit 100 vel (80 g/m<sup>2</sup>) of 50 enveloppen)
- > U kunt een van de volgende componenten toevoegen:
  - > 8 MB Flash DIMM: om extra lettertypes of barcodes op te slaan voor de B4400, B4400L, B4400n, B4400Ln, B4600, B4600L, B4600n, B4600Ln
  - > 16 MB Flash DIMM: om extra lettertypes of barcodes op te slaan voor de B4400, B4400L, B4400n, B4400Ln, B4600, B4600L, B4600n, B4600Ln
  - PostScript PS level 3 DIMM: om PostScript-emulaties toe te voegen aan de B4600, B4600L of B4600n, B4600Ln. Kan niet worden toegevoegd in combinatie met extra flash-geheugen. (Zie de paragraaf "Opties installeren" voor uitgebreide details.)

#### **DE PRINTER GEBRUIKEN**

De fabrikant heeft verschillende documentatiematerialen gemaakt om u uw printer optimaal te helpen gebruiken.. In het volgende hoofdstuk krijgt u een overzicht van deze materialen en waarvoor ze zijn bedoeld.

### **OVER DEZE HANDLEIDING**

Deze handleiding is de gebruikershandleiding (ga naar de Oki Printing Solutions-website, www.okiprintingsolutions.com, voor de meest recente versie) van uw printer en maakt deel uit van het algemene documentatiemateriaal dat hieronder staat vermeld:

- Quick set-up guide (Snel installeren): in deze gids wordt uitgelegd hoe u de printer moet uitpakken, aansluiten en inschakelen.
- Deze Gebruikershandleiding: helpt u de printer te bedienen en de vele functies optimaal te gebruiken. Hier vindt u ook richtlijnen voor probleemoplossing en onderhoud, waarmee u ervoor kunt zorgen dat de printer goed blijft presteren. Bovendien bevat deze handleiding informatie over optionele accessoires, die u kunt toevoegen naarmate uw afdrukbehoeften veranderen.
- Verkorte installatiehandleidingen: worden geleverd bij verbruiksartikelen en optionele accessoires. In deze handleidingen wordt beschreven hoe u die artikelen en accessoires installeert.
- Online Help: online informatie die bij het printerstuurprogramma en de Status Monitor-software hoort.

In de illustraties en afbeeldingen van de handleiding kunt u zien dat bij het samenstellen meer dan een printer als voorbeeld is gebruikt. Wat u ziet, is van toepassing op het model dat u gebruikt.

#### **ONLINE GEBRUIK**

Het is de bedoeling dat deze handleiding op het scherm wordt gelezen met Adobe Acrobat Reader. Maak hierbij gebruik van de functies voor navigatie en weergave van Acrobat.

Er zijn twee manieren waarop u specifieke informatie kunt weergeven:

Klik in de lijst met bladwijzers linksonder op het scherm op het gewenste onderwerp om dat specifieke onderwerp weer te geven. (Als de bladwijzers niet beschikbaar zijn, gebruikt u de inhoudsopgave.) Klik in de lijst met bladwijzers op Index om de Index weer te geven. (Als de bladwijzers niet beschikbaar zijn, gebruikt u de inhoudsopgave.) Zoek in de alfabetische index naar de gewenste term en klik op het bijbehorende paginanummer om de pagina met het gewenste onderwerp weer te geven.

### **PAGINA'S AFDRUKKEN**

U kunt de hele handleiding, afzonderlijke pagina's of gedeelten afdrukken. Ga als volgt te werk:

- Kies vanaf de werkbalk Bestand> Afdrukken (of druk op de toetsen Ctrl + P).
- **2.** Geef aan welke pagina's u wilt afdrukken:
  - (a) [Alle pagina's] voor de hele handleiding.
  - (b) [Huidige pagina] voor de pagina die u aan het lezen bent.

|                                                                                                    |                                                                                                    | <u> </u>                                                                                                    |
|----------------------------------------------------------------------------------------------------|----------------------------------------------------------------------------------------------------|----------------------------------------------------------------------------------------------------|
| Printer                                                                                                    |                                                                                                    |                                                                                                    |
| Name:                                                                                                    | Pri                                                                                                    | Properties                                                                                                    |
| Status:                                                                                                    | Ready                                                                                                    | □ Reverse pages                                                                                                    |
| Туре:                                                                                                    |                                                                                                    | 🗖 Print as įmage                                                                                                    |
| Where:                                                                                                    | LPT1:                                                                                                    | Frint to file                                                                                                    |
| Print Rang                                                                                                    | je -                                                                                                    | Copies and Adjustments                                                                                                    |
| <ul> <li>All 226</li> <li>Currer</li> </ul>                                                                     | 6 pages C Delected pages/graphic                                                                                                    | Number of gopies: 1                                                                                                    |
| C Page                                                                                                    | s from: 1 to: 226                                                                                                    | Shrink oversized pages to paper size                                                                                                    |
|                                                                                                    |                                                                                                    | Expand small pages to paper size                                                                                                    |
| Contraction of the second second second second second second second second second second second second second s |                                                                                                    |                                                                                                    |
| einuc 1                                                                                                    | Even and Odd Pages                                                                                                    | Auto-rotate and center pages                                                                                                    |
| P Com                                                                                                    | even and Odd Pages                                                                                                    | Auto-rotate and center pages                                                                                                    |
| PostScrip                                                                                                    | Even and Odd Pages  ments t Options                                                                                                    | Auto-rotate and center pages  Preview  K=8.25-4                                                                                                    |
| PostScrip<br>Print Meth<br>Print Meth<br>Optim<br>Down<br>Color Me                                              | Even and outpregates                                                                                                    | F Autopolate and carter pages     Freview     F-8.25-4     11.68                                                                                                    |
| PostScrip<br>PostScrip<br>Print Meth<br>Optim<br>Color Me                                                       | Con dia da Pages  Control da Pages  Coptions Coptions Coptions Control Language Lavel 3 Coptions Con Speed Cond Asian Forts Cave Pinter Memory neged: On printer | Preview         Image: 100 million           Preview         Image: 100 million           Image: 100 million         Image: 100 million           Units inches         Zoom: 141.4% |

- (c) [Pagina's van] en [tot en met] voor het paginabereik dat u door het invoeren van paginanummers opgeeft.
- 3. Klik op OK.

### **GEBRUIKTE AFKORTINGEN**

In deze handleiding worden de volgende afkortingen gebruikt:

| AFKORTING | BETEKENIS                  |
|-----------|----------------------------|
| Ctrl      | Control                    |
| dpi       | dots per inch              |
| DIMM      | Dual In-line Memory Module |
| n         | netwerkkaart aanwezig      |
| Lampje    | Light Emitting Diode       |
| NIC       | netwerkinterfacekaart      |
| PCL       | Printer Control Language   |
| PS        | PostScript (emulaties)     |
| PSE       | PostScript-emulatie        |
| RAM       | Random Access Memory       |
| SIDM      | Serial Impact Dot Matrix   |

### PRINTERONDERDELEN

Met uitzondering van de bedieningspanelen, die in het volgende hoofdstuk worden beschreven, ziet de buitenkant van de printers B4400, B4400L, B4400n, B4400Ln, B4600, B4600L, B4600n, B4600Ln, B4600PS, B4600LPS en B4600nPS, B4600LnPS er hetzelfde uit. Hieronder vindt u de belangrijkste onderdelen.

- 1. Bedieningspaneel (van B4400)
- 2. Uitvoervak (150 vel, afdrukzijde omlaag)
- **3.** Knop voor het openen van de printerkap
- 4. Uitvoervak verlengstuk
- 5. Uitvoervak verlengstuk papiergeleider
- 6. Inhoudindicator papierlade
- 7. AAN/UIT-schakelaar
- Uitvoervak aan de achterzijde (50 vel, afdrukzijde omhoog)
- 9. Papiergeleider uitvoervak aan de achterzijde

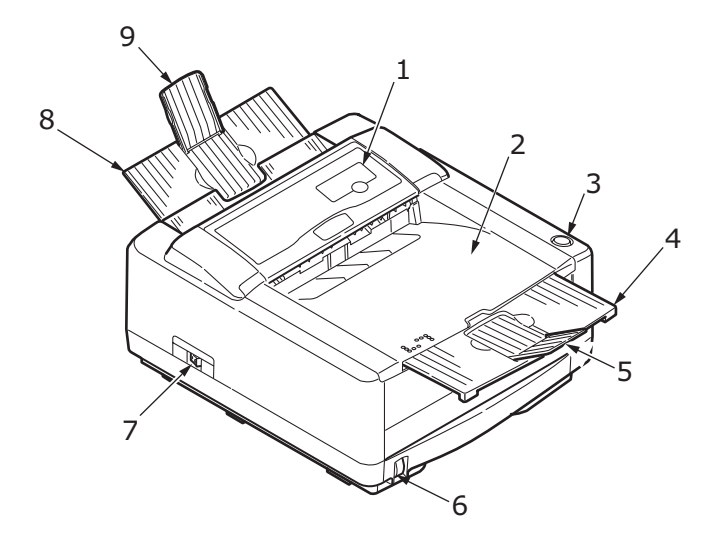

- 10. LED-element
- **11.** Drumcartridge
- **12.** Handinvoerlade (één vel) (afgebeeld in gesloten positie)
- **13.** Papierinvoerlade (250 vel)
- 14. Tonercartridge
- 15. Fusereenheid
- 16. Printerkap

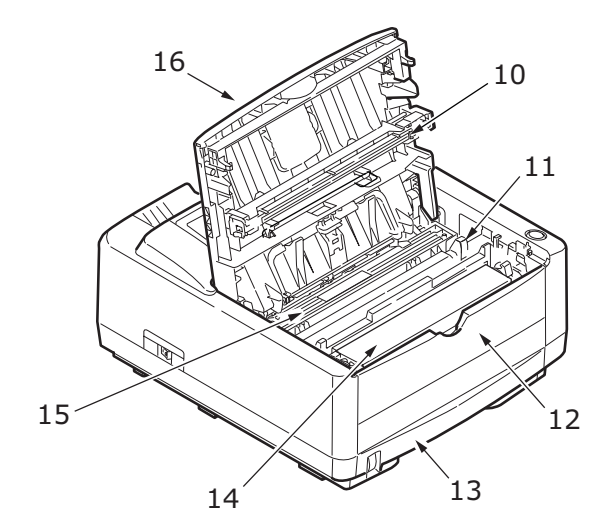

- **17.** Aansluiting voedingskabel
- 18. Ventilator
- 19. USB-interfaceverbinding
- **20.** Aansluiting parallelle interface
- **21.** Aansluiting secundaire papierlade (optioneel)
- Netwerkkaart (standaard voor B4400n, B4400Ln, B4600n, B4600Ln, B4600nPS, B4600LnPS en optioneel voor B4400, B4400L, B4600, B4600L en B4600PS, B4600LPS)
- **23.** Seriële RS232-interfacekaart (alleen optioneel voor B4400, B4400L, B4600, B4600L en B4600PS, B4600LPS)
- **24.** Aansluiting universele lade (optioneel)

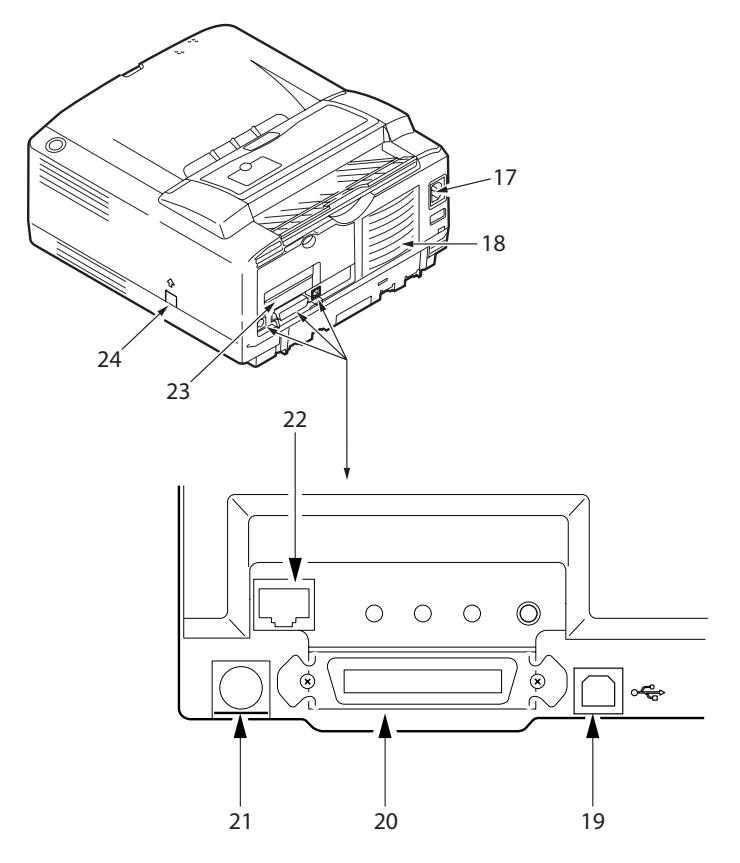

### BEDIENINGSPANELEN

In dit hoofdstuk wordt de werking van het bedieningspaneel van uw printer beschreven. Tevens wordt in dit hoofdstuk de software Status Monitor beschreven. Dit hulpprogramma verzorgt de statusinformatie van de B4400, B4400L, B4400n, B4400Ln en de equivalente statusinformatie in de menu's van de besturingsschermen van de B4600, B4600L, B4600n, B4600Ln, B4600PS, B4600LPS en B4600nPS, B4600LnPS. (Zie 'Printerstuurprogramma's' voor de installatie van Status Monitor.)

### B4400, B4400L, B4400N, B4400LN

#### BEDIENINGSPANEEL

Het bedieningspaneel van de B4400, B4400L, B4400n, B4400Ln is uitgerust met 4 indicatielampjes en een knop **Online**. De LED's geven van links naar rechts respectievelijk Power On, Ready, Handinvoer en Fout aan.

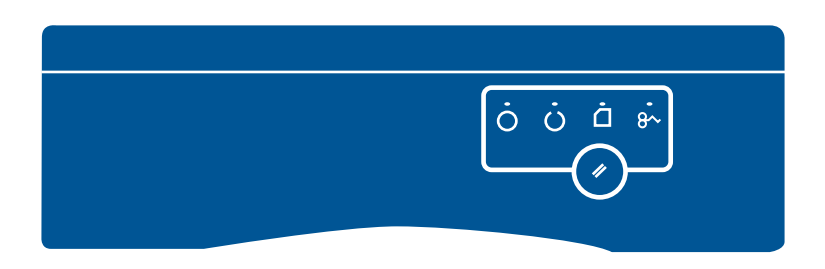

#### **LED-INDICATORS**

De LED-indicators geven de status van de printer op vijf manieren aan:

- Indicator uit
- Indicator aan
- Knipperend 1 knippert langzaam knippert om de vier seconden 1 keer lang
- > Knipperend 2 knippert knippert 1 keer per seconde

B4400, B4400L/B4600, B4600L Gebruikershandleiding – Bedieningspanelen > 16

 Knipperend 3 – knippert snel – knippert vier keer per seconde

De vier LED-indicators gaan tegelijk kortstondig branden wanneer u met de hoofdschakelaar de stroom inschakelt.

#### Power On LED (groen)

Deze indicator gaat branden en blijft branden wanneer u de printer met de hoofdschakelaar inschakelt.

#### Ready LED (groen)

- Indicator aan de printer is online en gereed om gegevens te ontvangen.
- Indicator uit de printer is offline en kan geen gegevens ontvangen.

Het knipperen (x) van de LED-indicators heeft de volgende betekenis:

| KNIPPERT<br>ALS<br>VOLGT               | READY<br>LED<br>(GROEN) | HAND-<br>INVOER<br>LED<br>(ORANJE) | ERROR<br>LED<br>(ORANJE) | BETEKENIS                                                                                                    |
|----------------------------------------|-------------------------|------------------------------------|--------------------------|----------------------------------------------------------------------------------------------------|
| Knipperend<br>1 – knippert<br>langzaam | x                       |                                    |                          | De printer is<br>gegevens aan het<br>verwerken<br>wanneer het<br>afdrukken is<br>onderbroken.                                                           |
|                                        |                         |                                    | x                        | De afbeeldings-<br>trommel moet<br>worden<br>vervangen, de<br>toner is bijna op of<br>de papierlade is<br>leeg, maar er<br>wordt geen taak<br>verwerkt. |

| KNIPPERT<br>ALS<br>VOLGT           | READY<br>LED<br>(GROEN) | HAND-<br>INVOER<br>LED<br>(ORANJE) | ERROR<br>LED<br>(ORANJE) | BETEKENIS                                                                                                    |
|------------------------------------|-------------------------|------------------------------------|--------------------------|----------------------------------------------------------------------------------------------------|
| Knipperend<br>2 – knippert         | x                       |                                    |                          | De printer<br>ontvangt en<br>verwerkt<br>gegevens tijdens<br>het afdrukken of<br>de printer stelt<br>zich opnieuw in.                                                       |
|                                    |                         | x                                  |                          | U wordt door de<br>printer gevraagd<br>om de<br>handinvoerlade te<br>gebruiken voor<br>het invoeren van<br>papier.                                                          |
|                                    |                         |                                    | x                        | Er is een<br>printerfout,<br>bijvoorbeeld een<br>probleem met het<br>papier, het deksel<br>is geopend of de<br>papierlade is leeg<br>terwijl er een taak<br>wordt verwerkt. |
|                                    | x                       | x                                  | x                        | Er is een kleine<br>fout in de printer<br>opgetreden,<br>bijvoorbeeld de<br>toner is bijna op<br>en de<br>afbeeldingstromm<br>el moet worden<br>vervangen.                  |
| Knipperend<br>3 – knippert<br>snel | x                       | x                                  | x                        | Er is een grote<br>fout in de printer<br>opgetreden<br>waarvoor de<br>service moet<br>worden gebeld,<br>bijvoorbeeld een<br>probleem met de<br>hardware.                    |

#### KNOP ONLINE

De hoofdfuncties van de knop **Online** kunt u activeren door de schakelaar kort in te drukken en weer los te laten. De hoofdfuncties zijn als volgt:

- > De printer offline zetten.
- > De printer online zetten (gereed).
- > Doorgaan met afdrukken na een afdrukoverschrijding, paginaoverloop of ontvangstbufferoverloop.
- > Het verwerken van gegevens onderbreken wanneer de printer gegevens ontvangt en verwerkt.
- > Het voortzetten van het verwerken van gegevens.

De secundaire functies van de knop **Online** worden geactiveerd nadat u de printer offline hebt gezet en vervolgens de schakelaar indrukt en ten minste twee seconden vasthoudt voordat u de schakelaar loslaat. De secundaire functies zijn als volgt:

> De demonstratiepagina en menupagina's afdrukken.

#### OPMERKING

De demonstratiepagina en de menupagina's kunt u tevens afdrukken met Status Monitor.

> De gegevens in de buffer afdrukken nadat het afdrukken is geannuleerd.

De overige functies van de knop **Online** worden geactiveerd nadat u de printer offline hebt gezet en vervolgens de schakelaar indrukt en ten minste zeven seconden vasthoudt voordat u de schakelaar loslaat. De overige functies zijn als volgt:

> Een reinigingspagina afdrukken.

*OPMERKING U kunt tevens een reinigingspagina afdrukken met Status Monitor.*  > De printer opnieuw instellen en de buffer leegmaken nadat het afdrukken is geannuleerd.

OPMERKING

Als u voor de printer de standaardinstellingen van de fabrikant opnieuw wilt instellen, drukt u de knop **Online** in en houdt u deze vast. Tegelijkertijd schakelt u de printer in met de hoofdschakelaar. De LED-indicators knipperen wanneer de printer opnieuw met de standaardinstellingen is ingesteld.

#### STATUS MONITOR

Nadat u het printerstuurprogramma op de computer hebt geïnstalleerd, installeert u Status Monitor. In dit hulpprogramma wordt aangegeven wat er met de printer gebeurt wanneer deze in gebruik is. (Zie het hoofdstuk getiteld 'Printerstuurprogramma's'.) Deze Status Monitor wordt tevens gebruikt voor het controleren en wijzigen van de verschillende printerinstellingen.

#### De printerStatus Monitor gebruiken

U kunt als volgt de status van de printer raadplegen en de printerinstellingen weergeven of wijzigen:

Klik op Start > Alle programma's> Okidata > Status Monitor en kies de Status Monitor. De huidige printerstatus wordt weergegeven.

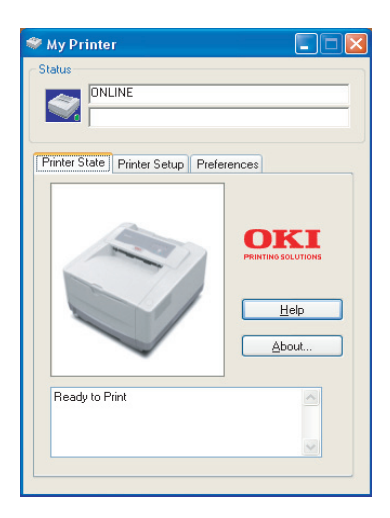

#### Het tabblad Printerinstellingen

Wanneer u het tabblad Printerinstellingen kiest, krijgt u toegang tot de knop van het menu Printer, waarmee u:

- > De printer kunt kiezen die u wilt aansluiten met de knop **Printer selecteren**.
- > De printer kunt configureren via de knop **Configuratie openen**.

In alle fasen kunt u online hulp krijgen door op de knop **Help** te klikken.

| 🏶 My Printer                                                         |     |
|----------------------------------------------------------------------|-----|
| > Status<br>ONLINE                                                   |     |
| Printer State Printer Setup Preferences                              |     |
| Select Printer                                                       |     |
| Select Printer                                                       |     |
| Printer Settings<br>Configure Printer Settings<br>Open Configuration |     |
|                                                                      |     |
|                                                                      | alb |

#### Het tabblad Voorkeuren

Wanneer u dit tabblad selecteert, kunt u de informatie kiezen die wordt weergegeven door Status Monitor en kunt u aangeven hoe en wanneer Status Monitor verschijnt.

De standaardinstelling Waarschuwing zorgt ervoor dat Status Monitor verschijnt wanneer onder bepaalde omstandigheden uw aandacht nodig is, bijvoorbeeld wanneer de toner bijna op is.

| 🐡 My Printer 📃 🗖 🔀                                        |
|-----------------------------------------------------------|
| Status ONLINE                                             |
| Printer State Printer Setup Preferences                   |
| Minimized View O Display Status Panel O Display icon only |
| Alert View<br>V Pop up on alerts                          |
| Consumable Warnings                                       |
| About Help                                                |

#### MENUFUNCTIES

In het menu Printer kunt u de interne instellingen van de printer weergeven en wijzigen. U kunt dit zien als het softwareequivalent van een LCD-gebruikerspaneel dat zich aan de voorkant van sommige printers bevindt.

De instellingen zijn ingedeeld in categorieën of 'menu's', zoals het menu Informatie of het menu Afdrukken.

Een aantal van deze instelling lijkt op de instellingen in het printerstuurprogramma of de toepassing. De instellingen die u met deze software kunt wijzigen, fungeren als standaardinstellingen van de printer. Deze instellingen kunnen worden vervangen door de instellingen in het printerstuurprogramma of de toepassing.

Als u bijvoorbeeld het aantal exemplaren in het menu Printer op één hebt ingesteld, wordt dit vervangen als u drie exemplaren van uw document in het printerstuurprogramma kiest.

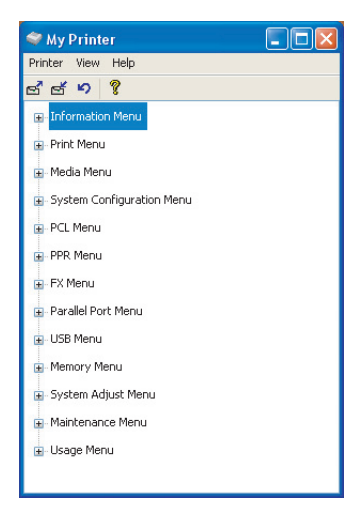

#### Menu Informatie

Via dit menu kunt u snel nagaan welke items er op de printer beschikbaar zijn.

#### MENU INFORMATION (INFORMATIE)

| ITEM                                                   | ACTIE     |                                 |
|--------------------------------------------------------|-----------|---------------------------------|
| PRINT MENU MAP (MENUKAART<br>AFDRUKKEN)                | Toepassen |                                 |
| PRINT FILE LIST<br>(BESTANDSOVERZICHT<br>AFDRUKKEN)    | Toepassen |                                 |
| PRINT PCL FONT (PCL-<br>LETTERTYPE AFDRUKKEN)          | Toepassen |                                 |
| PRINT PSE FONT (PSE-<br>lettertypen afdrukken)         | Toepassen | Wanneer PSE is<br>geïnstalleerd |
| PRINT IBM PPR FONT (IBM PPR-<br>LETTERTYPE AFDRUKKEN)  | Toepassen |                                 |
| PRINT EPSON FX FONT (EPSON<br>FX-LETTERTYPE AFDRUKKEN) | Toepassen |                                 |
| PRINT DEMO 1 (DEMO 1<br>AFDRUKKEN)                     | Toepassen |                                 |

#### Menu Afdrukken

Via dit menu kunt u allerlei functies voor afdruktaken wijzigen.

#### MENU PRINT (AFDRUKKEN)

| ITEM                                                 | STANDAARD                 | OPMERKINGEN                                                 |
|------------------------------------------------------|---------------------------|-------------------------------------------------------------|
| COPIES (KOPIEËN)                                     | 1                         |                                                             |
| MODUS VOOR HANDMATIGE<br>INVOER                      | OFF                       |                                                             |
| PAPER SOURCE (PAPIERBRON)                            | TRAY1 (LADE 1)            |                                                             |
| AUTO TRAY CHANGE<br>(AUTOMATISCHE                    | OFF                       | Geen optionele lade<br>geïnstalleerd                        |
| LADEWISSELING)                                       | Aan                       | Wanneer Lade 2 of de<br>universele lade is<br>geïnstalleerd |
| AUTO TRAY SEQUENCE<br>(AUTOMATISCHE<br>LADEVOLGORDE) | DOWN<br>(OMLAAG)          |                                                             |
| PAPIERFORMAATCONTROLE                                | ENABLE<br>(INSCHAKELEN)   |                                                             |
| RESOLUTION (Resolutie)                               | 600                       |                                                             |
| TONER SAVE (TONERSPAREN_                             | DISABLE<br>(Uitschakelen) |                                                             |
| ORIENTATION (Afdrukstand)                            | PORTRT<br>(STAAND)        |                                                             |

#### **MENU PRINT (AFDRUKKEN)**

#### ITEM

STANDAARD OPMERKINGEN

LINES PER PAGE (Regels per pagina) EDIT SIZE (Grootte wijzigen)

64LNS (64 REGELS) CASSETT (CASSETTE)

#### Menu Media

Via dit menu kunt u allerlei afdrukmedia instellen.

#### MENU MEDIA (MATERIAAL)

| ITEM                                                                | STANDAARD                 | OPMERKINGEN                                    |
|---------------------------------------------------------------------|---------------------------|------------------------------------------------|
| TRAY1 MEDIA SIZE<br>(MEDIAFORMAAT LADE 1)                           | A4 SIZE (A4-<br>FORMAAT)  |                                                |
| TRAY1 MEDIATYPE (MEDIATYPE<br>LADE 1)                               | PLAIN<br>(NORMAAL)        |                                                |
| TRAY1 MEDIAWEIGHT<br>(Mediagewicht lade)                            | MEDIUM<br>(MATERIAAL)     |                                                |
| TRAY2 PAPERSIZE<br>(PAPIERFORMAAT LADE 2)                           | A4 SIZE (A4-<br>FORMAAT)  | Wanneer lade 2 is<br>geïnstalleerd             |
| TRAY2 MEDIATYPE<br>(MEDIASOORT LADE 2)                              | PLAIN<br>(NORMAAL)        | Wanneer lade 2 is<br>geïnstalleerd             |
| TRAY2 MEDIAWEIGHT<br>(MEDIAGEWICHT LADE 2)                          | MEDIUM<br>(MATERIAAL)     | Wanneer lade 2 is<br>geïnstalleerd             |
| MPF MEDIA SIZE<br>(MEDIAFORMAAT UNIVERSELE<br>LADE)                 | DL ENV (DL-<br>ENVELOPPE) | Wanneer de universele<br>lade is geïnstalleerd |
| MPF MEDIATYPE<br>(MEDIAFORMAAT UNIVERSELE<br>LADE)                  | PLAIN<br>(NORMAAL)        | Wanneer de universele<br>lade is geïnstalleerd |
| Uni.lade mediagewicht                                               | MEDIUM<br>(MATERIAAL)     | Wanneer de universele<br>lade is geïnstalleerd |
| MANUAL TRAY MEDIA SIZE<br>(MEDIAFORMAAT HANDMATIGE<br>INVOER)       | A4 SIZE (A4-<br>FORMAAT)  |                                                |
| MANUAL TRAY MEDIA TYPE<br>(MEDIATYPE HANDMATIGE<br>INVOER)          | PLAIN<br>(NORMAAL)        |                                                |
| MANUAL TRAY MEDIA WEIGHT<br>(MEDIAGEWICHT HANDMATIGE<br>INVOER)     | MEDIUM<br>(MATERIAAL)     |                                                |
| CUSTOM PAPER SIZE UNIT<br>(EENHEID VOOR AANGEPAST<br>PAPIERFORMAAT) | mm                        |                                                |
| CUSTOM PAPER WIDTH<br>(BREEDTE AANGEPAST PAPIER)                    | 210 mm                    |                                                |
| CUSTOM PAPER LENGTH<br>(LENGTE AANGEPAST PAPIER)                    | 297 mm                    |                                                |
|                                                                     |                           |                                                |

B4400, B4400L/B4600, B4600L Gebruikershandleiding – Bedieningspanelen > 25

#### Menu Systeemconfiguratie

Via dit menu kunt u de algemene printerinstellingen aan uw voorkeuren aanpassen.

#### MENU SYSTEM CONFIGURATION (SYSTEEMCONFIGURATIE)

| ITEM                                                                         | STANDAARD             | OPMERKINGEN                     |
|------------------------------------------------------------------------------|-----------------------|---------------------------------|
| POWER SAVE<br>(ENERGIESPAARSTAND)                                            | 10 MIN                |                                 |
| EMULATIE                                                                     | AUTO<br>(AUTOMATISCH) |                                 |
| PARA PORT (PARALLELLE<br>POORT)                                              | ASCII                 |                                 |
| USB PORT (USB-POORT)                                                         | RAW (Ruw)             |                                 |
| NW PORT (NW-POORT)                                                           | RAW (Ruw)             | Wanneer NIC is<br>geïnstalleerd |
| RS PORT (RS-POORT)                                                           | ASCII                 | Wanneer RS232 is geïnstalleerd  |
| CLEAR ALARMS (ALARM<br>WISSEN)                                               | Aan                   |                                 |
| CLEAR ERRORS (FOUTEN WISSEN)                                                 | Aan                   |                                 |
| IME-OUT HANDMATIGE<br>INVOER)                                                | 60 SEC                |                                 |
| WAIT TIMEOUT (WACHTTIJD)                                                     | 40 SEC                |                                 |
| PRINT CONFIGURATION AT<br>TONER LOW (CONFIGURATIE<br>AFDRUKKEN BIJ TONER OP) | CONT<br>(CONTROLE)    |                                 |
| OPHEFFING PAPIERSTORING                                                      | Aan                   |                                 |
| ERROR REPORT<br>(FOUTENRAPPORT)                                              | OFF                   |                                 |
| STATUS DISPLAY LANGUAGE<br>(STATUSDISPLAYTAAL)                               | ENGLISH<br>(ENGELS)   |                                 |

#### **PCL-emulatie**

In dit menu stelt u de PCL-emulaties van de printer in.

#### MENU PCL

| ITEM                            | STANDAARD                           | OPMERKINGEN |
|---------------------------------|-------------------------------------|-------------|
| FONT BRON                       | RESDENT<br>(PRINTER-<br>LETTERTYPE) |             |
| FONT No. (Lettertypenummer)     | 1000                                |             |
| FONT PITCH (Breedte lettertype) | 10.00                               |             |

#### MENU PCL

| ITEM                                          | STANDAARD               | OPMERKINGEN                                         |
|-----------------------------------------------|-------------------------|-----------------------------------------------------|
| LETTERTYPEFORMAAT                             | 12.00                   | Wordt niet in<br>standaardinstelling<br>weergegeven |
| SYMBOL SET (Symboolset)                       | PC-8                    |                                                     |
| A4 WIDTH (A4-BREEDTE)                         | 78 COL (78<br>KOLOMMEN) |                                                     |
| WHITE PAGE SKIP (Witte<br>pagina's overslaan) | OFF                     |                                                     |
| CR FUNCTION (CR-functie)                      | CR                      |                                                     |
| LF FUNCTION (LF-functie)                      | LF                      |                                                     |
| NIET-AFDRUKBAAR GEBIED                        | NORMAL<br>(Normaal)     |                                                     |
| PEN BIJSTELLEN                                | Aan                     |                                                     |

#### PPR Emulation (PPR-emulaties)

In dit menu stelt u de PPR-emulaties van de printer in.

#### MENU PPR

| ITEM                                                                    | STANDAARD                 | OPMERKINGEN |
|-------------------------------------------------------------------------|---------------------------|-------------|
| FONT PITCH (Breedte<br>lettertype)                                      | 10 CPI                    |             |
| FONT PITCH IN CONDENSE<br>MODE (LETTERTYPEBREEDTE<br>IN MODUS CONDENSE) | 12 to 20 (12 tot<br>20)   |             |
| CHARACTER SET                                                           | SET-2                     |             |
| SYMBOL SET (Symboolset)                                                 | IBM-437                   |             |
| STIJL LETTER O                                                          | DISABLE<br>(Uitschakelen) |             |
| ZERO CHARACTER                                                          | NORMAL<br>(Normaal)       |             |
| LINE PITCH                                                              | 6 LPI                     |             |
| WHITE PAGE SKIP (Witte<br>pagina's overslaan)                           | OFF                       |             |
| CR FUNCTION (CR-functie)                                                | CR                        |             |
| LF FUNCTION (LF-functie)                                                | LF                        |             |
| LINE LENGTH                                                             | 80 COL (80<br>KOLOMMEN)   |             |
| FORM LENGTH                                                             | A4                        |             |
| TOF POSITION                                                            | 0.0 INCH (0,0<br>INCH)    |             |
| LEFT MARGIN                                                             | 0.0 INCH (0,0<br>INCH)    |             |
| FIT TO LETTER                                                           | DISABLE<br>(Uitschakelen) |             |

#### MENU PPR

| ITEM        | STANDAARD     | OPMERKINGEN |
|-------------|---------------|-------------|
| TEKSTHOOGTE | SAME (GELIJK) |             |

#### FX Emulation (FX-emulaties)

In dit menu stelt u de FX-emulaties van de printer in.

#### MENU FX

| ITEM                                          | STANDAARD                 | OPMERKINGEN |
|-----------------------------------------------|---------------------------|-------------|
| FONT PITCH (Breedte<br>lettertype)            | 10 CPI                    |             |
| CHARACTER SET                                 | SET-2                     |             |
| SYMBOL SET (Symboolset)                       | IBM-437                   |             |
| STIJL LETTER O                                | DISABLE<br>(Uitschakelen) |             |
| ZERO CHARACTER                                | NORMAL<br>(Normaal)       |             |
| LINE PITCH                                    | 6 LPI                     |             |
| WHITE PAGE SKIP (Witte<br>pagina's overslaan) | OFF                       |             |
| CR FUNCTION (CR-functie)                      | CR                        |             |
| LINE LENGTH                                   | 80 COL (80<br>KOLOMMEN)   |             |
| FORM LENGTH                                   | A4                        |             |
| TOF POSITION                                  | 0.0 INCH (0,0<br>INCH)    |             |
| LEFT MARGIN                                   | 0.0 INCH (0,0<br>INCH)    |             |
| FIT TO LETTER                                 | DISABLE<br>(Uitschakelen) |             |
| TEKSTHOOGTE                                   | SAME (GELIJK)             |             |

#### Menu Parallel

In dit menu wijzigt u de werking van de parallelle gegevensinterface van de printer.

#### MENU PARALLELLE POORT

| ITEM             | STANDAARD               | OPMERKINGEN |
|------------------|-------------------------|-------------|
| PARALLELLE POORT | ENABLE<br>(INSCHAKELEN) |             |
| BIDIRECTIONEEL   | ENABLE<br>(INSCHAKELEN) |             |

#### **MENU PARALLELLE POORT**

#### ITEM

#### STANDAARD OPI

**OPMERKINGEN** 

**ECP-MODUS** ENABLE (INSCHAKELEN) ACK WIDTH (ACK-breedte) NARROW (SMAL) BUSY/ACK OUTPUT SEQUENCE IN (UITVOERVOLGORDE BEZET/ ACK) I-PRIME DISABLE (Uitschakelen) OFF REC (REC UIT) DISABLE (Uitschakelen)

Alleen wanneer PSE is geïnstalleerd

#### Menu RS232C

In dit menu wijzigt u de werking van de gegevensinterface RS232C van de printer.

#### MENU RS232C

| ITEM                      | STANDAARD                    | OPMERKINGEN                                               |
|---------------------------|------------------------------|-----------------------------------------------------------|
| RS232C                    | ENABLE<br>(INSCHAKELEN)      | Alleen wanneer RS232C<br>is geïnstalleerd                 |
| FLOW CONTROL (FLUXBEHEER) | DTR HI<br>(RASTERHOOGT<br>E) | Alleen wanneer RS232C is geïnstalleerd                    |
| BAUDSNELHEID              | 9600                         | Alleen wanneer RS232C<br>is geïnstalleerd                 |
| DATABITS                  | 8 BITS                       | Alleen wanneer RS232C<br>is geïnstalleerd                 |
| PARITY (PARITEIT)         | NONE (GEEN)                  | Alleen wanneer RS232C<br>is geïnstalleerd                 |
| MINUTEN BEZET             | 200mSEC                      | Alleen wanneer RS232C<br>is geïnstalleerd                 |
| OFF REC (REC UIT)         | DISABLE<br>(Uitschakelen)    | Alleen wanneer zowel<br>RS232 als PSE is<br>geïnstalleerd |

#### Menu USB

Via dit menu kunt u de werking bepalen van de USBgegevensinterface van de printer.

#### MENU USB

| ITEM              | STANDAARD                 | OPMERKINGEN                            |
|-------------------|---------------------------|----------------------------------------|
| USB               | ENABLE<br>(INSCHAKELEN)   |                                        |
| SOFTWARE RESETTEN | DISABLE<br>(Uitschakelen) |                                        |
| OFF REC (REC UIT) | DISABLE<br>(Uitschakelen) | Alleen wanneer PSE is<br>geïnstalleerd |
| Serienummer       | ENABLE<br>(INSCHAKELEN)   |                                        |

#### Menu Network (menu Netwerk)

In dit menu kunt u instellen hoe de 10Base-T/100Base-TXnetwerkinterface van de printer functioneert.

#### MENU NETWORK (NETWERK)

| ITEM                                 | STANDAARD               | OPMERKINGEN                         |
|--------------------------------------|-------------------------|-------------------------------------|
| TCP/IP                               | ENABLE<br>(INSCHAKELEN) | Alleen wanneer NIC is geïnstalleerd |
| NETBEUI                              | ENABLE<br>(INSCHAKELEN) | Alleen wanneer NIC is geïnstalleerd |
| NETWARE                              | ENABLE<br>(INSCHAKELEN) | Alleen wanneer NIC is geïnstalleerd |
| ETHERTALK                            | ENABLE<br>(INSCHAKELEN) | Alleen wanneer NIC is geïnstalleerd |
| FRAME TYPE                           | AUTO<br>(AUTOMATISCH)   | Alleen wanneer NIC is geïnstalleerd |
| IP ADDRESS SET (IP-<br>adresset)     | AUTO<br>(AUTOMATISCH)   | Alleen wanneer NIC is geïnstalleerd |
| IP ADDRESS (IP-adres)                |                         | Alleen wanneer NIC is geïnstalleerd |
| SUBNET MASK<br>(Subnetmasker)        |                         | Alleen wanneer NIC is geïnstalleerd |
| GATEWAY ADDRESS<br>(Gateway-adres)   |                         | Alleen wanneer NIC is geïnstalleerd |
| INITIALIZE NIC? (NIC initialiseren?) |                         | Alleen wanneer NIC is geïnstalleerd |
| WEB/IPP                              | ENABLE<br>(INSCHAKELEN) | Alleen wanneer NIC is geïnstalleerd |
| TELNET                               | ENABLE<br>(INSCHAKELEN) | Alleen wanneer NIC is geïnstalleerd |

#### **MENU NETWORK (NETWERK)**

| ITEM                                        | STANDAARD                                               | OPMERKINGEN                         |
|---------------------------------------------|---------------------------------------------------------|-------------------------------------|
| FTP                                         | ENABLE<br>(INSCHAKELEN)                                 | Alleen wanneer NIC is geïnstalleerd |
| SNMP                                        | ENABLE<br>(INSCHAKELEN)                                 | Alleen wanneer NIC is geïnstalleerd |
| LAN                                         | NORMAL<br>(Normaal)                                     | Alleen wanneer NIC is geïnstalleerd |
| HUB LINK SETTING (Hublink-<br>instellingen) | AUTO<br>NEGOTIATE<br>(AUTOMATISCH<br>ONDERHANDELE<br>N) | Alleen wanneer NIC is geïnstalleerd |

#### Menu Geheugen

In dit menu kunt u instellen hoe het printergeheugen moet worden gebruikt.

#### MENU MEMORY (GEHEUGEN)

| ITEM                           | STANDAARD             | OPMERKINGEN |
|--------------------------------|-----------------------|-------------|
| GROOTTE ONTVANGSTBUFFER        | AUTO<br>(AUTOMATISCH) |             |
| RSRC SAV (BRONNEN<br>BESPAREN) | OFF                   |             |

#### Menu Systeemaanpassing

Via dit menu kunt u de positie van de afbeelding op de afgedrukte pagina fijn aanpassen in stappen van 0,25 mm.

#### MENU SYSTEM ADJUSTMENT (SYSTEEMWIJZIGING)

| ITEM                            | STANDAARD          | OPMERKINGEN |
|---------------------------------|--------------------|-------------|
| X ADJUST (X BIJSTELLEN)         | 0.00 mm            |             |
| Y-positie aanpassen             | 0.00 mm            |             |
| LADE-ID                         |                    |             |
| PLACE PAGE (PAGINA<br>PLAATSEN) | CENTER<br>(MIDDEN) |             |

#### Menu Onderhoud

Via dit menu hebt u toegang tot allerlei functies voor het onderhoud van de printer.

#### MENU MAINTENANCE (ONDERHOUD)

| ITEM                               | STANDAARD               | OPMERKINGEN |
|------------------------------------|-------------------------|-------------|
| MENU STANDAARDWAARDEN<br>INSTELLEN |                         |             |
| DRUMTELLER RESETTEN                |                         |             |
| MODUS ENERGIEBESPARING             | ENABLE<br>(INSCHAKELEN) |             |
| TRANSFERINSTELLING                 | 0                       |             |
| DARKNESS<br>(DONKERHEIDSGRAAD)     | 0                       |             |
| REINIGINGSPAGINA<br>AFDRUKKEN      |                         |             |
|                                    |                         |             |

#### Menu Gebruik

Dit menu is alleen bedoeld om informatie op te vragen en geeft een indicatie van het totale gebruik van de printer en de resterende gebruiksduur van de verbruiksmaterialen. Dit is met name handig als u niet over een volledige set vervangende verbruiksmaterialen beschikt en u wilt weten hoe snel u ze nodig hebt.

#### MENU USAGE (VERBRUIK)

| ITEM                              | STANDAARD                   | OPMERKINGEN                                                    |
|-----------------------------------|-----------------------------|----------------------------------------------------------------|
| TOTAAL AANTAL VELLEN              | RESTEREND                   | Het totale aantal vellen<br>dat de printer heeft<br>afgedrukt. |
| DRUM LIFE (LEVENSDUUR<br>TROMMEL) | REMAINING%<br>(RESTEREND %) | Een indicatie wanneer u<br>de drum moet<br>vervangen.          |
| LEVENSDUUR TONER                  | 6 K=% 2,5<br>K=%            | Een indicatie van de hoeveelheid toner in de cartridge.        |

#### MENU-INSTELLINGEN AFDRUKKEN

U drukt als volgt een menukaart met de menu-instellingen af.

#### Met de knop Online

- **1.** Druk op de knop **Online** om de printer offline te zetten.
- Druk de knop Online in en houd deze ten minste vier seconden, maar minder dan zeven seconden ingedrukt.
- **3.** De printer drukt een overzicht van de menu-instellingen en een demonstratiepagina af.

#### Status Monitor gebruiken

- 1. Kies Start > Alle programma's > Okidata > Status Monitor.
- 2. Kies het tabblad Printerinstellingen.
- **3.** Klik op de knop **Configuratie openen**. Het menu Printer wordt weergegeven.
- **4.** Vouw het menu Informatie uit.
- Als u een demopagina of menuoverzicht wilt afdrukken, kiest u 'Demo 1 afdrukken' of 'Menuoverzicht afdrukken' en klikt u op de knop Toepassen.

# B4600, B4600L, B4600N, B4600LN, B4600PS, B4600LPS, B4600NPS, B4600LNPS

#### BEDIENINGSPANEEL

Het bedieningspaneel van de B4600, B4600L, B4600n, B4600Ln, B4600PS, B4600LPS en B4600nPS, B4600LPS bestaat uit een besturingsscherm met een menu, een LCD-scherm en een LED-indicator.

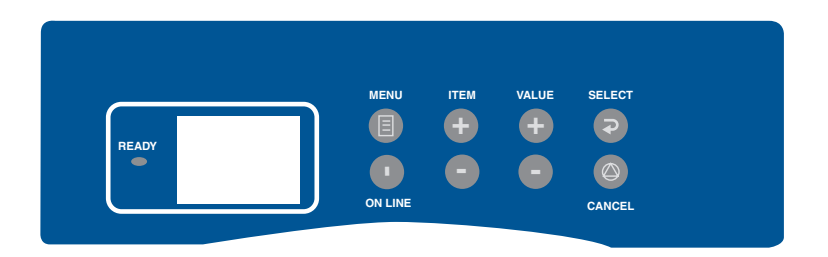

#### PANEELONDERDELEN

Ready-indicator (groen). AAN – klaar om gegevens te ontvangen. KNIPPEREND geeft aan dat gegevens worden verwerkt of een fout is opgetreden.

- 1. Liquid Crystal Display. (LCD)-scherm. Twee regels met maximaal 8 alfanumerieke tekens die de afdrukstatus, menuonderdelen in de menumodus en de foutberichten weergeven.
- 2. De knop Menu. Druk kort op deze knop om naar de modus MENU te gaan. Druk nogmaals kort op de knop om het volgende menu te selecteren. Druk deze knop langer dan 2 seconden in om door de verschillende menu's te bladeren.
- **3. De knop Item (+).** Druk kort op deze knop om naar het volgende menuonderdeel te gaan.
- 4. **De knop Waarde (+).** Druk kort op deze knop om naar de volgende waarde-instelling van de verschillende menuonderdelen te gaan.

- 5. **De knop Selecteren.** Druk kort op deze knop om het menu, het onderdeel of de waarde op het LCD-scherm te selecteren.
- 6. **De knop Annuleren.** Druk op deze knop om een afdruktaak te annuleren.
- De knop Waarde (+). Druk kort op deze knop om naar de vorige waarde-instelling van de menuonderdelen te gaan.
- 8. De knop Item (+). Druk kort op deze knop om naar het vorige menuonderdeel te gaan.
- **9. De knop Online.** Druk op deze knop om tussen de online en offline status te schakelen.

#### OPMERKING

Wanneer u in de modus Menu op de knop **Online** drukt, gaat de printer terug naar de status ONLINE. Wanneer u de knop indrukt wanneer DATA PRESENT (GEGEVENS AANWEZIG) wordt weergegeven, wordt de printer geforceerd om de resterende gegevens in de printer af te drukken. Wanneer er tevens een fout papiertype wordt aangegeven, drukt u op de knop **Online** om de printer te forceren om af te drukken.

#### MENUFUNCTIES

In het menu Printer kunt u de interne instellingen van de printer weergeven en wijzigen.

De instellingen zijn ingedeeld in categorieën of 'menu's', zoals het menu Informatie of het menu Afdrukken.

Een aantal van deze instelling lijkt op de instellingen in het printerstuurprogramma of de toepassing. De instellingen die u met deze software kunt wijzigen, fungeren als standaardinstellingen van de printer. Deze instellingen kunnen worden vervangen door de instellingen in het printerstuurprogramma of de toepassing.

Als u bijvoorbeeld het aantal exemplaren in het menu Printer op één hebt ingesteld, wordt dit vervangen als u drie exemplaren van uw document in het printerstuurprogramma kiest.

In de onderstaande tabellen ziet u de standaardinstellingen van de fabriek.

#### Menu Informatie

Via dit menu kunt u snel nagaan welke items er op de printer beschikbaar zijn.

#### MENU INFORMATION (INFORMATIE)

| ITEM                | ACTIE     |                                 |
|---------------------|-----------|---------------------------------|
| menuoverzicht       | Toepassen |                                 |
| PCL-LETTERTYPE      | Toepassen |                                 |
| PSE-LETTERTYPE      | Toepassen | Wanneer PSE is<br>geïnstalleerd |
| IBM PPR-LETTERTYPE  | Toepassen |                                 |
| EPSON FX-LETTERTYPE | Toepassen |                                 |
| DEMO 1              | Toepassen |                                 |

#### Menu Afdrukken

Via dit menu kunt u allerlei functies voor afdruktaken wijzigen.

#### MENU PRINT (AFDRUKKEN)

| ITEM                                  | STANDAARD                               | OPMERKINGEN                                                 |
|---------------------------------------|-----------------------------------------|-------------------------------------------------------------|
| COPIES (KOPIEËN)                      | 1                                       |                                                             |
| Handmatige invoer                     | OFF                                     |                                                             |
| PAPIERINVOER                          | TRAY1 (LADE 1)                          |                                                             |
| AUTOMATISCHE<br>LADEWISSELING         | OFF                                     | Geen optionele lade<br>geïnstalleerd                        |
|                                       | Aan                                     | Wanneer Lade 2 of de<br>universele lade is<br>geïnstalleerd |
| LADEVOLGORDE                          | DOWN<br>(OMLAAG)                        |                                                             |
| PAPIERFORMAATCONTROLE                 | ENABLE<br>(INSCHAKELEN)                 |                                                             |
| RESOLUTION (Resolutie)                | 600 DPI                                 |                                                             |
| TONER SAVE MODE<br>(Tonerspaarmodus)  | DISABLE<br>(Uitschakelen)               |                                                             |
| ORIENTATION (STAND)                   | STAAND                                  |                                                             |
| LINES-PER PAGE (REGELS PER<br>PAGINA) | 64 REGELS                               |                                                             |
| FORMAAT BEWERKEN                      | CASSETTE SIZE<br>(Cassette-<br>formaat) |                                                             |
#### Menu Media

Via dit menu kunt u allerlei afdrukmedia instellen.

#### MENU MEDIA (MATERIAAL)

| ITEM                                                 | STANDAARD                 | OPMERKINGEN                                    |
|------------------------------------------------------|---------------------------|------------------------------------------------|
| Papierformaat lade 1                                 | A4                        |                                                |
| TRAY1 MEDIATYPE (MEDIATYPE<br>LADE 1)                | PLAIN<br>(NORMAAL)        |                                                |
| TRAY1 MEDIAWEIGHT<br>(Mediagewicht lade)             | MEDIUM<br>(MATERIAAL)     |                                                |
| TRAY2 PAPERSIZE<br>(PAPIERFORMAAT LADE 2)            | A4                        | Wanneer lade 2 is geïnstalleerd                |
| TRAY2 MEDIATYPE<br>(MEDIASOORT LADE 2)               | PLAIN<br>(NORMAAL)        | Wanneer lade 2 is<br>geïnstalleerd             |
| TRAY2 MEDIAWEIGHT<br>(MEDIAGEWICHT LADE 2)           | MEDIUM<br>(MATERIAAL)     | Wanneer lade 2 is geïnstalleerd                |
| Papierformaat universele lade                        | DL ENV (DL-<br>ENVELOPPE) | Wanneer de universele<br>lade is geïnstalleerd |
| MPF MEDIATYPE<br>(MEDIAFORMAAT UNIVERSELE<br>LADE)   | PLAIN<br>(NORMAAL)        | Wanneer de universele<br>lade is geïnstalleerd |
| MPF MEDIAWEIGHT<br>(MEDIAGEWICHT UNIVERSELE<br>LADE) | MEDIUM<br>(MATERIAAL)     | Wanneer de universele<br>lade is geïnstalleerd |
| PAPIERFORMAAT HANDMATIG                              | A4                        |                                                |
| MANUAL MEDIA TYPE<br>(MEDIATYPE HANDMATIG)           | PLAIN<br>(NORMAAL)        |                                                |
| MANUAL MEDIA WEIGHT<br>(MEDIAGEWICHT HANDMATIG)      | MEDIUM<br>(MATERIAAL)     |                                                |
| Maateenheid                                          | mm                        |                                                |
| X DIMENSION (AFMETING X)                             | 210 mm                    |                                                |
| Y DIMENSION (AFMETING Y)                             | 297 mm                    |                                                |

# Menu Systeemconfiguratie

Via dit menu kunt u de algemene printerinstellingen aan uw voorkeuren aanpassen.

#### MENU SYSTEM CONFIGURATION (SYSTEEMCONFIGURATIE)

| ITEM                                                      | STANDAARD                                       | OPMERKINGEN |
|-----------------------------------------------------------|-------------------------------------------------|-------------|
| POWER SAVE DELAY TIME<br>(WACHTTIJD<br>ENERGIESPAARSTAND) | 10 MIN                                          |             |
| EMULATION (EMULATIE)                                      | AUTO<br>EMULATION<br>(AUTOMATISCHE<br>EMULATIE) |             |

### MENU SYSTEM CONFIGURATION (SYSTEEMCONFIGURATIE)

| ITEM                                 | STANDAARD              | OPMERKINGEN                     |
|--------------------------------------|------------------------|---------------------------------|
| PARA PORT (PARALLELLE<br>POORT)      | ASCII                  |                                 |
| USB PORT (USB-POORT)                 | RAW (Ruw)              |                                 |
| NW PORT (NW-POORT)                   | RAW (Ruw)              | Wanneer NIC is<br>geïnstalleerd |
| RS PORT (RS-POORT)                   | ASCII                  | Wanneer RS232 is geïnstalleerd  |
| VERWIJDERBARE<br>WAARSCHUWING        | Aan                    |                                 |
| AUTO CONTINUE (Automatisch doorgaan) | Aan                    |                                 |
| Handmatige timeout                   | 60 SEC                 |                                 |
| WAIT TIMEOUT (WACHTTIJD)             | 40 SEC                 |                                 |
| Toner bijna op                       | CONTINUE<br>(DOORGAAN) |                                 |
| OPHEFFING PAPIERSTORING              | Aan                    |                                 |
| ERROR REPORT<br>(FOUTENRAPPORT)      | OFF                    |                                 |
| LANGUAGE (TAAL)                      | ENGLISH<br>(ENGELS)    |                                 |

#### PCL-emulatie

In dit menu stelt u de PCL-emulaties van de printer in.

#### MENU PCL

| ITEM                                          | STANDAARD                          | OPMERKINGEN                                   |
|-----------------------------------------------|------------------------------------|-----------------------------------------------|
| FONT BRON                                     | RESDENT<br>(PRINTERLETTE<br>RTYPE) |                                               |
| FONT No. (Lettertypenummer)                   | 1000                               |                                               |
| LETTERTYPEBREEDTE                             | 10.00 CPI                          |                                               |
| FONT HGT (HOOGTE<br>LETTERTYPE)               | 12.00                              | Wordt niet in standaardinstelling weergegeven |
| SYMBOL SET (Symboolset)                       | PC-8                               |                                               |
| A4 PRINT WIDTH<br>(Afdrukbreedte A4)          | 78 COLUMN (78<br>KOLOMMEN)         |                                               |
| WHITE PAGE SKIP (Witte<br>pagina's overslaan) | OFF                                |                                               |
| CR FUNCTION (CR-functie)                      | CR                                 |                                               |
| LF FUNCTION (LF-functie)                      | LF                                 |                                               |
| PRINT MARGIN (Afdrukmarge)                    | NORMAL<br>(Normaal)                |                                               |
| PEN DIKTE AFST                                | Aan                                |                                               |

B4400, B4400L/B4600, B4600L Gebruikershandleiding – Bedieningspanelen > 38

# **PPR Emulation (PPR-emulaties)**

In dit menu stelt u de PPR-emulaties van de printer in.

#### MENU PPR

| ITEM                                          | STANDAARD                  | OPMERKINGEN |
|-----------------------------------------------|----------------------------|-------------|
| TEKENBREEDTE                                  | 10 CPI                     |             |
| FONT CONDENSE                                 | 12 CPI tot<br>20 CPI       |             |
| TEKENSET                                      | SET-2                      |             |
| SYMBOOLSET                                    | IBM-437                    |             |
| STIJL LETTER O                                | DISABLE<br>(Uitschakelen)  |             |
| NULTEKEARN                                    | NORMAL<br>(Normaal)        |             |
| REGELS PER INCH                               | 6 LPI                      |             |
| WHITE PAGE SKIP (WITTE<br>PAGINA'S OVERSLAAN) | OFF                        |             |
| CR FUNCTIE                                    | CR                         |             |
| LF FUNCTIE                                    | LF                         |             |
| LINE LENGTH (REGELLENGTE)                     | 80 COLUMN (80<br>KOLOMMEN) |             |
| FORM LENGTH<br>(FORMULIERLENGTE)              | 11,7 INCH (A4)             |             |
| TOF POSITION (POSITIE TOF)                    | 0.0 INCH (0,0<br>INCH)     |             |
| LEFT MARGIN (LINKERMARGE)                     | 0.0 INCH (0,0<br>INCH)     |             |
| FIT TO LETTER                                 | DISABLE<br>(Uitschakelen)  |             |
| TEKSTHOOGTE                                   | SAME (GELIJK)              |             |

# FX Emulation (FX-emulaties)

In dit menu stelt u de FX-emulaties van de printer in.

#### MENU FX

| ITEM            | STANDAARD                 | OPMERKINGEN |
|-----------------|---------------------------|-------------|
| TEKENBREEDTE    | 10 CPI                    |             |
| TEKENSET        | SET-2                     |             |
| SYMBOOLSET      | IBM-437                   |             |
| STIJL LETTER O  | DISABLE<br>(Uitschakelen) |             |
| NULTEKEARN      | NORMAL<br>(Normaal)       |             |
| REGELS PER INCH | 6 LPI                     |             |

#### **MENU FX**

| ITEM                                          | STANDAARD                  | OPMERKINGEN |
|-----------------------------------------------|----------------------------|-------------|
| WHITE PAGE SKIP (WITTE<br>PAGINA'S OVERSLAAN) | OFF                        |             |
| CR FUNCTIE                                    | CR                         |             |
| LINE LENGTH (REGELLENGTE)                     | 80 COLUMN (80<br>KOLOMMEN) |             |
| FORM LENGTH<br>(FORMULIERLENGTE)              | 11,7 INCH (A4)             |             |
| TOF POSITION (POSITIE TOF)                    | 0.0 INCH (0,0<br>INCH)     |             |
| LEFT MARGIN (LINKERMARGE)                     | 0.0 INCH (0,0<br>INCH)     |             |
| FIT TO LETTER (AANPASSEN<br>AAN LETTER)       | DISABLE<br>(Uitschakelen)  |             |
| TEKSTHOOGTE                                   | SAME (GELIJK)              |             |

#### Menu Parallel

In dit menu wijzigt u de werking van de parallelle gegevensinterface van de printer.

#### MENU PARALLEL

| STANDAARD                     | OPMERKINGEN                                                                                                    |
|-------------------------------|----------------------------------------------------------------------------------------------------|
| ENABLE<br>(INSCHAKELEN)       |                                                                                                    |
| ENABLE<br>(INSCHAKELEN)       |                                                                                                    |
| ENABLE<br>(INSCHAKELEN)       |                                                                                                    |
| NARROW<br>(SMAL)              |                                                                                                    |
| ACK IN BUSY<br>(ACK IN BEZET) |                                                                                                    |
| 3 MICRO SET                   |                                                                                                    |
| DISABLE<br>(Uitschakelen)     | Alleen wanneer PSE is<br>geïnstalleerd                                                                                                    |
|                               | STANDAARD<br>ENABLE<br>(INSCHAKELEN)<br>ENABLE<br>(INSCHAKELEN)<br>ENABLE<br>(INSCHAKELEN)<br>NARROW<br>(SMAL)<br>ACK IN BUSY<br>(ACK IN BEZET)<br>3 MICRO SET<br>DISABLE<br>(Uitschakelen) |

#### Menu RS232C

In dit menu wijzigt u de werking van de gegevensinterface RS232C van de printer.

#### MENU RS232C

| ITEM                      | STANDAARD                    | OPMERKINGEN                                               |
|---------------------------|------------------------------|-----------------------------------------------------------|
| RS232C                    | ENABLE<br>(INSCHAKELEN)      | Alleen wanneer RS232C is geïnstalleerd                    |
| FLOW CTL (FLUXBEHEER)     | DTR HI<br>(RASTERHOOGT<br>E) | Alleen wanneer RS232C is geïnstalleerd                    |
| BAUDSNELHEID              | 9600                         | Alleen wanneer RS232C is geïnstalleerd                    |
| DATABITS                  | 8 BITS                       | Alleen wanneer RS232C is geïnstalleerd                    |
| PARITY (PARITEIT)         | NONE (GEEN)                  | Alleen wanneer RS232C is geïnstalleerd                    |
| MIN. BUSY (MINUTEN BEZET) | 200mSEC                      | Alleen wanneer RS232C is geïnstalleerd                    |
| OFF REC (REC UIT)         | DISABLE<br>(Uitschakelen)    | Alleen wanneer zowel<br>RS232 als PSE is<br>geïnstalleerd |

#### Menu USB

Via dit menu kunt u de werking bepalen van de USBgegevensinterface van de printer.

#### MENU USB

| ITEM                            | STANDAARD                 | OPMERKINGEN                         |
|---------------------------------|---------------------------|-------------------------------------|
| USB                             | ENABLE<br>(INSCHAKELEN)   |                                     |
| Softwarematig opnieuw instellen | DISABLE<br>(Uitschakelen) |                                     |
| OFF REC (REC UIT)               | DISABLE<br>(Uitschakelen) | Alleen wanneer PSE is geïnstalleerd |
| Serienummer                     | ENABLE<br>(INSCHAKELEN)   |                                     |
|                                 |                           |                                     |

# Menu Network (Menu Netwerk)

In dit menu kunt u instellen hoe de 10Base-T/100Base-TXnetwerkinterface van de printer functioneert.

#### MENU NETWORK (NETWERK)

| ITEM                                        | STANDAARD                                                | OPMERKINGEN                         |
|---------------------------------------------|----------------------------------------------------------|-------------------------------------|
| TCP/IP                                      | ENABLE<br>(INSCHAKELEN)                                  | Alleen wanneer NIC is geïnstalleerd |
| NETBEUI                                     | ENABLE<br>(INSCHAKELEN)                                  | Alleen wanneer NIC is geïnstalleerd |
| NETWARE                                     | ENABLE<br>(INSCHAKELEN)                                  | Alleen wanneer NIC is geïnstalleerd |
| ETHERTALK                                   | ENABLE<br>(INSCHAKELEN)                                  | Alleen wanneer NIC is geïnstalleerd |
| FRAME TYPE                                  | AUTO<br>(AUTOMATISCH)                                    | Alleen wanneer NIC is geïnstalleerd |
| IP ADDRESS SET (IP-<br>adresset)            | AUTO<br>(AUTOMATISCH)                                    | Alleen wanneer NIC is geïnstalleerd |
| IP ADDRESS (IP-adres)                       |                                                          | Alleen wanneer NIC is geïnstalleerd |
| SUBNET MASK<br>(Subnetmasker)               |                                                          | Alleen wanneer NIC is geïnstalleerd |
| GATEWAY ADDRESS<br>(Gateway-adres)          |                                                          | Alleen wanneer NIC is geïnstalleerd |
| INITIALIZE NIC? (NIC initialiseren?)        |                                                          | Alleen wanneer NIC is geïnstalleerd |
| WEB/IPP                                     | ENABLE<br>(INSCHAKELEN)                                  | Alleen wanneer NIC is geïnstalleerd |
| TELNET                                      | ENABLE<br>(INSCHAKELEN)                                  | Alleen wanneer NIC is geïnstalleerd |
| FTP                                         | ENABLE<br>(INSCHAKELEN)                                  | Alleen wanneer NIC is geïnstalleerd |
| SNMP                                        | ENABLE<br>(INSCHAKELEN)                                  | Alleen wanneer NIC is geïnstalleerd |
| LAN                                         | NORMAL<br>(Normaal)                                      | Alleen wanneer NIC is geïnstalleerd |
| HUB LINK SETTING (Hublink-<br>instellingen) | AUTO<br>NEGOTIATE<br>(AUTOMATISCH<br>ONDER-<br>HANDELEN) | Alleen wanneer NIC is geïnstalleerd |

#### Menu Geheugen

In dit menu kunt u instellen hoe het printergeheugen moet worden gebruikt.

#### **MENU MEMORY (GEHEUGEN)**

| ITEM                                                                                  | STANDAARD                    | OPMERKINGEN |
|---------------------------------------------------------------------------------------|------------------------------|-------------|
| RECEIVE BUFF SIZE<br>(Buffergrootte voor ontvangen)<br>RSRC SAV (BRONNEN<br>BESPAREN) | AUTO<br>(AUTOMATISCH)<br>OFF |             |

#### menu Systeemaanpassing

Via dit menu kunt u de positie van de afbeelding op de afgedrukte pagina fijn aanpassen in stappen van 0,25 mm.

#### MENU SYSTEM ADJUSTMENT (SYSTEEMWIJZIGING)

| ITEM                              | STANDAARD          | OPMERKINGEN |
|-----------------------------------|--------------------|-------------|
| X ADJUST (X BIJSTELLEN)           | 0.00 mm            |             |
| Y-positie aanpassen               | 0.00 mm            |             |
| PCL MANUAL ID (HANDMATIGE ID PCL) | 2                  |             |
| PCL TRAY1 ID (CAS1. ID PCL)       | 1                  |             |
| PCL TRAY2 ID (CAS2. ID PCL)       | 5                  |             |
| PCL MP ID (HANDM. CASS ID PCL)    | 6                  |             |
| PAGINA PLAATSEN                   | CENTER<br>(MIDDEN) |             |

#### Menu Onderhoud

Via dit menu hebt u toegang tot allerlei functies voor het onderhoud van de printer.

#### MENU MAINTENANCE (ONDERHOUD)

| ITEM                                                         | STANDAARD                    | OPMERKINGEN |
|--------------------------------------------------------------|------------------------------|-------------|
| EEPROM RESET (EEPROM<br>OPNIEUW INSTELLEN)                   |                              |             |
| DRUM COUNT RESET<br>(TROMMELTELLER OPNIEUW<br>INSTELLEN)     |                              |             |
| POWER SAVE<br>(ENERGIESPAARSTAND)<br>SETTINGS (INSTELLINGEN) | ENABLE<br>(INSCHAKELEN)<br>0 |             |

#### MENU MAINTENANCE (ONDERHOUD)

#### ITEM

STANDAARD

0

OPMERKINGEN

DARKNESS (DONKERHEIDSGRAAD) CLEANING PAGE (REINIGINGSPAGINA)

#### Menu Gebruik

Dit menu is alleen bedoeld om informatie op te vragen en geeft een indicatie van het totale gebruik van de printer en de resterende gebruiksduur van de verbruiksmaterialen. Dit is met name handig als u niet over een volledige set vervangende verbruiksmaterialen beschikt en u wilt weten hoe snel u ze nodig hebt.

#### MENU USAGE (VERBRUIK)

| ITEM                              | STANDAARD                   | OPMERKINGEN                                                   |
|-----------------------------------|-----------------------------|---------------------------------------------------------------|
| DRUM LIFE (LEVENSDUUR<br>TROMMEL) | REMAINING%<br>(RESTEREND %) | Een indicatie wanneer u<br>de drum moet<br>vervangen.         |
| TONER                             | 6 K=% 2,5<br>K=%            | Een indicatie van de<br>hoeveelheid toner in de<br>cartridge. |

#### MENU-INSTELLINGEN AFDRUKKEN

U kunt de huidige menu-instellingen bevestigen door een menukaart af te drukken.

- 1. Druk op de knop Menu totdat u het menu Informatie ziet.
- 2. Druk op de knop **Item** totdat u door het display wordt gevraagd of u de menukaart wilt afdrukken.
- **3.** Druk op de knop **Selecteren** om de menukaart af te drukken.

# **AANBEVOLEN PAPIER**

Voor richtlijnen over het materiaal dat u voor de printer kunt gebruiken, welke invoerlade en welke uitvoermethode u kunt gebruiken, raadpleegt u het gedeelte "Informatie over papier en lade" in het hoofdstuk "Specificaties".

# **PAPIER- EN ENVELOPPENSOORTEN**

De fabrikant van deze printer raadt u aan de volgende richtlijnen te hanteren wanneer u papier en enveloppen voor de printer selecteert.

- Bewaar papier en enveloppen op een stapel in een droge omgeving en uit de buurt van warmtebronnen. Laat papier en enveloppen niet in direct zonlicht liggen.
- Gebruik glad afgewerkt papier, zoals kopieer- of laserprinterpapier met een Sheffield-waarde (gladheid) van 250 of lager. Neem in geval van twijfel contact op met de leverancier van het papier.
- > Gebruik enveloppen die geschikt zijn voor laserprinters.
- Het gebruik van zwaar of bedrukt papier heeft een negatieve invloed op de levensduur van de afbeeldingstrommel.
- > Gebruik geen papier dat te glad is of glanzend papier.
- > Gebruik geen papier met een te sterk reliëf.
- Vermijd het afdrukken op beide kanten en voer papier niet tweemaal door de printer.
- > Vermijd het gebruik van geperforeerd papier en papier met uitsnijdingen of gerafelde randen.
- Gebruik geen enveloppen met vensters of metalen sluithaakjes.
- > Gebruik geen enveloppen met zelfklevende randen.
- > Gebruik geen beschadigde of gekrulde enveloppen.

# **TRANSPARANTEN EN ETIKETTEN**

De fabrikant van deze printer raadt u aan de volgende richtlijnen te hanteren wanneer u transparanten en etiketten voor de printer selecteert.

- > Voer losse vellen altijd handmatig in met de handinvoerlade.
- > Gebruik altijd de achteruitvoerlade.
- Het materiaal moet zijn ontworpen voor laserprinters of fotokopieerapparaten en moet bestand zijn tegen temperaturen van 200°C gedurende 0,1 seconde.
- Gebruik geen materiaal dat bestemd is voor kleurenlaserprinters en –fotokopieerapparaten.
- > De etiketten moeten het hele transportvel beslaan.
- > Het transportvel of de etiketten mogen niet aan enig onderdeel van de printer worden blootgesteld.

# **PAPIER PLAATSEN**

#### OPMERKING

Als u nieuw papier in een papierlade plaatst, raden wij u aan eerst het oude papier uit de lade te verwijderen, daarna het nieuwe papier te plaatsen en vervolgens het verwijderde papier te plaatsen. Op deze manier zorgt u ervoor dat het oude papier eerst wordt verbruikt en voorkomt u dat het papier vastloopt.

**1.** Haal de papierlade onder uit de printer en plaats normaal papier in de lade. Zorg ervoor dat de stapel papier in de lade niet boven de pijlpunten op de papiergeleiders (1) uitkomt.

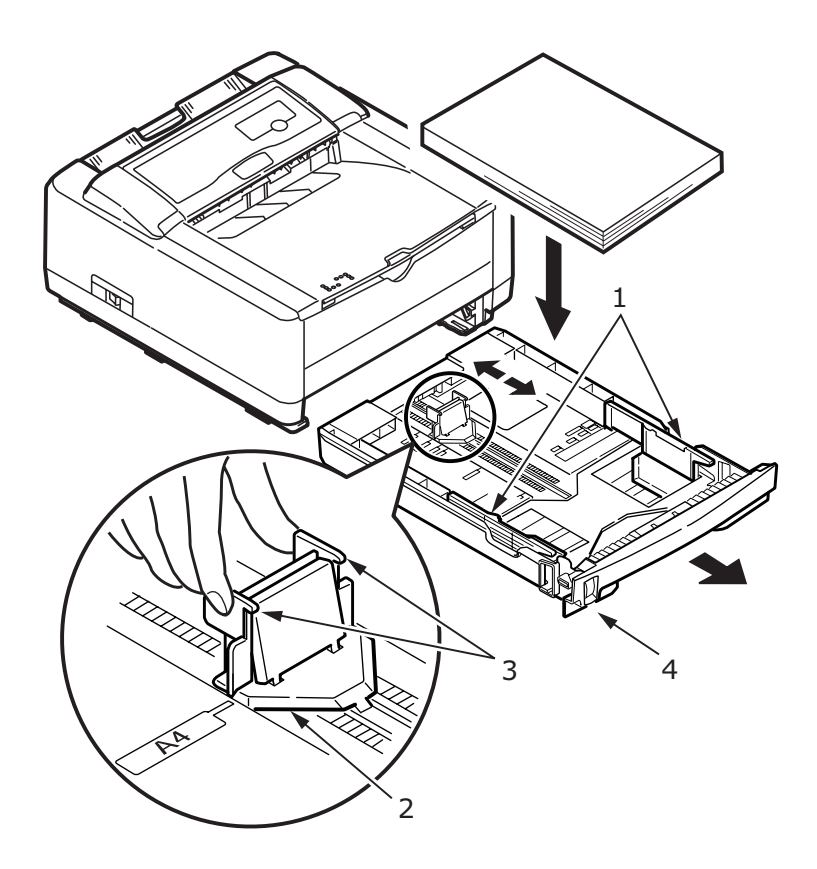

OPMERKING

Laad papier met briefhoofd met de afdrukzijde omlaag en de bovenkant aan de voorzijde van de papierlade.

- 2. Stel de steun van de achteruitvoer (2) bij naar gelang het papierformaat dat u gebruikt door de handvatten (3) te pakken, op te tillen en de steun naar voren of naar achteren te schuiven.
- **3.** Stel de papiergeleiders bij (1). Het is belangrijk om de papiergeleiders bij te stellen omdat anders het papier tijdens het afdrukproces kan worden verwrongen. Het papier loopt mogelijk vast als u de geleiders niet bijstelt.
- **4.** Plaats de lade weer in de printer. De indicator voor het papierniveau (4) geeft u een visuele indicatie van de hoeveelheid papier die zich in de lade bevindt.

#### OPMERKING

Als u de optionele tweede papierlade hebt geïnstalleerd (lade 2) en u afdrukt vanuit de eerste (bovenste) lade (lade 1), kunt u de tweede (onderste) lade uittrekken om deze opnieuw te vullen. Echter, als u afdrukt vanuit de tweede (onderste) lade kunt u de eerste (bovenste) lade niet uitnemen omdat hierdoor het papier vastloopt.

# AFDRUKKEN MET AFDRUKZIJDE OMHOOG EN OMLAAG

Als u wilt afdrukken en papier wilt uitvoeren met de afgedrukte zijde naar beneden, controleert u of het uitvoervak aan de achterzijde van de printer is gesloten (het papier wordt nu aan de bovenzijde van de printer uitgevoerd). In het uitvoervak boven op de printer worden de afgedrukte pagina's met de afdrukzijde omlaag geplaatst, capaciteit 150 vel bij een gewicht van 80 g/m<sup>2</sup>. Pagina's die in leesvolgorde worden afgedrukt (pagina 1 als eerste), worden in leesvolgorde gesorteerd (de laatste pagina ligt bovenop met de afgedrukte zijde omlaag).

Als u wilt afdrukken met de afdrukzijde omhoog, moet de achteruitvoerlade zijn geopend en de papiergeleider indien nodig uitgeschoven. In deze stand wordt het papier aan de achterzijde van de printer uitgevoerd, ongeacht de stuurprogrammainstellingen. Het papier wordt in omgekeerde volgorde gestapeld. De capaciteit bedraagt 50 vellen van 80 g/m<sup>2</sup>. Gebruik altijd deze lade samen met de handinvoerlade voor zwaar karton om te voorkomen dat het papier vastloopt.

# AUTOMATISCHE INVOERVOLGORDE

Als u geen extra lades hebt geïnstalleerd, is de functie Autotray in het menu Print standaard ingesteld op OFF en de functie Traysequence ingesteld op DOWN. Zorg ervoor dat de functie Autotray is ingesteld op ON (standaard) wanneer een of beide invoerladen zijn geïnstalleerd. Op deze manier wordt wanneer het papier in een lade op is het papier automatisch genomen in de volgorde Lade 1, Lade 2 (indien geïnstalleerd), de optionele universele lade (indien gemonteerd), vooropgesteld dat deze laden voor dezelfde papiersoort zijn geconfigureerd.

# **ENVELOPPEN AFDRUKKEN**

**1.** Trek de achterste uitvoerlade (1) naar buiten totdat deze vastklikt en til de papiergeleider (2) omhoog.

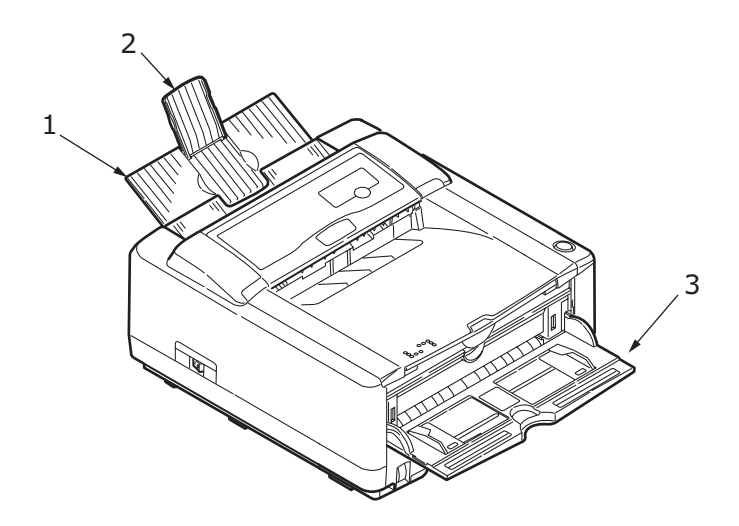

- **2.** Trek de handinvoerlade omlaag (3) en stel de papiergeleiders in op de breedte van de enveloppe.
- **3.** Plaats de enveloppe met de flap omlaag en naar links totdat de enveloppe door de printer wordt ingevoerd.

**4.** Stel het enveloppenformaat en de oriëntatie liggend in het softwareprogramma in en geef de opdracht Afdrukken.

# ZWAAR PAPIER OF KARTON

Van de hoofdpapierlade naar de bovenste uitvoerstapel worden in de normale papierbaan twee volledige draaiingen van 180° gemaakt. Hierdoor kan het gebeuren dat erg zwaar papier of karton vastloopt of niet goed wordt ingevoerd.

Gebruik de handinvoerlade voor dit soort papier en het achteruitvoervak om de afdrukken op te vangen. Op deze manier krijgt u een bijna rechte papierbaan door de machine en heeft het afdrukken een grotere kans van slagen.

# INSTELLINGEN VOOR PAPIERINVOER, FORMAAT EN MATERIAAL

Bij het proces dat wordt toegepast voor het fixeren van de afdruk op het papier is een combinatie van druk en hitte betrokken. Bij te veel hitte raakt licht papier geplooid of gekreukt en raken transparanten gegolfd. Bij te weinig warmte wordt de afdruk niet volledig op zwaar papier gefixeerd.

#### OPMERKING

Hoewel u voor specifieke taken de materiaaleigenschappen kunt instellen in het printerstuurprogramma, raden wij u aan met de hand de printer in te stellen voor het materiaal op basis van de procedure die hierna wordt beschreven.

# B4400, B4400L, B4400N, B4400LN

De afdrukkwaliteit voor verschillende papiersoorten wordt bijgesteld door het materiaaltype als volgt te wijzigen:

- **1.** Start de Status Monitor.
- 2. Kies het tabblad Printerinstellingen en klik op de knop Printermenu.
- **3.** Kies het tabblad Papier. Klik op de knop van de papierlade die u gebruikt. Wijzig de instelling van het materiaaltype en, indien nodig, het papierformaat in het formaat van het papier dat u gebruikt.

**4.** Klik op de knop **Toepassen**, klik op de knop **Sluiten** en klik op de knop **OK** om de printer in te stellen op het nieuwe materiaaltype en de nieuwe afdrukkwaliteit.

#### Transparanten afdrukken

Wanneer u transparanten afdrukt, dient u de handinvoerlade te gebruiken en als volgt het materiaaltype in te stellen op transparanten:

# LET OP!

De printer kan beschadigd raken als u bij het afdrukken van transparanten incorrecte instellingen gebruikt.

- Open de handinvoerlade op de printer en plaats een transparant vel met de afdrukzijde omhoog tussen de papiergeleiders.
- **2.** Stel de papiergeleiders in op de breedte van het transparante vel.
- **3.** Start de Status Monitor.
- 4. Kies het tabblad Printerinstellingen en klik op de knop **Printermenu**.
- Kies het tabblad Papier en klik op de knop Handmatige invoer. Stel het materiaaltype in op Transparanten en wijzig het papierformaat in het formaat van de transparanten die u gebruikt.
- 6. Klik op de knop **Toepassen**, de knop **Sluiten** en vervolgens op de knop **OK** om de printer in te stellen op transparanten.

*OPMERKING Vergeet niet de printer weer op normaal papier in te stellen nadat u transparanten hebt afgedrukt.* 

# B4600, B4600L, B4600N, B4600LN, B4600PS, B4600LPS, B4600LPS

Met het besturingsscherm op de printer kunt u kiezen:

- > welk papier u wilt gebruiken
- > welk papierformaat u wilt gebruiken
- > welk papiergewicht (dikte) u wilt gebruiken
- > welke papiersoort u wilt gebruiken

#### OPMERKING

- > Als de instellingen op de printer niet overeenkomen met de instellingen op de computer, drukt de printer niet af en ziet u een foutbericht op het LCD.
- De navolgende printerinstellingen dienen alleen ter illustratie. In sommige softwaretoepassingen dient u de instellingen voor de papierinvoer, het formaat en het materiaal te selecteren in de toepassing (paginainstelling).
- > Hoewel u voor specifieke taken de materiaaleigenschappen kunt instellen in het printerstuurprogramma, raden wij u aan met de hand de printer in te stellen voor het materiaal op basis van de procedure die hierna wordt beschreven.

#### De papierinvoer selecteren

De papierinvoer, het papierformaat, het papiergewicht en het materiaaltype kunt u als volgt met de hand op het besturingsscherm van de printer instellen.

- 1. Druk op de knop **Online** om de printer weer in de offline status te zetten.
- 2. Druk een aantal malen op de knop **Menu** totdat u PRINT MENU ziet en druk vervolgens op de knop **Selecteren**.
- **3.** Druk op de knop **Item** totdat u de gewenste papierinvoer ziet.

**4.** Druk op de knop **Selecteren**. Er verschijnt een plusteken (+) naast de papierinvoer die u hebt geselecteerd.

#### OPMERKING

Wanneer AUTO TRAY SWITCH is ingesteld op ON en meer dan een papierlade is geplaatst, schakelt de papierinvoer automatisch over op de volgende beschikbare papierlade zodat zonder onderbreking wordt afgedrukt.

#### Papierformaat

Stel als volgt het papierformaat in.

#### OPMERKING

- > Wanneer u papierladen gebruikt, worden automatisch de standaardpapierformaten herkend wanneer CASSETTE SIZE (standaardinstelling) is geselecteerd. U dient het papierformaat alleen te wijzigen voor aangepaste papierformaten.
- > Wanneer u de handinvoerlade gebruikt, dient u het papierformaat te selecteren.
- 1. Druk op de knop **Online** om de printer weer in de offline status te zetten.
- **2.** Druk op de knop **Menu** totdat u PRINT MENU ziet en druk vervolgens op de knop Selecteren.
- **3.** Druk een aantal malen op de knop **Item (+)** of **(-)** totdat u EDIT SIZE ziet.
- Druk op de knop Waarde (+) of (-) totdat u het gewenste papierformaat ziet en druk vervolgens op de knop Selecteren. Er verschijnt een plusteken (+) naast het papierformaat dat u hebt geselecteerd.
- 5. Druk op de knop **On line** om de printer weer in de ON LINE status te zetten.
- **6.** Selecteer de juiste papierinstellingen in het printerstuurprogramma voordat u het bestand afdrukt.

#### Materiaalsoort en gewicht

Stel als volgt de materiaalsoort en het gewicht in

# LET OP!

Als u de materiaalsoort en het gewicht verkeerd instelt, neemt de afdrukkwaliteit af en kan de fixeercilinder beschadigd raken.

- 1. Druk op de knop **On line** om de printer weer in de off line status te zetten.
- **2.** Druk op de knop **Menu** totdat u MEDIA MENU ziet en druk vervolgens op de knop **Select** (Selecteren).
- **3.** Druk op de knop **Item (+)** of **(-)** totdat u MEDIA TYPE of MEDIA WEIGHT voor de gewenste lade ziet.
- 4. Druk op de knop Waarde (+) of (-) totdat u de gewenste papiersoort of het gewicht ziet en druk vervolgens op de knop Select (Selecteren). Er verschijnt een plusteken (+) naast de papiersoort of het gewicht dat u hebt geselecteerd.
- **5.** Druk op de knop **On line** om de printer weer in de online status te zetten.

Selecteer de juiste papierinstellingen in het printerstuurprogramma voordat u het bestand afdrukt.

# INTERFACES

De printer is voorzien van een aantal interfaces:

- Parallel voor rechtstreekse aansluiting op een pc. Voor deze poort is een bidirectionele parallelle kabel (compatibel met IEEE 1284) vereist.
- USB voor aansluiting op een pc met Windows 98 of hoger (niet Windows 95 met een upgrade naar Windows 98) of Macintosh. Voor deze poort is een USB 2.0-kabel of hoger vereist.

De werking van een printer is niet gegarandeerd als een USB-compatibel apparaat tegelijk met andere USBcompatibele apparaten is aangesloten.

Als u meerdere printers van hetzelfde type aansluit, worden deze weergegeven als \*\*\*\*\*, \*\*\*\*\* (2), \*\*\*\*\* (3), enzovoort. De nummering wordt bepaald door de volgorde waarin de printers zijn aangesloten of worden ingeschakeld.

- **3. Serieel** voor rechtstreekse aansluiting op een apparaat dat gebruikmaakt van serieel afdrukken (alleen verkrijgbaar als optie).
- Ethernet voor netwerkaansluiting. Deze poort is standaard aanwezig op de B4400n, B4400Ln, B4600n, B4600Ln en B4600nPS, B4600LnPS, en optioneel op de B4400, B4400L, B4600, B4600L en B4600PS, B4600LPS.

# OPMERKING

- > Het is niet raadzaam tegelijkertijd seriële kabels/USBkabels en parallelle kabels aan te sluiten op de printer.
- > Er worden geen interfacekabels bij de printer geleverd.

Als u de printer rechtstreeks aansluit op een standalonecomputer, gaat u door naar het volgende hoofdstuk getiteld "Printerstuurprogramma's".

Wanneer uw printer als netwerkprinter wordt geïnstalleerd, raadpleegt u het relevante onderwerp in de Gebruikershandleiding van de netwerkinterfacekaart voor meer informatie over het configureren van de netwerkverbinding voordat u de printerstuurprogramma's installeert.

> *OPMERKING Netwerkaansluitingen kunnen alleen door beheerders worden uitgevoerd.*

# **PRINTERSTUURPROGRAMMA'S**

In dit hoofdstuk wordt uitgelegd hoe u een printerstuurprogramma installeert op twee besturingssystemen, Windows en Macintosh.

Alle printerstuurprogramma's staan op de cd-rom (cd1) met de printerstuurprogramma's. Raadpleeg het Leesmij-bestand op deze cd voor de laatste informatie over het installeren van het printerstuurprogramma.

# WINDOWS-BESTURINGSSYSTEMEN

- 1. Nadat Windows is gestart, plaatst u de cd-rom met de printerstuurprogramma's (cd1) in het cd-rom-station.
- Als de cd niet automatisch wordt uitgevoerd, gebruikt u Start> Uitvoeren... en typt u E:\setup (E: staat voor het cd-rom station) in het vak Openen.
- 3. Klik op OK.
- **4.** Kies uw printermodel.
- Klik op Installatie van het stuurprogramma > Printerstuurprogramma installeren en volg de aanwijzingen op het scherm om de installatie van het stuurprogramma te voltooien.
- Alleen voor de B4400, B4400L, B4400n, B4400Ln: nadat het stuurprogramma is geïnstalleerd, wordt Status Monitor automatisch geïnstalleerd.

#### OPMERKING

Neem de tijd om de extra's op de cd te leren kennen. In de Help worden bijvoorbeeld alle softwarehulpprogramma's in het kort beschreven.

 Voor de B4600, B4600L, B4600n, B4600Ln, B4600PS, B4600LPS, B4600nPS, B4600LnPS: nadat het stuurprogramma is geïnstalleerd, wordt het hulpprogramma voor het wijzigen van de taal van het gebruikerspaneel automatisch uitgevoerd. Kies de voorkeurstaal voor de bediening.

#### **GEÏNSTALLEERDE OPTIES**

In uw printer zijn mogelijk bepaalde opties geïnstalleerd. Controleer op de menukaart of de geïnstalleerde opties zijn geactiveerd (zie 'Huidige instellingen bevestigen' in 'Bedieningspanelen').

Zorg ervoor dat de opties zijn ingesteld in de stuurprogramma's door de juiste configuratie in te stellen op het tabblad Apparaatopties (PCL-emulaties) en of het tabblad Apparaatinstellingen (PS-emulaties) die zijn beschreven in het hoofdstuk getiteld "Bediening".

# MACINTOSH-BESTURINGSSYSTEMEN

Raadpleeg het Leesmij-bestand op cd1 voor meer informatie over de installatie van de relevante Macintosh-stuurprogramma's.

#### **GEÏNSTALLEERDE OPTIES**

Zorg ervoor dat de geïnstalleerde opties zijn ingeschakeld in het printerstuurprogramma.

#### EEN STUURPROGRAMMA VOOR MAC KIEZEN

De modellen B4400, B4400L, B4400n, B4400Ln, B4600, B4600L en B4600n, B4600Ln stellen u in staat om een PCLstuurprogramma voor de Mac te kiezen.

Voor de modellen B4600PS, B4600LPS en B4600nPS, B4600LnPS moet u altijd een PS-stuurprogramma op Macintoshbesturingssystemen gebruiken.

# WERKING

In dit hoofdstuk wordt uitgebreid uitgelegd hoe u de printer in een Windows- of Macintosh-omgeving bedient. Onder Windows zijn PCL-emulaties beschikbaar voor alle printermodellen maar zijn PS-emulaties alleen standaard op het model B4600nPS, B4600LnPS en optioneel op de modellen B4600, B4600L en B4600n, B4600Ln.

# **PRINTERINSTELLINGEN IN WINDOWS**

#### OPMERKING

*De afbeeldingen in deze handleiding zijn van betrekking op de Windows 2000 PCL- en PS-emulaties. De andere systeemvensters zien er mogelijk anders uit maar de principes blijven gelijk.* 

In de menu's van het bedieningspaneel en de menu's van de Status Monitor (beschreven in het hoofdstuk getiteld "Bedieningspanelen") hebt u toegang tot vele opties.

Ook de printerdriver van Windows bevat veel instellingen voor dezelfde opties. Wanneer de onderdelen in het printerstuurprogramma hetzelfde zijn als die in de menu's van het bedieningspaneel en de Status Monitor en u documenten in Windows afdrukt, hebben de instellingen van het Windowsprinterstuurprogramma voorrang boven de instellingen in de menu's van het bedieningspaneel en de Status Monitor.

#### AFDRUKVOORKEUREN IN WINDOWS-TOEPASSINGEN

Als u een document vanuit een Windows-toepassing afdrukt, verschijnt het dialoogvenster Afdrukken. In dit dialoogvenster wordt gewoonlijk de naam van de printer weergegeven waarop het document wordt afgedrukt. Naast de naam van de printer bevindt zich de knop **Eigenschappen**.

Als u op **Eigenschappen** klikt, wordt er een nieuw venster geopend met een korte lijst met printerinstellingen die beschikbaar zijn in het stuurprogramma en die u voor dit document kunt selecteren. In de toepassing zijn alleen instellingen beschikbaar die u eventueel wilt wijzigen voor specifieke toepassingen of documenten. De instellingen die u hier wijzigt, zijn meestal alleen geldig totdat de desbetreffende toepassing wordt afgesloten.

# PCL-EMULATIE

De beschikbare tabbladen zijn het tabblad **Instellingen**, het tabblad **Taakopties** en het tabblad **Afbeelding**.

# Tabblad Setup.

|     | Solution Action Action |   |
|-----|----------------------------------------------------------------------------------------------------|---|
|     | Setup Job Options Image 🚺 AskOki                                                                                                    |   |
|     | Media                                                                                                    |   |
| 1—  | Size: A4 210 x 297mm                                                                                                    |   |
| 2   | Source: Automatically select                                                                                                    |   |
| Z—  | Weight: Printer Setting                                                                                                    |   |
|     | Paper Feed Options                                                                                                    |   |
|     | Einishing Mode                                                                                                    |   |
| 3_  | Standard / N-up 🔍 Options                                                                                                    |   |
|     | Manual 2-Sided Printing                                                                                                    |   |
| 4 — | → (None) ▲                                                                                                    |   |
|     | Duplex Help                                                                                                    |   |
|     | Driver Settings                                                                                                    |   |
| 5—  | Default                                                                                                    |   |
|     | Add Bemove A4 210 x 297mm                                                                                                    |   |
|     |                                                                                                    | 4 |
|     |                                                                                                    | 0 |
|     | OK Cancel Apply Help                                                                                                    |   |
|     |                                                                                                    |   |

- 1. Het papierformaat moet hetzelfde formaat hebben als het papierformaat van uw document (tenzij u de afdruk wilt aanpassen aan een ander formaat) en moet ook hetzelfde formaat hebben als het papier dat in de printer is geladen.
- 2. U kunt de papierbron kiezen. Dit kan Lade 1 (de standaardpapierlade) zijn, de handinvoerlade, Lade 2 (als u de optionele secundaire papierlade hebt geïnstalleerd) of de optionele universele papierlade. U kunt ook op het juiste deel van de schermafbeelding klikken om de lade van uw voorkeur te selecteren.

Als u Handmatig selecteert, wordt het selectievakje Gewicht geactiveerd. U kunt deze instelling laten staan op Printerinstelling of een selectie maken.

 U kunt een aantal opties voor het afwerken van het document selecteren, zoals normaal een pagina per vel of x-op-één (waarbij x 2 of 4 kan zijn) voor het afdrukken van meer dan een pagina per vel.

- 4. Bij handmatig 2-zijdig afdrukken kunt u afdrukken op één kant van een vel of dubbelzijdig afdrukken (duplex) gebruiken. U kunt met uw printer handmatig dubbelzijdig afdrukken. Dit betekent dat u het papier tweemaal door de printer moet voeren. Zie 'Dubbelzijdig afdrukken (alleen in Windows)' op pagina 75 voor meer informatie. Druk op de knop Duplex Help voor richtlijnen bij handmatig dubbelzijdig afdrukken.
- Als u al eerder afdrukvoorkeuren hebt ingesteld en als set hebt opgeslagen, kunt u ze opnieuw opvragen zodat u ze niet telkens opnieuw hoeft in te stellen als u ze nodig hebt.
- **6.** U kunt de standaardinstellingen met één druk op een knop herstellen.

#### **Tabblad Taakopties**

|    | My Printer Printing Preferences 🛛 😨 🔯                                                             |   |
|----|---------------------------------------------------------------------------------------------------|---|
|    | Setup Job Options Image 👔 AskDki                                                                  |   |
|    | Quality Print Mode<br>© Vector                                                                    | 4 |
|    | O Raster                                                                                          | 5 |
| 1— | O Pro01200<br>O High Quality (1200x600)<br>⊙ Normal (600x600)<br>O Draft (300x300) □ Ioner Saving | 6 |
| 2  | Opientation                                                                                       |   |
| 3— | Watermarks Overlays Eonts Advanced      OKLI     PRIMING SOLUTIONS                                | 7 |
|    | OK Cancel Apply Help                                                                              |   |

- 1. De uitvoerresolutie van de afgedrukte pagina kan als volgt worden ingesteld.
- Wanneer ProQ1200 is ingesteld, wordt het materiaal afgedrukt met 2400 x 600 dpi. Voor deze instelling is het meeste printergeheugen vereist en is de afdruktijd het langst. De afgedrukte pagina's kunnen worden aangepast

aan groter of kleiner papier. Dit is de beste optie voor het afdrukken van foto's.

- Met de instelling Fijn/Detail drukt u bij 1200 x 1600 dpi af. Dit is de beste optie voor het afdrukken van vectorobjecten, zoals afbeeldingen en tekst.
- Met de instelling Normaal drukt u bij 600 x 600 dpi af. Deze instelling is voor de meeste afdruktaken geschikt.
- Bij de conceptinstelling wordt afgedrukt met 300 x 300 dpi. Deze instelling is geschikt voor conceptdocumenten die hoofdzakelijk tekst bevatten. U kunt Bespaar toner inschakelen om toner voor sommige afdruktaken te besparen.
- De afdrukstand kan worden ingesteld op staand (lengte) of liggend (breedte). Beide weergaven kunnen met 180 graden worden gedraaid.
- **3.** U kunt watermerktekst afdrukken achter de afbeelding van de hoofdpagina. Dit is handig voor het markeren van documenten als concept, vertrouwelijk, enzovoort.

Als u speciaal afdrukmateriaal wilt gebruiken, zoals formulieren en briefpapier, maar geen voorbedrukt materiaal wilt gebruiken, kunt u dit materiaal zelf maken met behulp van overlays. Zie 'Overlays en macro's (alleen Windows)' op pagina 77 voor meer informatie. Druk op de knop Overlays voor richtlijnen bij handmatig dubbelzijdig afdrukken.

- 4. In de modus Raster (bitmap) wordt de pagina verwerkt door de computer en bijna niet door de printer, hoewel de bestandsgrootte aanzienlijk kan zijn. In de modus Vector zijn de bestandsgrootten kleiner en kunnen de gegevens sneller over bijvoorbeeld een netwerk worden verzonden. Deze effecten zijn geschikter voor het afdrukken van afbeeldingen dan het afdrukken van tekst.
- **5.** U kunt maximaal 999 exemplaren opeenvolgend afdrukken, hoewel u de papierlade tijdens dergelijke lange afdruktaken moet aanvullen.
- Het formaat van uw afgedrukte pagina's kan worden aangepast aan groter of kleiner briefpapier binnen een bereik van 25% tot 400% van het oorspronkelijke formaat.

**7.** U kunt de standaardinstellingen met één druk op een knop herstellen.

|    | 💩 My Printer Printing Preferences 🔹 💽                                                                                                    |
|----|----------------------------------------------------------------------------------------------------|
| 1  | Setup Job Options Image AkOki Othering Pattern Othering Othering O |
| 2  | Dihering Tgsture<br>© Fre<br>O Normal                                                                                                    |
| 3• | Coarse     Disable grayscale printing     Manual Adjustment                                                                                                    |
| 4  | Lightness: 0 O C I A A A A A A A A A A A A A A A A A A                                                                                                    |
|    | Perting SQUITORS                                                                                                    |
|    | OK Cancel Apply Help                                                                                                    |

# Het tabblad Afbeelding

- 1. Bij Rasteren wordt een tussenliggende grijsschaal geproduceerd door het bijstellen van de combinatie van punten tijdens het afdrukken. Wanneer u een instelling selecteert, bepaalt u de mate van detail waarmee een afbeelding wordt afgedrukt. Met Net bepaalt u dat een scherm met punten wordt gebruikt voor rasteren terwijl u bij Zeer fijn bepaalt dat een reeks lijnen voor Rasteren wordt gebruikt.
- **2.** Selecteer de rastertextuur door de puntgrootte voor het halftoonscherm in te stellen.
- **3.** Stel deze functie in om grijsschaaleffecten in het zwart zonder rastering af te drukken. Schakel het selectievakje in om afdrukken in grijswaarden uit te schakelen, of schakel het selectievakje uit om afdrukken in grijswaarden in te schakelen.
- **4.** U kunt de helderheid met de hand regelen (hoe hoger de instelling des te helderder de afdruk) en het contrast

regelen (hoe hoger de instelling des te groter het contrast).

### **PS-emulaties**

De beschikbare tabbladen zijn het tabblad **Indeling**, het tabblad **Papier/Kwaliteit** en het tabblad **Taakopties**.

### Het tabblad Indeling

| Layout Paper/Quality    | Job Options 🚺 | AskOki |           |     |
|-------------------------|---------------|--------|-----------|-----|
| Orientation             |               |        |           |     |
| Portrait     OLandscape |               |        |           |     |
| O Rotated Landso        | аре           |        |           |     |
| Dana Order              |               |        |           |     |
| Front to Back           |               |        |           |     |
| O Back to Front         |               |        |           |     |
|                         |               |        |           |     |
| Pages Per Sheet: 1      | *             |        |           |     |
|                         |               | -      |           |     |
|                         |               |        |           |     |
|                         |               |        |           |     |
|                         |               |        |           | _   |
|                         |               |        | Advanced. | . • |
|                         |               |        |           |     |
|                         |               |        |           |     |
|                         |               |        |           |     |

- 1. De paginaoriëntatie kunt u instellen op staand (hoog) of liggend (breed) of liggend 180 graden gedraaid.
- 2. De volgorde van de afgedrukte pagina's kunt u instellen met de eerste pagina of de laatste pagina van het document eerst.
- 3. Stel het aantal pagina's dat u op één vel wilt afdrukken in.

**4.** Klik op de knop **Geavanceerd** om als volgt meerdere documentopties in te stellen:

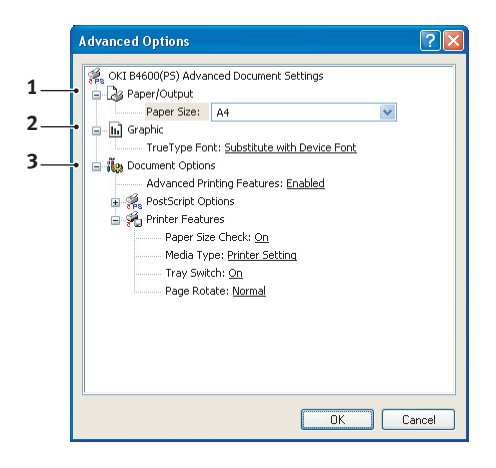

- **1.** Selecteer het gewenste papierformaat.
- **2.** U kunt een Truetype-lettertype vervangen door een ander lettertype.
- **3.** U kunt de andere documentopties naar wens instellen, inclusief PostScript-opties en printerfuncties.

Het tabblad Papier/kwaliteit

|      | Paper/Quality      | Job Options 🚺 A     | sk0ki |          |
|------|--------------------|---------------------|-------|----------|
| Tray | Selection          |                     |       |          |
| Pap  | er <u>S</u> ource: | a Automatically Sei | lect  | ~        |
|      |                    |                     |       |          |
|      |                    |                     |       |          |
|      |                    |                     |       |          |
|      |                    |                     |       |          |
|      |                    |                     |       |          |
|      |                    |                     |       |          |
|      |                    |                     |       |          |
|      |                    |                     |       |          |
|      |                    |                     |       | Adupped  |
|      |                    |                     |       | Auvanceu |
|      |                    |                     |       |          |
|      |                    |                     |       |          |

U kunt de papierbron instellen of ongewijzigd laten door automatische selectie. Met de knop **Geavanceerd** hebt u toegang tot dezelfde reeks opties als de opties die hierboven zijn beschreven voor het tabblad Indeling.

# **Tabblad Taakopties**

|    | 💩 My Printer Printing Preferences 🔹 💽                                                              |    |
|----|----------------------------------------------------------------------------------------------------|----|
|    | Layout Paper/Quality Job Options 👔 AskOki                                                          |    |
|    | Quality         Copies           1         ±         (1.999)                                       | —3 |
|    | Scale<br>100 ± (1-1000 %)                                                                          | -4 |
| 1_ | ← ProQ1200<br>← ← High Quality (1200 x 600)                                                        |    |
| ,  | ⑦ Normal (600 x 600) □ Ioner Save           Watermarks         Overlags         Adyanced         ● | -6 |
| ٤  | PENTING SOLUTIONS About Default                                                                    | -7 |
|    | OK Cancel Apply                                                                                    |    |

- 1. De uitvoerresolutie van de afgedrukte pagina kan als volgt worden ingesteld.
  - Wanneer ProQ1200 is ingesteld, wordt het materiaal afgedrukt met 2400 x 600 dpi. Voor deze instelling is het meeste printergeheugen vereist en is de afdruktijd het langst. Dit is de beste optie voor het afdrukken van foto's.
  - Met de instelling Hoge kwaliteit drukt u bij 1200 x 1600 dpi af. Dit is de beste optie voor het afdrukken van vectorobjecten, zoals afbeeldingen en tekst.
  - Met de instelling Normaal drukt u bij 600 x 600 dpi af. Deze instelling is voor de meeste afdruktaken geschikt. U kunt Bespaar toner inschakelen om toner voor sommige afdruktaken te besparen.
- U kunt watermerktekst afdrukken achter de afbeelding van de hoofdpagina. Dit is handig voor het markeren van documenten als concept, vertrouwelijk, enzovoort.

Als u speciaal afdrukmateriaal wilt gebruiken, zoals formulieren en briefpapier, maar geen voorbedrukt materiaal wilt gebruiken, kunt u dit materiaal zelf maken met behulp van overlays. Zie 'Overlays en macro's (alleen Windows)' op pagina 77 voor meer informatie. Druk op de knop Overlays voor richtlijnen bij handmatig dubbelzijdig afdrukken.

- U kunt maximaal 999 exemplaren opeenvolgend afdrukken, hoewel u de papierlade tijdens dergelijke lange afdruktaken moet aanvullen.
- **4.** De afgedrukte pagina's kunnen worden aangepast aan groter of kleiner papier.
- Met de knop Geavanceerd hebt u de mogelijkheid om een afbeelding in spiegelbeeld of als negatief af te drukken.
- **6.** U kunt de standaardinstellingen met één druk op een knop herstellen.

### INSTELLINGEN IN HET CONFIGURATIESCHERM VAN WINDOWS

Wanneer u het venster met drivereigenschappen rechtstreeks opent vanuit Windows in plaats van via een toepassing, zijn er meer instellingen beschikbaar. De wijzigingen die u hier aanbrengt, beïnvloeden in het algemeen alle documenten die u afdrukt vanuit Windows-toepassingen en worden opgeslagen voor alle Windows-sessies.

#### **PCL-emulatie**

De belangrijkste tabbladen zijn het tabblad **Algemeen**, het tabblad **Geavanceerd** en het tabblad **Apparaatopties**.

#### **Tabblad Algemeen**

| General Sharing | Ports Advanced | Device Options          |   |
|-----------------|----------------|-------------------------|---|
|                 |                |                         |   |
| My P            | rinter         |                         |   |
|                 |                |                         | _ |
| Location:       |                |                         |   |
| Comment:        |                |                         |   |
| Model: Mu Pri   | nter           |                         |   |
| - Features      | nici           |                         |   |
| Color: Yes      | Pa             | ner available:          |   |
| Double-sided: Y | es             | N                       | 1 |
| Staple: No      |                |                         |   |
| Speed: 26 ppm   |                |                         |   |
| Maximum resolu  | tion: Unknown  | ~                       |   |
|                 |                |                         |   |
|                 | Printing Prefe | erences Print Test Page | ٦ |
|                 |                |                         |   |
|                 |                |                         |   |
|                 |                |                         |   |
|                 | _              |                         |   |

- **1.** Op dit tabblad ziet u de belangrijkste functies van de printer, inclusief de optionele onderdelen.
- 2. Met deze knop worden dezelfde vensters geopend als de vensters die eerder zijn beschreven voor items die kunnen worden ingesteld in toepassingen. De wijzigingen die u hier aanbrengt worden echter de nieuwe standaardinstellingen voor alle Windows-toepassingen.
- **3.** Met deze knop wordt een testpagina afgedrukt om te controleren of de printer goed werkt.

**OPMERKING** 

De bovengenoemde functies zijn van het besturingssysteem Windows 2000 en variëren voor andere besturingssystemen.

# **Tabblad Geavanceerd**

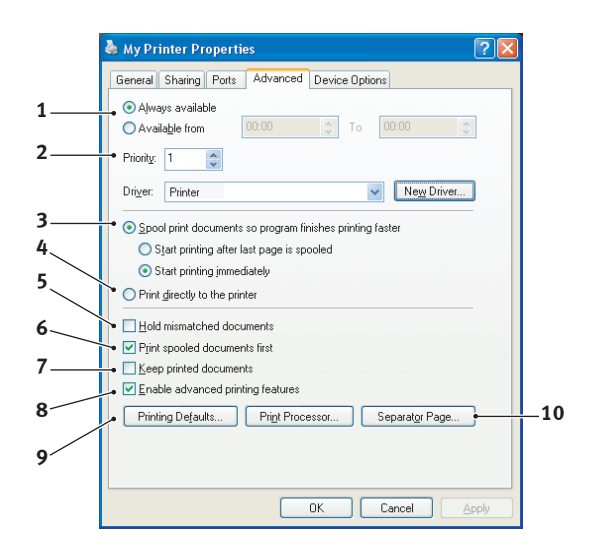

- **1.** U kunt opgeven op welke tijd van de dag de printer beschikbaar is.
- 2. De huidige prioriteit wordt aangegeven, van 1 (laagste) tot 99 (hoogste). Documenten met de hoogste prioriteit worden het eerst afgedrukt.
- **3.** Hiermee geeft u op dat documenten in de wachtrij moeten worden geplaatst (opgeslagen in een speciaal afdrukbestand) voordat deze worden afgedrukt. Het document wordt vervolgens op de achtergrond afgedrukt, zodat de toepassing sneller beschikbaar wordt. Opties volgen:

Hiermee geeft u op dat het afdrukken pas moet worden gestart wanneer de laatste pagina in de wachtrij is geplaatst. Als tijdens het afdrukken door de toepassing verdere berekeningen moeten worden uitgevoerd, waardoor de afdruktaak langer wordt onderbroken dan een korte periode, wordt mogelijk aangenomen dat het afdrukken van het document al is voltooid. Als u deze optie inschakelt, wordt deze situatie voorkomen, maar wordt de afdruktaak iets later voltooid, omdat het begin van de afdruktaak wordt uitgesteld. Deze optie is het tegenovergestelde van de optie die hiervóór is genoemd. Het afdrukken wordt direct gestart nadat het document in de wachtrij wordt geplaatst.

- 4. Hiermee kunt u opgeven dat het document niet in de wachtrij moet worden geplaatst, maar direct moet worden afgedrukt. De toepassing kan normaal gesproken niet verder worden gebruikt totdat de afdruktaak is voltooid. Aangezien er in dit geval geen wachtrijbestand is, is er minder ruimte nodig op de vaste schijf van de computer.
- 5. Hiermee kunt u aangeven dat de spooler de documentinstellingen moet controleren en deze moet afstemmen op de printerinstellingen voordat het document naar de printer wordt verzonden. Als er een fout wordt gedetecteerd, blijft het document in de wachtrij staan en wordt het pas afgedrukt wanneer de printerinstellingen zijn gewijzigd en het document opnieuw wordt geactiveerd vanuit de afdrukwachtrij. Ook wanneer de wachtrij documenten bevat waarvan de instellingen niet zijn afgestemd, worden de correct afgestemde documenten wel afgedrukt.
- 6. Hiermee geeft u aan dat de spooler bij het bepalen van de afdrukvolgorde voorrang moet geven aan documenten die al volledig in de wachtrij zijn geplaatst, zelfs als voltooide documenten een lagere prioriteit hebben dan documenten die nog niet volledig in de wachtrij zijn geplaatst. Als er nog geen documenten volledig in de wachtrij zijn geplaatst, hebben grotere documenten in de wachtrij voorrang boven kleinere documenten. Gebruik deze optie als u de efficiëntie van de printer wilt optimaliseren. Wanneer deze optie is uitgeschakeld, worden er alleen documenten gekozen op basis van de prioriteitsinstellingen.
- 7. Hiermee geeft u aan dat er geen documenten via de spooler mogen worden verwijderd nadat deze zijn voltooid. Hierdoor kunnen documenten opnieuw vanaf de spooler naar de printer worden verzonden in plaats van deze opnieuw af te drukken vanuit de toepassing. Als u deze optie vaak gebruikt, is er veel ruimte nodig op de vaste schijf van de computer.
- 8. Hiermee geeft u aan of de geavanceerde functies, zoals pagina's per vel, beschikbaar zijn. Dit is afhankelijk van

B4400, B4400L/B4600, B4600L Gebruikershandleiding – Werking > 71

uw printer. Laat deze optie ingeschakeld voor normale afdruktaken. U kunt de functie uitschakelen bij compatibiliteitsproblemen. In dat geval zijn deze geavanceerde opties echter mogelijk niet beschikbaar, hoewel deze wel door de hardware worden ondersteund.

- **9.** Met deze knop hebt u toegang tot dezelfde instellingsvensters als bij het afdrukken vanuit toepassingen. Wijzigingen die zijn aangebracht in het Configuratiescherm van Windows worden de Windowsstandaardinstellingen.
- 10. U kunt een scheidingspagina ontwerpen en opgeven die wordt afgedrukt tussen de verschillende documenten. Dit is met name handig bij een gedeelde printer, omdat elke gebruiker zo makkelijk zijn/haar eigen documenten in de uitvoerstapel kan terugvinden.

*OPMERKING De bovengenoemde functies zijn van het besturingssysteem Windows 2000 en variëren voor andere besturingssystemen.*
#### **Tabblad Apparaatopties**

| 🞍 My Printer Properties 🔹 💽 🔀               |
|---------------------------------------------|
| General Shaing Pote Advanced Device Options |
| OKI About                                   |
|                                             |

In dit venster kunt u selecteren welke optionele upgrades op de printer zijn geïnstalleerd. Zie het hoofdstuk getiteld "Installatieopties".

#### **PS-emulaties**

De belangrijkste tabbladen zijn het tabblad **Algemeen**, het tabblad **Geavanceerd** en het tabblad **Apparaatinstellingen**. De tabbladen Algemeen en Geavanceerd zijn hetzelfde als van de PCL-emulaties, die eerder zijn beschreven.

#### Het tabblad Apparaatinstellingen

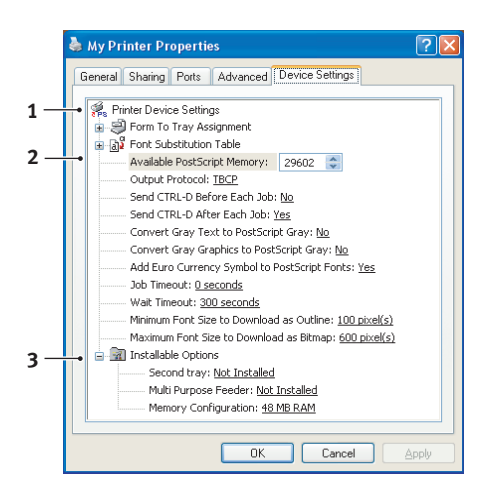

- **1.** U kunt het gewenste papierformaat voor elk van de beschikbare papierinvoerladen instellen.
- **2.** U kunt verschillende lettertype-instellingen toepassen, afhankelijk van uw toepassing.
- U kunt de optionele upgrades die op uw printer zijn geïnstalleerd instellen. Zie het hoofdstuk getiteld "Installatieopties".

#### **PRINTERINSTELLINGEN IN MACINTOSH**

Zie het Leesmij-bestand op de cd met de stuurprogramma's, cd1, en de on line Help in de software van het stuurprogramma.

# DUBBELZIJDIG AFDRUKKEN (ALLEEN IN WINDOWS)

Als u dubbelzijdig of handmatig duplexafdrukken wilt uitvoeren, moet u het papier tweemaal door de printer voeren. U kunt dubbelzijdig afdrukken met de papierlade of de handinvoerlade.

Dubbelzijdig afdrukken wordt alleen in Windowsbesturingssystemen ondersteund.

#### HANDMATIG DUPLEXAFDRUKKEN MET DE PAPIERLADE

- **1.** Zorg ervoor dat er voldoende papier in de papierlade is om de afdruktaak te kunnen uitvoeren.
- Kies Bestand -> Afdrukken en klik op de knop Voorkeuren. Kies in de vervolgkeuzelijst voor dubbelzijdig afdrukken de optie 'Lange rand' of 'Korte rand' op basis van uw afdrukvoorkeuren. Als u meer informatie nodig hebt, klikt u op de knop Duplex Help. Klik vervolgens op de knop Afdrukken.

| Sector Printer Printing Preferences                                             | ? 🛛            |
|---------------------------------------------------------------------------------|----------------|
| Setup Job Options Image 🚺 Ask Oki                                               |                |
| Media<br>Size: A4 210 x 297mm                                                   |                |
| Source: Automatically select                                                    |                |
| Weight: Printer Setting 💌                                                       |                |
| Paper Feed Options                                                              |                |
| Einishing Mode                                                                  |                |
| Standard / N-up  ✓  Uptions    Manual 2-Sided Printing    (None)    Duplex Help |                |
| Driver Settings                                                                 |                |
| Default                                                                         |                |
| Add <u>R</u> emove                                                              | A4 210 x 297mm |
|                                                                                 | About Default  |
| OK Cance                                                                        | Apply Help     |

**3.** Eerst wordt elke tweede pagina van uw document afgedrukt. Wanneer dit is voltooid, wordt een bericht op het scherm weergegeven waarin u wordt gevraagd het

B4400, B4400L/B4600, B4600L Gebruikershandleiding – Dubbelzijdig afdrukken (alleen in Windows) > 75 papier op te tillen, om te draaien en in de papierlade te plaatsen.

- **4.** Open de papierlade.
- Haal het afgedrukte papier uit het uitvoervak en plaats het papier in de papierlade met de afgedrukte zijde omhoog en de onderzijde van het papier naar de printer.
- **6.** Sluit de papierlade en druk op de knop **Online**. Het berichtvenster wordt gesloten en de resterende pagina's van het document worden afgedrukt.

#### HANDMATIG DUPLEXAFDRUKKEN MET DE HANDINVOERLADE

#### OPMERKING

Wanneer u afdrukt met de handinvoerlade, voert u de pagina's één voor één in. U kunt de standaard handinvoerlade of de optionele universele lade gebruiken, vooropgesteld dat deze is geïnstalleerd.

- **1.** Pas de papiergeleiders aan het papierformaat in de handinvoerlade aan.
- **2.** Plaats één vel papier tegelijk in de handinvoerlade. Het papier wordt automatisch gepositioneerd.
- **3.** Kies Bestand -> Afdrukken om het dialoogvenster Afdrukken weer te geven.
- 4. Klik op de knop Voorkeuren Kies in de vervolgkeuzelijst voor dubbelzijdig afdrukken de optie 'Lange rand' of 'Korte rand' op basis van uw afdrukvoorkeuren. Als u meer informatie nodig hebt, klikt u op de knop Duplex Help.
- **5.** Nadat elke tweede pagina is afgedrukt, haalt u het papier uit het uitvoervak.
- 6. Leg één vel papier tegelijk in de handinvoerlade met de afdrukzijde omlaag en de bovenzijde van het papier richting de printer. Zorg ervoor dat het papier wordt vastgepakt.
- Druk op de knop **Online**. De resterende pagina's van uw document worden afgedrukt op de blanco zijde van het papier met één vel tegelijk omdat u het in de handinvoerlade invoert.

# **OVERLAYS EN MACRO'S (ALLEEN WINDOWS)**

# WAT ZIJN OVERLAYS EN MACRO'S?

Als u speciaal afdrukmateriaal wilt gebruiken, zoals formulieren en briefpapier, maar geen voorbedrukt materiaal wilt gebruiken, kunt u dit materiaal zelf maken met behulp van deze geavanceerde mogelijkheden.

U kunt PostScript-overlays gebruiken om al uw speciale formulieren te genereren en op te slaan in de printer zodat u ze kunt gebruiken wanneer u ze nodig hebt. Als u de PCL-driver hebt geïnstalleerd, worden met macro's vergelijkbare functies uitgevoerd.

> *OPMERKING Er zijn geen PostScript-overlays beschikbaar voor Windows 95/98/ME.*

U kunt verscheidene overlays of macro's maken en ze op elke gewenste manier combineren om zo een heel scala aan formulieren en ander speciaal afdrukmateriaal te maken. Elke afbeelding kan alleen op de eerste pagina, op alle pagina's of op elke tweede pagina worden afgedrukt, of alleen worden afgedrukt op de pagina's die u opgeeft.

# **POSTSCRIPT-OVERLAYS MAKEN**

Neem de volgende drie stappen om een overlay te maken:

- **1.** Maak het formulier in uw eigen toepassing en druk het formulier af naar een PRN-bestand (afdrukbestand).
- 2. Gebruik het hulpprogramma Storage Device Manager dat is meegeleverd op de cd bij uw printer om een "project file" (projectbestand) te maken, importeer de PRNbestanden en laad het gegenereerde HST-bestand (filterbestand) naar de printer. Het projectbestand bevat een of meer overlayafbeeldingen die functioneel verbonden zijn, zoals de afbeeldingen voor het voorblad en de vervolgpagina voor zakelijke brieven.
- Gebruik de geladen bestanden om de overlays te definiëren zodat u ze bij het afdrukken van uw documenten kunt gebruiken.

Selecteer bij het afdrukken van overlaybestanden naar schijf geen speciale functies, zoals dubbelzijdig afdrukken of meerdere exemplaren. Deze zijn niet van toepassing op overlays. Ze zijn alleen van toepassing op uw uiteindelijke documenten.

#### **DE OVERLAY MAKEN**

- **1.** Gebruik de toepassing van uw voorkeur, misschien een grafisch programma, om de gewenste overlay te maken en sla de overlay op.
- Open het dialoogvenster
   Afdrukken... van uw toepassing.
- Controleer bij Naam (1) of de juiste PostScriptprinterdriver is geselecteerd.

| Printer         |                                  |                                |          |
|-----------------|----------------------------------|--------------------------------|----------|
| • <u>N</u> ame: | Printer Name                     | ▼ Pr                           | operti e |
| Status:         | Ide                              |                                |          |
| Type:           |                                  | _                              |          |
| Where:          |                                  | Print to                       | i file • |
| Common K.       |                                  | Contra 1                       |          |
| Page range      |                                  | Copies                         |          |
| (* <u>M</u>     | 6 - 1 - 1                        | Number or gopies: 1            | -        |
| Current         | page C Selection                 |                                |          |
| C Pages:        | 1                                |                                | olate    |
| Enter page      | numbers and/or page ranges       | 1 1                            |          |
| separated b     | vy commas. For example, 1,3,5-12 |                                |          |
|                 |                                  | Zoom                           |          |
| Print what:     | Document ·                       | Pages per sheet: 1 page        |          |
|                 |                                  | a c m popu                     | _        |
|                 |                                  | Could be manage sizes. As a la |          |

- 4. Selecteer de optie Afdrukken naar bestand (2).
- 5. Klik op de knop **Eigenschappen** (3) om het venster Document Properties (Documenteigenschappen) te openen.
- Kies op het tabblad Overlay de optie Create Form (Formulier maken) in de keuzelijst (4).
- Klik op OK om het venster Document Properties (Documenteigenschappe n) te sluiten.
- Klik nogmaals op OK om het dialoogvenster Afdrukken te sluiten.

| Create Form      | -      |          |  |
|------------------|--------|----------|--|
| Active Overlay:  | _      | (MAX 4)  |  |
| Overlay          | Page   |          |  |
|                  |        |          |  |
|                  |        |          |  |
|                  |        |          |  |
| Add              | Delete |          |  |
| 200              | United |          |  |
| Defined Overlay: |        | (MAX 32) |  |
| Overlay          | Page   |          |  |
|                  |        |          |  |
|                  |        |          |  |
|                  |        |          |  |
|                  |        |          |  |
|                  |        |          |  |

- **9.** Voer een beschrijvende naam in met de extensie .PRN als u een naam voor het afdrukbestand moet opgeven.
- **10.** Sluit de toepassing.

#### HET PROJECT MAKEN EN LADEN

- Start vanuit het menu Start van Windows de Storage Device Manager (SDM) en laat SDM de printer opsporen.
- 2. Kies Printers→Nieuw project.
- **3.** Kies **Printers Bestand aan project toevoegen**.
- 4. Selecteer in de keuzelijst Files of Type (Bestandstypen) de optie PRN Files (\*.prn) (Printerbestanden \*.prn).
- Ga naar de map waarin de PRN-bestanden zijn opgeslagen en selecteer één of meer bestanden die u in de overlayset wilt opnemen.

U kunt meer dan één PRN-bestand in een project opnemen. U kunt bijvoorbeeld een macrobestand voor voorbladen en een macrobestand voor vervolgpagina's opnemen. Gebruik de standaardtechnieken van Windows (met de toetsen Shift of Ctrl) om meerdere bestanden tegelijk te selecteren.

- **6.** Klik op **Open** (Openen) om deze bestanden aan het huidige project toe te voegen.
- Als er een berichtvenster verschijnt waarin wordt bevestigd dat er een filterbestand is gemaakt, klikt u op OK om het berichtvenster te sluiten.
- 8. In het projectvenster wordt één HST-bestand weergegeven voor elk printerbestand dat is toegevoegd. Schrijf deze namen zorgvuldig op. Zorg ervoor dat u de namen *exact* overneemt, zoals ze worden weergegeven. De namen zijn hoofdlettergevoelig. Later hebt u deze namen weer nodig.
- 9. Kies Projecten→Project Opslaan en voer een beschrijvende naam in (bijvoorbeeld "Briefpapier") waaraan u het project later kunt herkennen als u wijzigingen wilt aanbrengen.

# **10.** Kies **Projecten**→**Projectbestanden naar de printer verzenden** om het project naar de printer te laden.

Als u een harde schijf in de printer hebt geïnstalleerd, laadt SDM bestanden automatisch naar deze harde schijf. Als er geen schijf is geïnstalleerd, laadt SDM bestanden in het flashgeheugen. Als u over een harde schijf beschikt, maar de bestanden liever in het flashgeheugen laadt, dubbelklikt u in het projectvenster op de bestandsnaam, voert u onder **Volume %Flash0%** in en klikt u op **OK**.

 Als het bericht "Command Issued" (Opdracht verzonden) verschijnt om te bevestigen dat het laden is voltooid, klikt u op **OK** om het bericht te sluiten.

#### EEN TESTAFDRUK VAN DE OVERLAY MAKEN

- 1. Klik op het printerpictogram van de relevante printer en kies **Printers**→**Formulier testen**.
- 2. Selecteer in het venster Test PostScript Form (PostScriptformulier testen) elke overlay en klik op **OK** om de overlays te testen. Na een korte pauze waarin de printer het formulier verwerkt, wordt het formulier afgedrukt.
- 3. Klik op Afsluiten als elke overlay is getest.
- Klik op de standaardknop Sluiten (X) van Windows of kies Projecten→Afsluiten om de Storage Device Manager af te sluiten.

#### **OVERLAYS DEFINIËREN**

Dit is de laatste stap voordat de nieuwe overlays gereed zijn voor gebruik.

- Open het venster Printers ("Printers en Faxen" in Windows XP) via het menu Start of via het Configuratiescherm van Windows.
- 2. Klik met de rechtermuisknop op het relevante pictogram van de PostScript-printer en kies **Afdrukvoorkeuren** in het snelmenu.
- 3. Klik op het tabblad **Overlay** op de knop **New** (Nieuw).

- Voer in het venster Define Overlays (Overlays definiëren) een geschikte naam (2) in voor deze overlay en kies op welke pagina's (3) van uw document deze overlay moet worden toegepast.
- 5. Voer de naam van het overlaybestand (4) *exact* in zoals de naam werd weergegeven in het

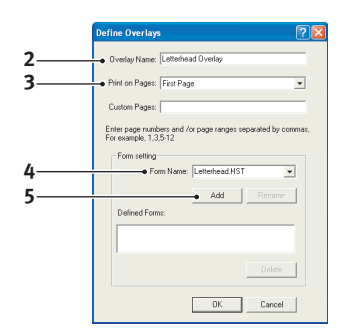

projectvenster van de Storage Device Manager. De naam is hoofdlettergevoelig.

Als u de namen van de overlays niet hebt opgeschreven toen u de overlays maakte, kunt u ze vinden met behulp van de Storage Device Manager. U kunt ook via het informatiemenu van de printer een lijst met de namen van de overlays afdrukken.

- **6.** Klik op **Add** Toevoegen (5) om deze overlay toe te voegen aan de lijst met gedefinieerde overlays.
- 7. Klik op **OK** om het venster Define Overlay (Overlay definiëren) te sluiten.

De nieuwe overlay wordt nu in de lijst Defined Overlays weergegeven in het eigenschappenvenster van de printer.

- **8.** Herhaal de bovenstaande procedure als u nog meer overlays wilt definiëren.
- **9.** Klik op **OK** als u gereed bent om het eigenschappenvenster van de printer te sluiten.

De nieuwe overlays zijn nu gereed en kunnen worden gebruikt voor toekomstige documenten.

# AFDRUKKEN MET POSTSCRIPT-OVERLAYS

Als u de overlays eenmaal hebt gedefinieerd, kunt u ze voor elk document gebruiken. In het voorbeeld dat hier wordt gegeven, worden twee overlays gebruikt voor zakelijke brieven. De eerste overlay wordt alleen op het voorblad afgedrukt en de tweede wordt alleen op de vervolgpagina's afgedrukt.

- 1. Bereid uw document op de normale manier in uw eigen toepassing voor. Zorg er indien nodig voor dat u het document zo indeelt dat het in de beschikbare ruimte past.
- 2. Open het dialoogvenster **Afdrukken...** van uw toepassing en kies de gewenste opties. Controleer of als doelprinter uw PostScript-printerdriver met de gedefinieerde overlays is ingesteld.
- **3.** Klik op de knop **Eigenschappen** om het venster Printing Preferences (Afdrukvoorkeuren) te openen.
- Kies op het tabblad Overlays de optie Use Overlay (Overlay gebruiken) in de keuzelijst (1).
- Klik op de eerste overlay (2) die u wilt gebruiken. In dit voorbeeld is dit de overlay voor het voorblad. Klik op de knop Add (Toevoegen) (3).

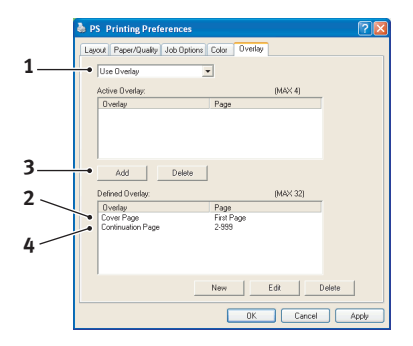

- Klik op de tweede overlay (4) en klik nogmaals op de knop
  Add (Toevoegen) (3) als u nog een andere overlay wilt gebruiken, in dit geval voor de vervolgpagina.
- 7. Klik op **OK** als u alle overlays hebt geselecteerd die u voor dit document wilt gebruiken.
- **8.** Klik tot slot op **OK** in de het dialoogvenster Afdrukken van de toepassing om het afdrukken te starten.

# **PCL-OVERLAYS MAKEN**

Neem de volgende drie stappen om een overlay te maken:

- **1.** Maak het formulier in uw eigen toepassing en druk het formulier af naar een PRN-bestand (afdrukbestand).
- 2. Gebruik het hulpprogramma Storage Device Manager dat is meegeleverd is op de cd bij uw printer om een "project file," te maken, importeer het PRN-bestand en laad de gegenereerde BIN-bestanden (filterbestanden) naar de printer.
- **3.** Gebruik de geladen bestanden om de overlay te definiëren zodat u de overlay voor toekomstige documenten kunt gebruiken.

Selecteer bij het afdrukken van overlaybestanden naar de schijf geen speciale functies, zoals dubbelzijdig afdrukken of meerdere exemplaren. Deze zijn niet van toepassing op macro's. Ze zijn alleen van toepassing op uw uiteindelijke documenten.

#### DE OVERLAY MAKEN

- 1. Gebruik de toepassing van uw voorkeur, misschien een grafisch programma, om de gewenste overlay te maken en sla de overlay op.
- Open het dialoogvenster Afdrukken... van uw toepassing.
- Controleer bij Naam (1) of de juiste PCLprinterdriver is geselecteerd.
- 4. Selecteer de optie Afdrukken naar bestand (2).

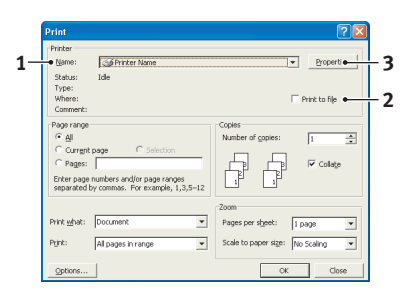

- **5.** Voer een beschrijvende naam in met de extensie .prn als u een naam voor het afdrukbestand moet opgeven.
- **6.** Sluit de toepassing.

#### MACRO'S MAKEN EN LADEN

- Start vanuit het menu Start van Windows de Storage Device Manager (SDM) en laat SDM de printer opsporen.
- Kies Printers→Nieuw project om een nieuw project te openen.
- Kies Printers→Macrobestand filteren. Het dialoogvenster Filter Printer Patterns (Printerpatronen filteren) verschijnt. Wijzig eventueel de benodigde instellingen en klik op OK.

**Voorbeeld:** Als u een zwart ovaal maakt in MS Paint en de filters voor kleuropdrachten niet uitschakelt, wordt het zwarte ovaal afgedrukt als een zwarte rechthoek wanneer u de overlay gebruikt. Als u de ovale vorm wilt behouden, moet u de filters "Configure Image Data," "Palette ID" en "Palette Control" (Beeldgegevens configureren, Palet-id en Paletbeheer) uitschakelen.

- **4.** Selecteer in de keuzelijst **Files of Type** (Bestandstypen) de optie **PRN Files (\*.prn)** (Printerbestanden \*.prn).
- Ga naar de map waarin de PRN-bestanden zijn opgeslagen en selecteer één of meer bestanden die u in de overlayset wilt opnemen.

U kunt meer dan één macrobestand in een project opnemen. U kunt bijvoorbeeld een macrobestand voor voorbladen en een macrobestand voor vervolgpagina's opnemen. Gebruik de standaardtechnieken van Windows (met de toetsen Shift of Ctrl) om meerdere bestanden tegelijk te selecteren.

- 6. Klik op Open (Openen) om deze bestanden aan het huidige project toe te voegen. (U kunt ze ook direct vanuit Windows Verkenner naar het projectvenster slepen.) Als er een berichtvenster verschijnt waarin wordt bevestigd dat er een filterbestand is gemaakt, klikt u op OK om het berichtvenster te sluiten.
- In het projectvenster wordt één BIN-bestand weergegeven voor elk printerbestand dat is toegevoegd. Schrijf deze namen op. Neem de naam en het id-nummer van elk bestand exact over. U heeft ze later nodig.

Als u de namen of de id-nummers wilt wijzigen, dubbelklikt u op de bestandsnaam en wijzigt u de gegevens.

Houd er rekening mee dat namen hoofdlettergevoelig zijn.

- 8. Kies Projects (Projecten)→Save Project (Projecten opslaan) en voer een beschrijvende naam in (bijvoorbeeld "Briefpapier") waaraan u het project kunt herkennen.
- 9. Kies Projecten→Projectbestanden naar de printer verzenden om het project naar de printer te laden.
- Als het bericht "Command Issued" (Opdracht verzonden) verschijnt om te bevestigen dat het laden is voltooid, klikt u op **OK** om het bericht te sluiten.

#### EEN TESTAFDRUK VAN DE MACRO MAKEN

- 1. Kies **Printers**→**Test Macro** (Macro testen).
- 2. Voer in het venster Test Macro (Macro testen) het idnummer in en klik op **OK**. Na een korte pauze wordt de macro afgedrukt.
- 3. Klik op **Exit** (Afsluiten) wanneer elke macro is getest.
- Klik op de standaardknop Sluiten (X) van Windows of kies Projecten→Afsluiten om de Storage Device Manager af te sluiten.

#### **OVERLAYS DEFINIËREN**

Dit is de laatste stap voordat de nieuwe overlays gereed zijn voor gebruik.

- Open het venster Printers ("Printers en Faxen" in Windows XP) via het menu Start of via het Configuratiescherm van Windows.
- 2. Klik met de rechtermuisknop op het relevante pictogram van de PostScript-printer en kies **Afdrukvoorkeuren** in het snelmenu.
- **3.** Klik op het tabblad Job Options (Taakopties) op de knop **Overlay**.

 Klik in het venster Overlay op de knop Define Overlays (Overlays definiëren) (1).

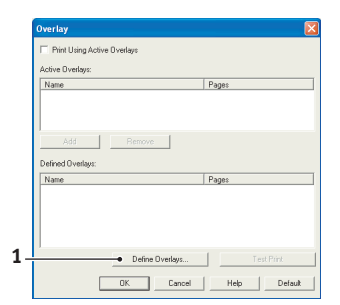

5. Voer in het venster Definiëren overlays (Overlays definiëren) de naam (a) en ID (b) van de gewenste overlay in en definieer op welke pagina('s) (c) van uw documenten deze overlay moet worden toegepast. Klik op de knop Add (Toevoegen) (3) om deze overlay toe te voegen aan de lijst met gedefinieerde

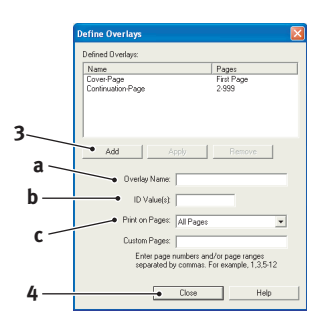

overlays. Herhaal de procedure eventueel voor de overige gerelateerde overlays. Klik, als u gereed bent, op de knop **Afsluiten** (4) om het venster te sluiten.

In het voorbeeld worden twee gedefinieerde overlays weergegeven, één voor het voorblad en één voor de vervolgpagina's.

Namen en id's van overlaybestanden moeten *exact* worden ingevoerd zoals ze in het projectvenster van de Storage Device Manager werden weergegeven. De namen zijn hoofdlettergevoelig.

Als u de namen van de overlays niet hebt opgeschreven toen u de overlays maakte, kunt u ze vinden met behulp van de Storage Device Manager. U kunt ook via het menu Information (Informatie) van de printer een lijst met de namen van de overlays afdrukken.

De nieuwe overlays verschijnen nu in de lijst Defined Overlays (Gedefinieerde overlays) in het eigenschappenvenster van de printer. **6.** Klik, als u gereed bent, op **OK** om het venster Afdrukvoorkeuren te sluiten.

De nieuwe overlays zijn nu gereed en kunnen worden gebruikt voor toekomstige documenten.

# AFDRUKKEN MET PCL-OVERLAYS

Als u de overlays eenmaal hebt gedefinieerd, kunt u ze voor elk document gebruiken. In het voorbeeld dat hier wordt gegeven, worden twee overlays gebruikt voor zakelijke brieven. De eerste overlay wordt alleen op het voorblad afgedrukt en de tweede wordt alleen op de vervolgpagina's afgedrukt.

- 1. Bereid uw document op de normale manier in uw eigen toepassing voor. Zorg ervoor dat u het document zo indeelt dat het in de beschikbare ruimte van de briefhoofdoverlay past.
- 2. Open het dialoogvenster **Afdrukken...** van uw toepassing en kies de opties die u wilt gebruiken. Controleer of als doelprinter uw PostScript-printerdriver met de gedefinieerde overlays is ingesteld.
- **3.** Klik op de knop **Eigenschappen** om het venster Printing Preferences (Afdrukvoorkeuren) te openen.
- Schakel op het tabblad Overlay het selectievakje
   Use active overlays (Actieve overlays gebruiken) (1) in.
- Klik in de lijst Defined Overlays (Gedefinieerde overlays) op de eerste overlay (2) die u wilt gebruiken en klik op de knop Add (Toevoegen) (3)

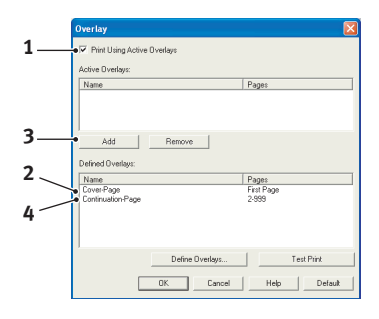

om de overlay toe te voegen aan de lijst met actieve overlays. Als u nog even wilt kijken hoe deze overlay eruitziet, klikt u op de knop **Test Print** (Testafdruk).

6. Als u nog een andere overlay wilt gebruiken voor dit document, in dit voorbeeld is dat de overlay "Vervolgpagina", klikt u op deze overlay (4) in de lijst met gedefinieerde overlays en klikt u nogmaals op de knop

**Add** (Toevoegen) (3) om de tweede overlay aan de lijst met actieve overlays toe te voegen.

- 7. Klik op **OK** als de lijst met actieve overlays alle items bevat die u wilt gebruiken.
- **8.** Klik tot slot op **OK** in het dialoogvenster Afdrukken van uw toepassing om het document af te drukken.

# VERBRUIKSARTIKELEN EN ONDERHOUD

In dit onderdeel wordt uitgelegd hoe u de tonercartridge en de afbeeldingstrommel verwijdert, en hoe u algemeen onderhoud aan de printer uitvoert.

## BESTELINFORMATIE VERBRUIKMATERIALEN

| ITEM                                                                                                    | GEBRUIKS-<br>DUUR       | BESTEL-<br>NUMMER                                |
|----------------------------------------------------------------------------------------------------|-------------------------|--------------------------------------------------|
| Toner, standaard, B4400, B4400L,<br>B4400n, B4400Ln, B4600, B4600L,<br>B4600n, B4600Ln, B4600nPS,<br>B4600LnPS, B4600PS, B4600LPS. | 3.000 A4 bij 5%         | 43502302<br>(alleen EU)<br>43502306<br>(niet-EU) |
| Toner, hoge capaciteit, B4600,<br>B4600L, B4600n, B4600Ln,<br>B4600nPS, B4600LnPS, B4600PS,<br>B4600LPS                            | 7.000 A4 bij 5%         | 43502002<br>(alleen EU)<br>43502004<br>(niet-EU) |
| Afbeeldingstrommerl                                                                                                    | 25.000 A4-<br>pagina's* | 43501902                                         |

\*voor normaal continu afdrukken

Gebruik altijd originele onderdelen.

## LEVENSDUUR VAN DE TONERCARTRIDGE

De levensduur van de tonercartridge is afhankelijk van de afdrukdichtheid, het percentage van de pagina dat zwart wordt afgedrukt. Een normale brief heeft een afdrukdichtheid van 3 à 5%. Afbeeldingen hebben normaalgesproken een hogere dichtheid. Een hogere dichtheid betekent dat de toner sneller op raakt. Bij een afdrukdichtheid van 5% drukt u met een standaardtonercartridge ongeveer 3.000 pagina's af. Vergeet niet dat dit slechts een gemiddelde is: de resultaten kunnen variëren.

De eerste tonercartridge die in een nieuwe printer wordt geïnstalleerd, moet de afbeeldingstrommel vullen en de ontwikkelcilinder verzadigen met toner. Met de eerste standaardtonercartridge produceert u na de installatie ongeveer 1.000 pagina's.

## WANNEER MOET U DE TONERCARTRIDGE VERVANGEN?

## B4400, B4400L, B4400N, B4400LN

Vervang de tonercartridge wanneer u Toner raakt op ziet op de statusmonitor van de printer. Bovendien knippert de Error LEDindicator langzaam wanneer de toner bijna op is. Nadat Toner raakt op wordt weergegeven, kan de printer nog ongeveer 100 pagina's afdrukken. Hierna wordt Toner op weergegeven en gestopt met afdrukken. Het afdrukken wordt voortgezet nadat u een nieuwe tonercartridge hebt geïnstalleerd.

# B4600, B4600L, B4600N, B4600LN, B4600PS, B4600LPS, B4600LPS

Wanneer de toner bijna op is, wordt TONER RAAKT OP weergegeven op het LCD van het bedieningspaneel. Als u doorgaat met afdrukken zonder de tonercartridge te vervangen, wordt TONER VERVANGEN weergegeven en het afdrukken geannuleerd. Het afdrukken wordt voortgezet nadat u een nieuwe tonercartridge hebt geïnstalleerd.

#### **DE TONERCARTRIDGE VERVANGEN**

Het is aan te raden het LED-element te reinigen wanneer u de tonercartridge vervangt.

De toner die in deze printer wordt gebruikt, is een zeer fijn en droog poeder dat zich in de tonercartridge bevindt.

Zorg ervoor dat u een vel papier bij de hand hebt zodat u de gebruikte cartridge ergens op kunt zetten terwijl u de nieuwe cartridge installeert.

Gooi de oude cartridge niet zo maar weg, maar gebruik de verpakking van de nieuwe cartridge. Houdt u aan de regels, aanbevelingen enzovoort, die mogelijk van kracht zijn op het gebied van het recyclen van afval.

Als u tonerpoeder hebt gemorst, borstelt u het voorzichtig weg. Als dit niet voldoende helpt, gebruikt u een koude, vochtige doek om eventuele tonerresten te verwijderen. *Gebruik geen heet*  water en gebruik nooit oplosmiddelen. Dit leidt tot blijvende vlekken.

# WAARSCHUWING!

Als u toner inademt of in uw ogen krijgt, moet u een beetje water drinken of uw ogen uitspoelen met veel koud water. Neem onmiddellijk contact op met een arts.

Schakel de printer uit en laat de fuser ten minste 10 minuten afkoelen voordat u het deksel opent.

1. Druk op de knop voor het openen van de printerkap en open de kap volledig.

# WAARSCHUWING!

Als de printer ingeschakeld is geweest, is de fuser heet. Dit gebied is duidelijk gemarkeerd. Raak dit gedeelte van de printer niet aan.

- 2. Trek het gekleurde hendeltje aan de rechterkant van de tonercartridge naar voren om de cartridge te sluiten en verwijder vervolgens de gebruikte tonercartridge.
- **3.** Wrijf voorzichtig het oppervlak van het LED-element met een zachte doek.
- **4.** Sluit het deksel en druk deze omlaag om het deksel vast te zetten.

# **GEBRUIKSDUUR EP-CARTRIDGE**

De levensduur van een afbeeldingstrommel is afhankelijk van een aantal factoren, zoals de temperatuur en de vochtigheidsgraad, de papiersoort en het aantal pagina's per taak.

Met de afbeeldingstrommel kunt u ongeveer 25.000 pagina's achter elkaar afdrukken. Dit getal is een benadering omdat er telkens verschillende aantallen pagina's worden afgedrukt en de omstandigheden variëren, net als de papiersoort.

#### WANNEER MOET U DE AFBEELDINGSTROMMEL VERVANGEN?

#### B4400, B4400L, B4400N, B4400LN

Wanneer de trommel 90% van de levensduur heeft bereikt, wordt het bericht VERVANG TROMMEL weergegeven op de Status Monitor van de printer. Bovendien knippert de Error LEDindicator snel wanneer de afbeeldingstrommel moet worden vervangen. Vervang de afbeeldingstrommel wanneer de afdrukken vervagen of slechter beginnen te worden.

# B4600, B4600L, B4600N, B4600LN, B4600PS, B4600LPS, B4600LPS, B4600LNPS

Wanneer de cartridge 90% van de levensduur heeft bereikt, wordt het bericht VERVANG TROMMEL weergegeven op het bedieningspaneel van de printer. Vervang de afbeeldingstrommel wanneer de afdrukken vervagen of slechter beginnen te worden.

#### **DE AFBEELDINGSTROMMEL VERVANGEN**

Het is aan te raden de tonercartridge te vervangen en het LED-element te reinigen wanneer u de afbeeldingstrommel vervangt.

# LET OP!

Het groene drumoppervlak aan de onderzijde van de cartridge is heel kwetsbaar en lichtgevoelig. Raak het oppervlak niet aan en stel het niet langer dan 5 minuten bloot aan normaal licht. Als de drumeenheid langere tijd uit de printer moet worden verwijderd, moet u de cartridge in een zwarte plastic zak doen zodat de cartridge niet wordt blootgesteld aan licht. Stel de drum nooit bloot aan direct zonlicht of heel helder kunstlicht. Houd de afbeeldingstrommel altijd bij de uiteinden of bovenaan vast.

1. Druk op de knop voor het openen van het printerdeksel en open het deksel volledig.

# WAARSCHUWING!

Als de printer ingeschakeld is geweest, is de fuser heet. Dit gebied is duidelijk gemarkeerd. Raak dit gedeelte van de printer niet aan.

- **2.** Verwijder de gebruikte afbeeldingstrommel en tonercartridge.
- **3.** Volg de installatieaanwijzingen op of in het doosje van de nieuwe afbeeldingstrommel om de nieuwe afbeeldingstrommel te installeren.
- **4.** Volg de installatieaanwijzingen op of in het doosje van de nieuwe tonercartridge om de nieuwe tonercartridge te installeren.
- **5.** Wrijf voorzichtig het oppervlak van het LED-element schoon met het LED-schoonmaakdoekje dat bij de nieuwe tonercartridge is geleverd of met een zachte doek.

**6.** Sluit het deksel en druk deze omlaag om het deksel vast te zetten.

### **D**E TELLER VAN DE AFBEELDINGSTROMMEL OPNIEUW INSTELLEN

Nadat u de afbeeldingstrommel hebt vervangen, stelt u de teller opnieuw in om het aantal pagina's dat met de afbeeldingstrommel wordt afgedrukt correct bij te houden.

#### B4400, B4400L, B4400N, B4400LN

- 1. Start de **statusmonitor** voor de printer.
- Kies het tabblad Printerinstellingen, klik op de knop
  Printermenu en kies vervolgens het menu Onderhoud.
- **3.** Kies "Drumteller resetten" en klik op de knop **Toepassen** om de drumteller te resetten.

# B4600, B4600L, B4600N, B4600LN, B4600PS, B4600LPS, B4600LPS

- 1. Druk op de knop **On line** om de printer weer in de off line status te zetten.
- Druk een aantal malen op de knop Menu totdat u MAINTENANCE MENU ziet en druk vervolgens op de knop Select (Selecteren).
- **3.** Druk een aantal malen op de knop **Item** totdat DRUM COUNT RESET (TROMMELTELLER OPNIEUW INSTELLEN) wordt weergegeven.
- **4.** Druk op de knop **Selecteren** om de drumteller opnieuw in te stellen.
- 5. Druk op de knop **On line** om de printer weer on line te zetten.

### **E**EN REINIGINGSPAGINA AFDRUKKEN

Als u vage afdrukken op de afgedrukte pagina ziet, of strepen of foute tekens, kunt u het probleem oplossen door als volgt een reinigingspagina voor de afbeeldingstrommel af te drukken.

#### B4400, B4400L, B4400N, B4400LN

#### De statusmonitor van de printer gebruiken

- 1. Start de **statusmonitor** voor de printer.
- 2. Kies het tabblad Printerinstellingen en klik op de knop Printermenu.
- 3. Kies het tabblad Testafdruk en klik op de knop **Reinigen**.
- **4.** Open de handinvoerlade, plaats een vel normaal A4papier tussen de papiergeleiders en klik vervolgens op de knop **OK**.
- **5.** Het papier wordt door de printer ingevoerd en er wordt een reinigingspagina afgedrukt.
- **6.** Als de afdruk ongelijkheden vertoont of vaag is, vervangt u de tonercartridge.

#### Met de knop Online

- **1.** Druk op de knop **Online** om de printer offline te zetten.
- **2.** Open de handinvoerlade en plaats een vel normaal A4papier tussen de papiergeleiders.
- **3.** Druk op de knop **Online** en houd deze ten minste vijf seconden ingedrukt.
- **4.** Het papier wordt door de printer ingevoerd en er wordt een reinigingspagina afgedrukt.
- 5. Druk op de knop **On line** om de printer weer on line te zetten.
- **6.** Als de afdruk ongelijkheden vertoont of vaag is, vervangt u de tonercartridge.

# B4600, B4600L, B4600N, B4600LN, B4600PS, B4600LPS, B4600NPS, B4600LNPS

- 1. Open de handinvoerlade en plaats een vel normaal A4papier tussen de papiergeleiders. Als u vanuit de papierlade wilt afdrukken, drukt u op de knop Online wanneer u op het LCD-scherm wordt gevraagd een vel papier in de handinvoerlade te plaatsen.
- 2. Druk een aantal malen op de knop **Menu** totdat u ONDERHOUDSMENU ziet en druk vervolgens op de knop **Selecteren**.
- **3.** Druk een aantal malen op de knop **Item** totdat REINIGINGSPAGINA wordt weergegeven.
- 4. Druk op de knop Selecteren.
- 5. Het papier wordt door de printer ingevoerd en er wordt een reinigingspagina afgedrukt.
- **6.** Druk op Annuleren om het menu te verlaten. De printer moet nu online zijn.
- **7.** Als de afdruk ongelijkheden vertoont of vaag is, vervangt u de tonercartridge.

# HET LED-ELEMENT REINIGEN

Maak het LED-element schoon wanneer u een nieuwe tonercartridge installeert of wanneer u verticale, vage gebieden ziet of lichte afdrukken aan de onderkant van een pagina.

Maak het LED-element voorzichtig schoon met een antistatisch doekje dat u algemeen voor het reinigen van computers kunt verkrijgen.

# **PROBLEMEN OPLOSSEN**

# STATUSBERICHTEN EN FOUTBERICHTEN

De printer geeft u nuttige informatie over de status van het apparaat, niet alleen tijdens de normale werking maar ook wanneer er een fout optreedt. Op deze manier kunt u actie ondernemen om het probleem op te lossen.

### B4400, B4400L, B4400N, B4400LN

Zowel de status- als de foutberichten worden in de door u gekozen taal weergegeven op de statusmonitor. Bij een foutbericht gaat de **Error**-LED knipperen. U kunt op het tabblad Voorkeuren van de statusmonitor deze zodanig instellen dat een pop-upvenster op uw scherm verschijnt wanneer zich een fout voordoet.

# B4600, B4600L, B4600N, B4600LN, B4600PS, B4600LPS, B4600LPS

Het LCD op het bedieningspaneel van de printer biedt u duidelijke status- en foutberichten in de taal die u hebt gekozen. Bij een foutbericht gaat de Ready-indicator uit.

## PAPIERSTORINGEN

U kunt van uw printer jarenlang een betrouwbare service verwachten, vooropgesteld dat u de aanbevelingen in deze handleiding volgt voor het gebruik van afdrukmaterialen en de materialen in een goede staat zijn voordat u ze gebruikt. Toch kan het papier af en toe vastlopen. In deze sectie wordt uitgelegd hoe u dit vastgelopen papier snel en eenvoudig verwijdert.

Papier kan vastlopen als het verkeerd wordt ingevoerd vanuit de papierlade of op elk punt van de papierbaan in de printer. Wanneer een fout optreedt, stopt de printer onmiddellijk en ziet u op het bedieningspaneel wat er is gebeurd. Als u meerdere pagina's afdrukt (of exemplaren), moet u er rekening mee houden dat er naast een vel papier dat direct zichtbaar is, ook nog andere vellen kunnen zijn vastgelopen. Ook deze vellen moet u verwijderen om de storing te verhelpen en de normale werking te herstellen. In de printer kan het papier op drie plaatsen vastlopen.

- INVOER VASTLOOP het papier wordt niet uit de geselecteerde lade gevoerd en door de interne papierbaan van de printer geleid. Een bericht geeft het vastgelopen papier en de lade die u moet controleren aan.
- TRANSPORT VASTLOOP het papier is in de printer ingevoerd maar kan niet worden uitgevoerd. Een bericht geeft aan dat het papier is vastgelopen en u wordt geadviseerd het deksel te openen.
- > UITVOER VASTLOOP het papier heeft de uitvoer bereikt maar kan niet volledig uit de printer worden gevoerd. Een bericht geeft aan dat het papier is vastgelopen in de uitvoer en u wordt geadviseerd het deksel te openen.

#### INVOER VASTLOOP

- **1.** Haal de papierlade uit de printer.
- 2. Verwijder gekreukeld of gevouwen papier.
- **3.** Verwijder papier aan de onderkant van de printer.
- 4. Plaats de papierlade terug.

Nadat het beschadigde of verkeerd ingevoerde papier is verwijderd, wordt het afdrukken door de printer hervat.

## INVOER VASTLOOP OF UITVOER VASTLOOP

- **1.** Haal de lade uit de printer en verwijder de verkeerd ingevoerde vellen.
- **2.** Open het deksel.

# WAARSCHUWING!

De fuser is heet. Dit onderdeel is duidelijk aangegeven. Raak de eenheid niet aan.

# LET OP!

Stel de afbeeldingstrommel nooit langer dan 5 minuten bloot aan het licht. Stel de afbeeldingstrommel nooit bloot aan direct zonlicht. Houd de afbeeldingstrommel altijd bij de uiteinden of bovenaan vast. Raak nooit het oppervlak van de groene trommel binnen in de afbeeldingstrommel aan.

- **3.** Verwijder de afbeeldingstrommel volledig, samen met de tonercartridge. Raak het oppervlak van de groene trommel niet aan en voorkom krassen.
- **4.** Verwijder de vastgelopen vellen uit de papierbaan.
- **5.** Installeer de afbeeldingstrommel en de tonercartridge en zorg dat de u deze in de juiste sleuven aan weerszijden van de printer plaatst.
- **6.** Sluit het deksel en druk dit omlaag om het deksel vast te zetten.
- Het afdrukken begint nadat de printer is opgewarmd. De pagina die vanwege het vastlopen verloren is gegaan, zal opnieuw worden afgedrukt.

#### OPMERKING

Als u de rand van het vastgelopen papier aan de achterkant kunt zien, installeert u de afbeeldingsdrum, sluit u het deksel en schakelt u de printer in. Verwijder het vastgelopen papier uit de uitvoer wanneer de rol een paar seconden nadat u de printer hebt ingeschakeld gaat draaien. Als u het vastgelopen papier echter niet kunt verwijderen, neemt u contact op met de servicedienst.

### **PROBLEMEN MET DE AFDRUKKWALITEIT**

Voordat u contact opneemt met de servicedienst over een probleem met de afdrukkwaliteit, raadpleegt u eerst de onderstaande tabel om te zien of een oplossing mogelijk is en te controleren of u niets over het hoofd hebt gezien.

| SYMPTOOM                                                   | PROBLEEM                                                                                                    | OPLOSSING                                                                                                    |
|------------------------------------------------------------|----------------------------------------------------------------------------------------------------|----------------------------------------------------------------------------------------------------|
| Er worden<br>blanco vellen<br>afgedrukt.                   | De<br>afbeeldingstrommel<br>is niet goed<br>geïnstalleerd.                                                                                            | Installeer de afbeeldingstrommel<br>opnieuw.                                                                                                    |
|                                                            | Tonercartridge is leeg of ontbreekt.                                                                                                    | Installeer een nieuwe tonercartridge.                                                                                                    |
| De volledige<br>pagina wordt<br>flets afgedrukt.           | Lege<br>tonercartridge. De<br>pagina wordt<br>fletser afgedrukt<br>naarmate de toner<br>opraakt.                                                      | Installeer een nieuwe<br>tonercartridge.                                                                                                    |
|                                                            | LED-element is vuil.                                                                                                    | Maak het LED-element schoon.                                                                                                    |
| De pagina heeft<br>een grijze<br>achtergrond.              | Vanwege statische<br>elektriciteit, in het<br>algemeen<br>veroorzaakt door<br>een droge<br>omgeving, blijft<br>toner aan de<br>achtergrond<br>kleven. | Gebruik gladder laserpapier of plaats een luchtbevochtiger.                                                                                            |
| De pagina wordt<br>volledig zwart<br>afgedrukt.            | Probleem met de<br>hardware.                                                                                                    | Neem contact op met de servicedienst.                                                                                                    |
| Op de pagina<br>staan zich<br>herhalende<br>tekens.        | Vanwege een<br>beschadigd<br>oppervlak en<br>krassen op de<br>afbeeldingstrommel<br>staan elke 4,06 cm<br>dezelfde tekens.                            | Genereer een reinigingspagina,<br>misschien verschijnen de tekens<br>tijdelijk.                                                                        |
| Langwerpig<br>gebied met<br>fletse afdruk op<br>de pagina. | Onderbreking<br>veroorzaakt door<br>papier dat aan een<br>te hoge vochtigheid<br>is blootgesteld.                                                     | Verwissel de papierstapel,<br>controleer de omgeving waarin u<br>het papier opslaat of plaats een<br>luchtontvochtiger, controleer het<br>tonerniveau. |

| SYMPTOOM                                                           | PROBLEEM                                                                                            | OPLOSSING                                                                                                    |
|--------------------------------------------------------------------|----------------------------------------------------------------------------------------------------|----------------------------------------------------------------------------------------------------|
| Verticale witte<br>strepen of fletse<br>gedeelten op de<br>pagina. | De toner is bijna op<br>en wordt niet goed<br>verdeeld of de<br>afbeeldingstrommel<br>is versleten. | Vervang de tonercartridge.<br>Controleer de afbeeldingstrommel<br>en vervang deze indien nodig.<br>Neem contact op met de<br>servicedienst. |
|                                                                    | LED-element is<br>vuil.                                                                             | Maak het LED-element schoon.                                                                                                    |
| Verticale zwarte strepen.                                          | Probleem met de<br>hardware.                                                                        | Neem contact op met de servicedienst.                                                                                                    |
| Wazige afdruk.                                                     | LED-element is vuil.                                                                                | Maak het LED-element schoon.                                                                                                    |
| Vertekende<br>afdruk.                                              | Probleem met<br>papier,<br>lampassemblage of<br>fuser.                                              | Genereer een reinigingspagina.<br>Neem contact op met de<br>servicedienst.                                                                  |
| Vage afdruk.                                                       | De tonercartridge is<br>niet goed<br>geïnstalleerd.                                                 | Installeer de tonercartridge op de juiste wijze.                                                                                            |
|                                                                    | Toner bijna op.                                                                                     | Vervang de tonercartridge.                                                                                                    |
| Uitgelopen of<br>vlekkerige<br>afdruk.                             | Vuile rollen, toner in<br>de printer gelekt of<br>probleem met<br>afbeeldingstrommel.               | Vervang de afbeeldingstrommel en<br>toner.<br>Neem contact op met de<br>servicedienst.                                                      |
| Afgedrukte<br>pagina is licht/                                     | Is de toner bijna<br>op?                                                                            | Vervang de tonercartridge.                                                                                                    |
| unscherp.                                                          | Is het papier<br>geschikt voor<br>laserprinters?                                                    | Gebruik het aanbevolen papier.                                                                                                    |
|                                                                    | LED-element is vuil.                                                                                | Maak het LED-element schoon.                                                                                                    |
| Vette tekens en<br>donkere lijnen<br>zijn uitgelopen.              | Toner is bijna op.                                                                                  | Installeer een nieuwe tonercartridge.                                                                                                    |
| De afdruk is<br>donkerder dan<br>normaal.                          | De instelling voor<br>contrast is te hoog.                                                          | Wijzig de contrastinstelling.                                                                                                    |

| SYMPTOOM                      | PROBLEEM                                              | OPLOSSING                                                                                                    |
|-------------------------------|-------------------------------------------------------|----------------------------------------------------------------------------------------------------|
| De pagina krult<br>overmatig. | U drukt op de<br>verkeerde kant van<br>het papier af. | Draai het papier in de lade om.<br>(Kijk naar de richting waarin de pijl<br>op de verpakking van het papier<br>wijst). Plaats het papier in de lade<br>met de afdrukzijde omlaag. |
|                               | Vocht in het papier.<br>Verkeerd<br>opgeslagen.       | Vermijd de opslag van papier in een<br>omgeving waar het buitensporig<br>warm en vochtig is. Bewaar het<br>papier in een beschermende<br>verpakking.                              |
|                               | Hoge<br>vochtigheidsgraad.                            | Aanbevolen vochtigheidsgraad: 20-<br>80%                                                                                                    |

#### **PROBLEMEN MET DE SOFTWARE**

Het afdrukproces wordt bepaald door de software (besturingsomgeving, toepassingen en printerstuurprogramma's). Zorg dat u het juiste stuurprogramma voor uw printer hebt geselecteerd. Raadpleeg de bij de software horende documentatie voor meer informatie.

| SYMPTOOM                                                               | PROBLEEM                                                                                                    | OPLOSSING                                                                                                    |
|------------------------------------------------------------------------|----------------------------------------------------------------------------------------------------|----------------------------------------------------------------------------------------------------|
| De afdruk is<br>vervormd.                                              | Onjuist<br>stuurprogramma<br>geïnstalleerd.                                                                                                    | Installeer het juiste<br>stuurprogramma.                                                                       |
| De<br>uitvoersnelheid<br>van de printer is<br>lager dan<br>aangegeven. | Vertragingen in het<br>afdrukken worden<br>vaak door de<br>toepassing<br>veroorzaakt. Soms<br>worden vanwege<br>de geselecteerde<br>lettertypen en de<br>wijze waarop deze<br>naar de printer<br>worden gestuurd<br>documenten met<br>alleen tekst<br>langzaam<br>afgedrukt. | Gebruik voor de tekst in uw<br>document een printerlettertype om<br>de maximale afdruksnelheid te<br>bereiken. |

| SYMPTOOM                                                     | PROBLEEM                                                                                                    | OPLOSSING                                                                                                    |
|--------------------------------------------------------------|----------------------------------------------------------------------------------------------------|----------------------------------------------------------------------------------------------------|
| De bovenmarge<br>wordt op iedere<br>pagina steeds<br>groter. | Opschuivende<br>tekst. Het aantal<br>regels per pagina in<br>de software is niet<br>gelijk aan het<br>aantal regels per<br>pagina in de<br>printer. | In veel softwarepakketten wordt<br>uitgegaan van 66 regels per pagina<br>maar de standaardinstelling van de<br>printer is 64. Wijzig dit in de<br>software of stel REGELS per<br>PAGINA op het<br>softwarebesturingsscherm in op<br>hetzelfde aantal regels per pagina<br>in de software. |

# **P**ROBLEMEN MET DE HARDWARE

| SYMPTOOM                                                                                                    | PROBLEEM                                                                                                    | OPLOSSING                                                                                                    |
|----------------------------------------------------------------------------------------------------|----------------------------------------------------------------------------------------------------|----------------------------------------------------------------------------------------------------|
| Een afbeelding<br>wordt deels op<br>de ene en deels<br>op de andere<br>pagina<br>afgedrukt.                             | Onvoldoende<br>printergeheugen<br>voor een afbeelding<br>met deze resolutie.                                            | Wijzig de resolutie, verklein de<br>afbeeldingsgrootte of installeer<br>meer geheugen in de printer.                           |
| Wanneer u<br>probeert af te<br>drukken gebeurt<br>er niets maar de<br>printer is gereed<br>om gegevens te<br>ontvangen. | Configuratiefout.                                                                                                    | Controleer de kabelaansluiting. Als<br>u meer dan één printer gebruikt,<br>controleert u of u uw printer hebt<br>geselecteerd. |
| Er worden<br>onbekende<br>tekens<br>afgedrukt.                                                                          | Verkeerde<br>kabelconfiguratie.<br>Zie tevens<br>Problemen met de<br>software.                                          | Controleer de configuratie en de<br>lengte van de kabel, en of deze niet<br>is beschadigd.                                     |
| De printer loopt<br>vast of toont een<br>foutbericht<br>wanneer u de<br>computer<br>opnieuw start.                      | Wanneer u de<br>computer opnieuw<br>start en de printer<br>is ingeschakeld,<br>kan een<br>communicatiefout<br>optreden. | Schakel de printer uit voordat u de computer opnieuw start.                                                                    |
| Luchtjes.                                                                                                    | Formulieren of<br>zelfklevende<br>enveloppen die<br>door de hete fuser<br>worden gevoerd,<br>veroorzaken<br>luchtjes.   | Zorg ervoor dat het materiaal dat u<br>gebruikt bestand is tegen hitte en<br>zorg voor een goede ventilatie.                   |

| SYMPTOOM                                                                                       | PROBLEEM                                                                                                    | OPLOSSING                                                                                            |
|------------------------------------------------------------------------------------------------|----------------------------------------------------------------------------------------------------|----------------------------------------------------------------------------------------------------|
| De printer is<br>ingeschakeld<br>maar moet<br>opwarmen<br>voordat een taak<br>wordt afgedrukt. | De modus<br>Energiebesparing is<br>ingeschakeld om<br>elektriciteit te<br>besparen. De fuser<br>moet worden<br>opgewarmd voordat<br>u de volgende taak<br>kunt afdrukken. | Als u de vertraging door het<br>opwarmen wilt opheffen, wijzigt u<br>de instelling Energiebesparing. |

# **OPTIES INSTALLEREN**

U kunt de volgende opties installeren om uw printer nog beter te laten presteren:

- > 10/100 BASE-TX-netwerkinterfacekaart: om de B4400, B4400L en B4600, B4600L compatibel met het netwerk te maken
- 16, 32, 64, 128, 256 MB RAM DIMM: om het hoofdgeheugen van de printer uit te breiden en het verwerken van grote bestanden sneller te laten verlopen
- RS232C-kaart: om de B4400, B4400L en B4600, B4600L met een seriële interface uit te breiden
- Secundaire invoerlade: om de hoeveelheid papier dat in de printer kan worden verwerkt te verhogen tot 500 vel (80g/m<sup>2</sup>)
- Universele lade: om het aantal materialen dat door de printer kan worden verwerkt uit te breiden (capaciteit 100 vel (80g/m<sup>2</sup>) of 50 enveloppen)
- > U kunt een van de volgende componenten toevoegen:
  - 8 MB Flash DIMM: om extra lettertypes of barcodes op te slaan voor de B4400, B4400L, B4400n, B4400Ln, B4600, B4600L, B4600n, B4600Ln
  - (b) 16 MB Flash DIMM: om extra lettertypes of barcodes op te slaan voor de B4400, B4400L, B4400n, B4400Ln, B4600, B4600L, B4600n, B4600Ln
  - (c) PostScript PS level 3 DIMM: om PostScript-emulaties toe te voegen aan de B4600, B4600L of B4600n, B4600Ln. Kan niet worden toegevoegd in combinatie met extra flash-geheugen.
  - (d) De B4600, B4600L PS-optie wordt als twee 2 DIMM's geleverd: een PS DIMM en een RAM DIMM van 16 MB. Wanneer deze wordt geplaatst in een basismodel B4600, B4600L of B4600n, B4600Ln (d.w.z. een model zonder geheugenupgrade), wordt de PS DIMM geëxpandeerd in de 16MB RAM DIMM, en verandert de hoeveelheid beschikbaar geheugen voor de algemene werking van de printer daarom

niet. Deze blijft 16 MB, wat het basisgeheugen van de printer is.

(e) Als u een PS-upgrade moet installeren in een B4600, B4600L of B4600n, B4600Ln waarin reeds geen geheugenupgrade is geïnstalleerd, verwijdert u de RAM DIMM van 16 MB die bij de PS-optie wordt geleverd en installeert u alleen de PS DIMM. Het resultaat is dat de hoeveelheid algeheel geheugen die beschikbaar is voor de printer, afneemt met 16 MB aangezien de PS-code wordt geëxpandeerd in de 16 MB RAM die op dat moment is geïnstalleerd. Een gebruiker die bijvoorbeeld reeds 128 MB heeft geïnstalleerd (het totale geheugen is daarom 128 + 16 = 144 MB), plaatst alleen de PS DIMM en heeft dan 128 MB RAM over voor het afdrukken.

#### **BESTELNUMMERS VOOR INSTALLATIEOPTIES**

| 10/100 BASE-TX-netwerkinterfacekaart (NIC) | 42264115 |
|--------------------------------------------|----------|
| 16 MB RAM DIMM                             | 42160903 |
| 32 MB RAM DIMM                             | 42160906 |
| 64 MB RAM DIMM                             | 42160913 |
| 128 MB RAM DIMM                            | 42160917 |
| 256 MB RAM DIMM                            | 42654503 |
| RS232C                                     | 42264203 |
| Tweede papierlade                          | 40834412 |
| Multi Purpose Tray                         | 40109805 |
| 8 MB Flash DIMM                            | 42264005 |
| 16 MB Flash DIMM                           | 42264006 |
| PostScript PS level 3 DIMM                 | 42263919 |

#### **INSTALLATIEPROCEDURE**

Als u een van de bovenstaande opties wilt installeren, volgt u de aanwijzingen op het installatievel dat bij de optie wordt geleverd.

# **S**PECIFICATIES

# ALGEMEEN

In de onderstaande tabel staan de basiskenmerken van uw printer.

| ITEM                | SPECIFICATIE                                                                                                    |
|---------------------|----------------------------------------------------------------------------------------------------|
| Afmetingen          | B4400, B4400L (N22105B): 355 mm x 395 mm x 200 mm                                                                                         |
|                     | (b × d × h)<br>B4600, B4600L (N22106B): 355 mm x 395 mm x 215 mm<br>(b x d x h)                                                           |
| Gewicht             | ongeveer 9 kilo                                                                                                    |
| Afdruk-<br>methode  | Elektrofotografische afdruk met LED's als lichtbron                                                                                       |
| Afdrukkleur         | Monochrome                                                                                                    |
| Afdruk-<br>snelheid | B4400/B4600: maximaal 26 pagina's per minuut<br>B4400L/B4600L: maximaal 24 pagina's per minuut                                            |
| Resolutie           | 1200 x 600 dots per inch                                                                                                    |
| Emulaties           | PCL6, PCL5e, PCLXL, Epson FX, IBM ProPrinter, Mac OS9,<br>Mac OS X voor B4400, B4400L, B4400n, B4400Ln, B4600,<br>B4600L, B4600n, B4600Ln |
|                     | PCL6, PCL5e, Epson FX, IBM ProPrinter, Mac OS9, Mac OS X, PS voor B4600PS, B4600LPS, B4600NPS, B4600LNPS                                  |
| Interfaces          | Parallelle poort conform de norm IEEE 1284-1994                                                                                           |
|                     | 100BASE-TX/10Base-T voor B4400n, B4400Ln, B4600n,                                                                                         |
|                     | Optionele seriële RS232C-interface                                                                                                    |
| Processor           | 200 MHz PowerPC                                                                                                    |
| Geheugen            | 16 MB, uitbreidbaar tot 272 MB                                                                                                    |
| Papier-<br>formaten | A4, A5, A6, B5, Letter, Legal 13, Legal 14, Executive, aangepast papier, enveloppen (5 typen)                                             |
| Papierinvoer        | Automatische invoer via papierladen (inclusief de optionele<br>lade en de universele invoerlade)<br>Handinvoer of losse vellen            |

| ITEM                                       | SPECIFICATIE                                                                                                    |
|--------------------------------------------|----------------------------------------------------------------------------------------------------|
| Papierinvoer-<br>capaciteit<br>bij 80 g/m² | Lade 1: 250 vel<br>Optionele Lade 2: 500 vel<br>Optionele universele invoerlade: 100 vel                                                                                                    |
| Papieruitvoer                              | Afdrukzijde omhoog of omlaag afhankelijk van papierformaat,<br>-soort en -dikte                                                                                                    |
| Stroom-<br>verbruik                        | Standaard: 400 W<br>Inactief: 70 W<br>Energiespaarstand: 7 - 10 W                                                                                                    |
| Papieruitvoer-<br>capaciteit bij<br>80g/m² | Afdrukzijde omhoog: 50 vel<br>Afdrukzijde omlaag 150 vel                                                                                                    |
| Maandelijkse<br>gebruiks-<br>cyclus        | 3.000 pagina's                                                                                                    |
| Verbruiks-<br>artikelen                    | Tonercartridge, afbeeldingstrommel                                                                                                    |
| Voedingskabel                              | Ongeveer 1,8 m max. lengte (niet bekend)                                                                                                    |
| Geluidsniveau                              | Werking: 53 dB(A)<br>Stand-bymodus: 30 dB(A)<br>Energiebesparingsmodus: achtergrondniveau                                                                                                    |
| Omgeving                                   | Werking: 10 - 32°C, 20% - 80% relatieve vochtigheid,<br>Opslag: 14 - 110°C, 10% - 90% relatieve vochtigheid<br>Wanneer u de printer opslaat, moet u deze in de originele<br>verpakking bewaren. Er mag geen condens optreden. |
#### PAPIER- EN LADE-INFORMATIE

In- en uitvoermethoden zijn afhankelijk van type, formaat en dikte van het gebruikte materiaal. Gebruik de onderstaande tabel en de notities/tekens/termen op de volgende pagina's als eerste richtlijn. (Er zijn mogelijk kleine veranderingen in de instellingen nodig, afhankelijk van de instellingen van de gebruiker en de omgeving waarin de printer wordt gebruikt.)

|                  |                   |          | INV(<br>CASS | OER<br>SETTE |    |    | UIT-<br>VOE<br>MET | R-<br>HODE |
|------------------|-------------------|----------|--------------|--------------|----|----|--------------------|------------|
| PAPIER-<br>SOORT | SIZE<br>(GROOTTE) | GEWICHT  | т1           | Т2           | UL | HI | AO                 | AL         |
| Gewoon           | A4                | L, ML, M | 0            | 0            | 0  | 0  | 0                  | 0          |
| papier           | A5                | MZ, Z    | х            | х            | 0  | 0  | о                  | х          |
|                  | B5                |          |              |              |    |    |                    |            |
|                  | Letter            |          |              |              |    |    |                    |            |
|                  | Executive         |          |              |              |    |    |                    |            |
|                  | Legal (13)        | L, ML, M | 0            | 0            | х  | 0  | 0                  | 0          |
|                  | Legal (14)        | MZ, Z    | х            | х            | х  | 0  | 0                  | х          |
|                  | A6                | L, ML, M | 0            | х            | 0  | 0  | 0                  | х          |
|                  |                   | MZ, Z    | х            | х            | 0  | 0  | 0                  | х          |
|                  | Aangepast         | L, ML, M | 0            | 0            | 0  | 0  | 0                  | 0          |
|                  | B: 90 – 216       | MZ, Z    | х            | х            | 0  | 0  | 0                  | х          |
|                  | H: 148 –<br>356   |          |              |              |    |    |                    |            |
| Envelop-<br>pen  | Com-9             | -        | х            | х            | 0  | 0  | 0                  | х          |
|                  | Com-10            |          |              |              |    |    |                    |            |
|                  | DL                |          |              |              |    |    |                    |            |
|                  | C5                |          |              |              |    |    |                    |            |
|                  | Monarch           |          |              |              |    |    |                    |            |
|                  | Aangepast         |          |              |              |    |    |                    |            |
|                  | B: 90 – 216       |          |              |              |    |    |                    |            |
|                  | H: 148 –<br>356   |          |              |              |    |    |                    |            |
| Etiketten        | A4                | -        | х            | х            | 0  | 0  | 0                  | х          |
|                  | Letter            |          |              |              |    |    |                    |            |
| Trans-           | A4                | -        | х            | х            | 0  | 0  | 0                  | х          |
| paranten         | Letter            |          |              |              |    |    |                    |            |

#### **NOTITIES/TEKENS/TERMEN**

#### Opmerkingen:

- 1. Wanneer u de optionele secundaire papierlade gebruikt, wordt de oorspronkelijke lade aangeduid als Lade 1 en de optionele lade als Lade 2.
- **2.** Het is niet mogelijk om aangepaste papierformaten te gebruiken met het PS-emulatiestuurprogramma.
- **3.** In Lade 2 kunt u papier met een breedte van 148 tot 216 mm en een lengte van 210 tot 316 mm plaatsen.
- Papier dat kleiner is dan A5 (dat wil zeggen korter dan 210) moet worden uitgevoerd met de afdrukzijde omhoog.

| TEKEN/<br>TERM | BETEKENIS                                                         |
|----------------|-------------------------------------------------------------------|
| T1             | Papierlade 1                                                      |
| Т2             | Papierlade 2 (optioneel)                                          |
| UL             | Universele lade (optioneel)                                       |
| HI             | Handinvoerlade                                                    |
| AO             | Afdrukken met afdrukzijde omhoog aan de achterkant van de printer |
| AL             | Afdrukken met afdrukzijde omlaag aan de bovenkant van de printer  |
| B, L           | Breedte en lengte in mm                                           |
| L              | Gewicht licht papier: 59 - 66 g/m²                                |
| ML             | Gewicht middellicht papier: 67 - 73 g/m <sup>2</sup>              |
| М              | Gewicht papier: 74 - 88 g/m <sup>2</sup>                          |
| MZ             | Gewicht middelzwaar papier: 89 - 104 g/m <sup>2</sup>             |
| Z              | Gewicht zwaar papier: 105 - 122 g/m <sup>2</sup>                  |
| 0              | Kan worden gebruikt                                               |
| x              | Kan niet worden gebruikt                                          |

# INDEX

# A

| Afdrukinstellingen           |   |
|------------------------------|---|
| opslaan6                     | 1 |
| Afdrukken                    |   |
| ander materiaal 7            | 6 |
| Enveloppen 4                 | 9 |
| Karton 5                     | 0 |
| Papier- en enveloppen-       |   |
| soorten 4                    | 5 |
| Problemen met de kwaliteit10 | 0 |
| Transparanten 5              | 1 |
| Typen etiketten 4            | 6 |
| Typen transparanten 4        | 6 |
| Zwaar papier 5               | 0 |
| Afdrukkwaliteit, problemen10 | 0 |
| Afdrukstand                  |   |
| instelling in Windows 62, 6  | 4 |
| Afdrukvolgorde               |   |
| afdrukken met afdrukzijde    |   |
| omlaag 4                     | 8 |
| afdrukken met de afdrukzijde |   |
| omhoog 4                     | 8 |
| _                            |   |

#### В

| bedieningspaneel |    |
|------------------|----|
| B4400, B4400L    | 16 |
| B4600, B4600L    | 34 |

## D

| documentatiemateriaal             | 10 |
|-----------------------------------|----|
| Drumcartridge                     |    |
| De teller opnieuw instellen op de |    |
| B4400, B4400L                     | 94 |
| De teller opnieuw instellen op de |    |
| B4600, B4600L                     | 94 |
| Gebruiksduur                      | 92 |
| Vervangen                         | 92 |
|                                   |    |

# Ε

| Een reinigingspagina afdrukken |    |
|--------------------------------|----|
| B4400, B4400L                  | 95 |
| Enveloppen                     |    |
| Afdrukken                      | 49 |
| Soorten                        | 45 |
| Etiketten                      | 46 |

# G

| 72 |
|----|
|    |
| 11 |
| 10 |
|    |
| 58 |
| 58 |
|    |

#### Н

| Handmatig duplexafdrukken | .75 |
|---------------------------|-----|
| Multi Purpose Tray        | 76  |
| Paper Tray (Papierlade)   | 75  |

## Ι

| in de wachtrij plaatsen<br>Windows-instellingen70 | ) |
|---------------------------------------------------|---|
| installeren                                       |   |
| Papier47                                          | 7 |
| interface                                         |   |
| netwerk55                                         | 5 |
| parallel                                          | 5 |
| serieel                                           | 5 |
| USB55                                             | 5 |
| Invoer vastloop of uitvoer                        |   |
| vastloop98                                        | 3 |

## L

| LCD-display    |    |
|----------------|----|
| B4600, B4600L  | 34 |
| LED-element    | 96 |
| LED-indicators |    |
| B4400, B4400L  | 16 |

### Μ

| Macro's               |             | 77  |
|-----------------------|-------------|-----|
| materiaalinstellingen |             |     |
| B4400, B4400L         |             | 50  |
| B4600, B46001         |             | 52  |
| Menu Voorkeuren       |             | 22  |
| Menu's                |             |     |
| menu Afdrukken        | 24,         | 36  |
| Menu FX               | 28,         | 39  |
| Menu Gebruik          | 32,         | 44  |
| menu Geheugen         | 31.         | 43  |
| menu Informatie       | 24.         | 36  |
| menu Media            | 25.         | 37  |
| Menu Network (menu    | _0,         |     |
| Netwerk)              | 30          | 42  |
| Menu Onderhoud        | 32          | 43  |
| Menu Parallel         | 28          | 40  |
|                       | 26          | 28  |
| Monu PDP              | 20,         | 30  |
| Monu PS232C           | 20,         | 11  |
| monu Systeem          | 29,         | 41  |
|                       | 21          | 12  |
| manu Systeem          | 51,         | 43  |
| menu Systeem-         | 26          | 27  |
|                       | 20,         | 2/  |
| Mellu USB             | 50,         | 41  |
| menururicties         |             | ~ ~ |
| B4400, B4400L         | • • • • • • | 23  |
| B4600, B4600L         | • • • • • • | 35  |
|                       |             |     |

| menu-instellingen |    |
|-------------------|----|
| B4400, B4400L     | 33 |
| B4600, B4600L     | 44 |

#### 0

| Onderhoud                    |    |
|------------------------------|----|
| Het LED-element schoonmaken. | 96 |
| Reinigingspagina voor de     |    |
| B4400, B4400L                | 95 |
| Online, knop                 |    |
| B4400, B4400L                | 19 |
| opties                       |    |
| installeren1                 | 05 |
| Overlays                     | 77 |
| Overlays en macro's          |    |
| algemeen 62,                 | 77 |
| Overlays, PCL                |    |
| afdrukken met overlays 85,   | 87 |
| maken                        | 83 |
| Overlays, PostScript         |    |
| afdrukken met overlays       | 82 |
| definiëren in de Windows-    |    |
| driver                       | 80 |
| maken                        | 77 |
|                              |    |

#### Ρ

| 5 |
|---|
| 0 |
| 7 |
| 8 |
| 9 |
| 0 |
| 5 |
| 6 |
| 8 |
| 6 |
| 8 |
| 5 |
| 9 |
| 7 |
| 8 |
| 8 |
| 8 |
|   |
| 7 |
| 8 |
| 3 |
|   |
| 0 |
| 3 |
|   |
| 0 |
| 8 |
| 3 |
| 2 |
|   |

### R

| Ready LED               |      |
|-------------------------|------|
| B4400, B4400L           | 17   |
| B4600, B4600L           | 34   |
| Reinigingspagina        |      |
| B4400, B4400L           | 95   |
| Resolutie               |      |
| instelling in Windows 6 | 1,67 |
|                         |      |

## S

| Scheidingspagina             |     |
|------------------------------|-----|
| afdruktaken scheiden op een  |     |
| gedeelde printer             | 72  |
| specificaties                |     |
| algemeen                     | 107 |
| papier en laden              | 109 |
| Standaardprinterinstellingen |     |
| Windows-standaard-           |     |
| instellingen                 | 68  |
| status- en foutberichten     |     |
| B4400, B4400L                | 97  |
| B4600, B4600L                | 97  |
| Status Monitor               | 20  |
| statusmonitor installeren    | 57  |
| stuurprogramma's installeren |     |
| Macintosh                    | 58  |
| Windows                      |     |

# T

| Ioner                 |    |
|-----------------------|----|
| cartridge, levensduur | 89 |
| Vervangen             | 90 |
| vervangen             | 90 |
| Trommelteller         | 94 |
| Tweezijdig afdrukken  | 75 |

#### W

| Watermerk   |   |         |         |    |
|-------------|---|---------|---------|----|
| afdrukken i | n | Windows | <br>62, | 67 |

# Ζ

```
Zwaar papier of karton......50
```

# **OKI CONTACTGEGEVENS**

#### Oki Systems (Holland) b.v.

Neptunustraat 27-29 2132 JA Hoofddorp

Helpdesk: 0800 5667654 Tel: 023 5563740 Fax: 023 5563750 Website: www.oki.nl

| OKI EUROPE LIMITED                                     |   |  |  |   |   |   |   |   |   |   |   |   |   |   |   |   |
|--------------------------------------------------------|---|--|--|---|---|---|---|---|---|---|---|---|---|---|---|---|
| Blays House                                            |   |  |  |   |   |   |   |   |   |   |   |   |   |   |   |   |
| Wick Road                                              |   |  |  |   |   |   |   |   |   |   |   |   |   |   |   |   |
| Egham, Surrey TW20 0HJ                                 |   |  |  |   |   |   |   |   |   |   |   |   |   |   |   |   |
| United Kingdom                                         |   |  |  |   |   |   |   |   |   |   |   |   |   |   |   |   |
|                                                        |   |  |  |   |   |   |   |   |   |   |   |   |   |   |   |   |
| Tel: +44 (0) 208 219 2190<br>Fax: +44 (0) 208 219 2199 |   |  |  |   |   |   |   |   |   |   |   |   |   |   |   |   |
| WWW.OKIPRINTINGSOLUTIONS.COM                           | * |  |  | • | • | • | • | * | • | * | • | • | • | • | • | • |
|                                                        |   |  |  |   |   |   |   |   |   |   |   |   |   |   |   |   |
|                                                        |   |  |  |   |   |   |   |   |   |   |   |   |   |   |   |   |
|                                                        |   |  |  |   |   |   |   |   |   |   |   |   |   |   |   |   |
|                                                        |   |  |  |   |   |   |   |   |   |   |   |   |   |   |   |   |
|                                                        |   |  |  |   |   |   |   |   |   |   |   |   |   |   |   |   |